Advancing Cancer Diagnostics Improving Lives

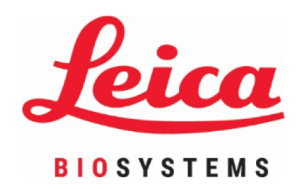

# ThermoBrite® Elite

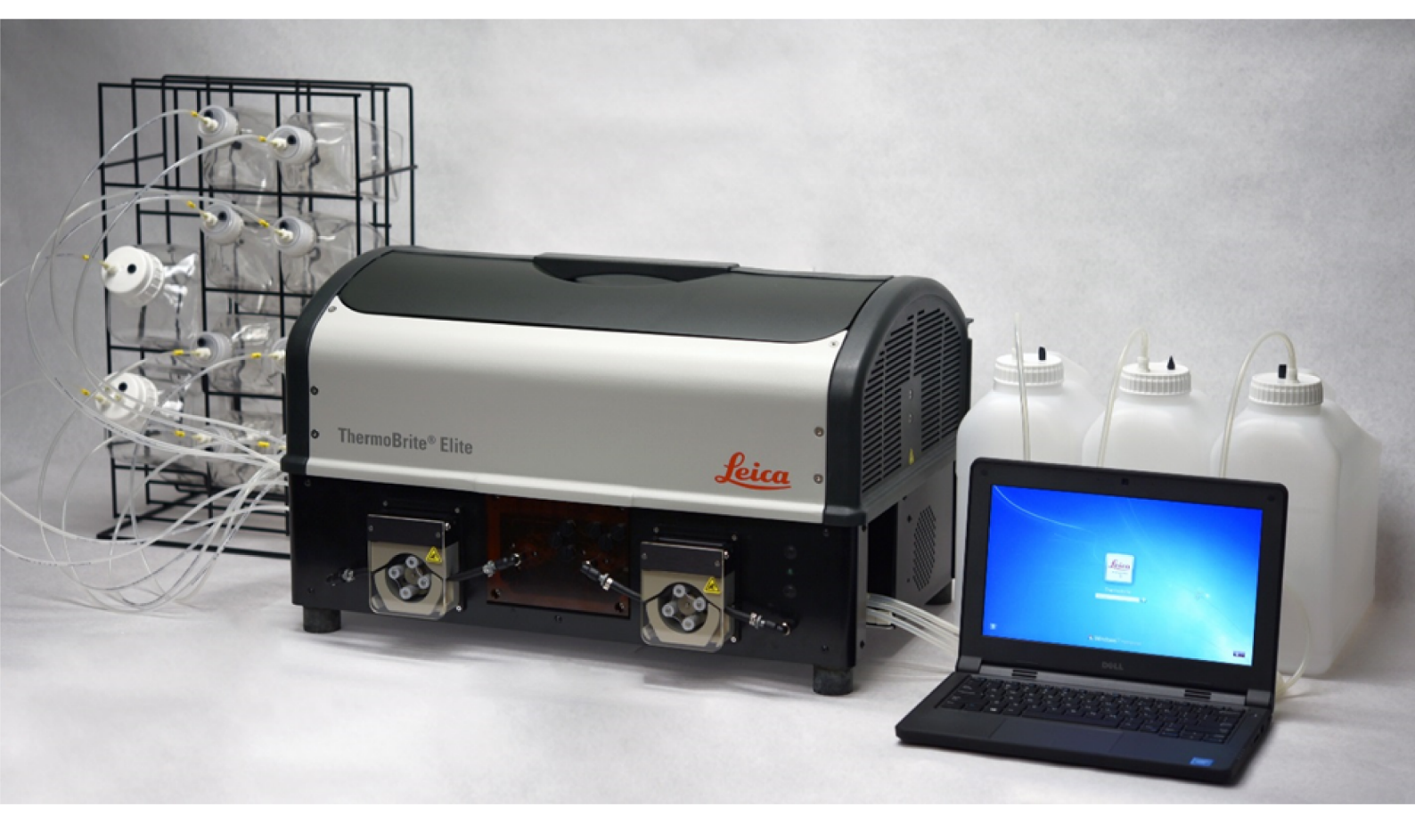

## **User Manual**

Model Number S600

For in-vitro diagnostic use

#### **Revision Record**

| Revision | Issued    | Sections Affected              | Detail                                 |
|----------|-----------|--------------------------------|----------------------------------------|
| A01      | May 2020  | -                              | First release                          |
| B01      | June 2020 | Using the ThermoBrite Software | Updated screen images to support FFPE. |

## 1. Table of Contents

| 1. | Table                 | Table of Contents                                                   |                                              |          |
|----|-----------------------|---------------------------------------------------------------------|----------------------------------------------|----------|
| 2. | Introd                | uction                                                              |                                              | 7        |
|    | 2.1                   | Intended                                                            | Use                                          | 7        |
|    | 2.2                   | Tradema                                                             | rks                                          | 7        |
|    | 2.3                   | Copyrigh                                                            | .t                                           | 7        |
|    | 2.4                   | How to u                                                            | use the User Manual                          | 7        |
|    | 2.5                   | Notes, Pi                                                           | recautions, and Warnings                     | 7        |
|    |                       | 2.5.1                                                               | Notes                                        | 8        |
|    |                       | 2.5.2                                                               | Cautions                                     | 8        |
|    |                       | 2.5.3                                                               | Warnings                                     | 8        |
|    |                       | 2.5.4                                                               | Biological Warnings                          | 8        |
|    | 2.6                   | Symbols                                                             |                                              | 8        |
|    | 2.7                   | Warnings                                                            | s, Precautions, Limitations                  | 11       |
|    | 2.8                   | Instructions for In Vitro Diagnostic Equipment for Professional Use |                                              |          |
|    | 2.9                   | FCC com                                                             | npliance                                     | 12       |
|    | 2.10                  | Classific                                                           | ation of Equipment Under CISPR 11 (EN 55011) | 12       |
|    | 2.11                  | Precautio                                                           | ons and Safety                               | 13       |
|    | 2.12                  | Leica Bio                                                           | systems Contact Information                  | 15       |
|    |                       | 2.12.1                                                              | Authorized European Representative           | 15       |
|    |                       | 2.12.2                                                              | Manufacturer                                 | 15       |
|    |                       | 2.12.3                                                              | Important Information for All Users          | 15       |
|    | 2.13                  | Warranty                                                            | ·                                            | 15       |
|    |                       | 2.13.1                                                              | Leica Biosystems Warranty                    | 15       |
|    |                       | 2.13.2                                                              | Limitation of Liability                      | 16       |
|    |                       | 2.13.3<br>2.13.4                                                    | Use of External USB device to Netbook        | 10<br>16 |
| 2  | Inotall               | otion                                                               |                                              | 17       |
| э. |                       |                                                                     | ~                                            | 17       |
|    | 3.1                   | Unpacking                                                           |                                              |          |
|    | 3.2                   | Contents                                                            |                                              | 18       |
|    |                       | 3.2.1                                                               | I hermoBrite Elite System                    | 18       |
|    | 0.0                   | J.Z.Z                                                               |                                              | 19       |
|    | 3.3                   | Requirem                                                            | Flastrial Deguirements                       | 19       |
|    |                       | 3.3.1<br>3.3.1                                                      |                                              | 19<br>20 |
|    |                       | 3.3.3                                                               | Space Requirements                           | 20       |
|    |                       | 3.3.4                                                               | Environmental Requirements                   | 20       |
|    | 3.4                   | Installatio                                                         | on                                           | 21       |
|    |                       | 3.4.1                                                               | Fluid Management System                      | 24       |
|    | 3.5                   | End User                                                            | r License Agreement                          | 29       |
| 4. | System Description 33 |                                                                     |                                              |          |
|    | 4.1                   | Theory o                                                            | f Operation                                  | 33       |
|    |                       |                                                                     | - E                                          | 50       |

|    | 4.2        | Compoi      | ents                                           |
|----|------------|-------------|------------------------------------------------|
|    |            | 4.2.1       | Front                                          |
|    |            | 4.2.2       | Back                                           |
|    |            | 4.2.3       | Fluidic System                                 |
|    |            |             | 4.2.3.1 Reagent Manifold                       |
|    |            |             | 4.2.3.2 Waste Manifold                         |
|    |            |             | 4.2.3.3 Pumps                                  |
|    |            | 4.2.4       | Slide Carriers                                 |
|    |            |             | 4.2.4.1 Sample Chambers                        |
|    |            | 4.2.5       | Electrical and Communication Connections    39 |
|    |            |             | 4.2.5.1 Power Port and Power Switch            |
|    |            |             | 4.2.5.2 Netbook Communication Port             |
|    |            | 4.2.6       | Software                                       |
| 5. | Prepa      | ring the Sy | stem for Run                                   |
|    | 5.1        | Reagent     | s                                              |
|    |            | 5.1.1       | Compatible Reagents                            |
|    |            | 5.1.2       | Reagent Preparation and Connection             |
|    | 52         | Slide Pr    | enaration 45                                   |
|    | 5.2        | System      | Pondy 45                                       |
| _  |            | System      | 40                                             |
| 6. | Using      | the Thern   | oBrite Elite Software                          |
|    | 6.1        | Before o    | perating the instrument                        |
|    | 6.2        | The The     | moBrite Interface                              |
|    | 6.3        | Running     | a Protocol                                     |
|    |            | 6.3.1       | Before running a protocol   48                 |
|    |            | 6.3.2       | Select a Protocol to Run                       |
|    |            | 6.3.3       | Add Slides to Module                           |
|    |            | 6.3.4       | Start the Protocol                             |
|    |            | 6.3.5       | Monitor the Protocol Run Status                |
|    |            |             | 6.3.5.1 Slide Position                         |
|    |            |             | 6.3.5.2 Current Module Temperature             |
|    |            | 6.3.6       | Review the Protocol Completion Summary    56   |
|    |            |             | 6.3.6.1 View Summary Log                       |
|    |            |             | 6.3.6.2 View Detail Log                        |
|    |            |             | 6.3.6.3 Drain Chambers                         |
|    |            |             | 6.3.6.4 Save and Run Line Wash                 |
|    |            | 627         | 0.3.0.5 Save Notes and Close                   |
|    | <i>.</i> . | 0.3.7       |                                                |
|    | 6.4        | Creating    | a New Protocol                                 |
|    |            | 6.4.1       | Add Protocol Steps                             |
|    |            |             | 6.4.1.1 Reagent Step                           |
|    |            |             | 6.4.1.2 Prime Step                             |
|    |            |             | 6.4.1.3 Pause Step                             |
|    |            | 610         | 0.4. I.4 UTAIN SLEP                            |
|    |            | 0.4.Z       | Assign waste DULLIES                           |
|    |            | 0.4.3       | 6/31 Warning Protocol legues 77                |
|    |            |             | 6432 Warning Protocol Name 77                  |
| _  |            |             | 0. 1.0.2 Warning invalid i 10:0001 Name        |
| 7. | Maint      | enance      |                                                |
|    | 7.1        | Cleaning    | and maintenance checklist                      |

|    | 7.2   | Disposit         | ion                                                                           | 81         |
|----|-------|------------------|-------------------------------------------------------------------------------|------------|
|    |       | 7.2.1            | Discarding Liquid Waste                                                       | 81         |
|    |       | 7.2.2            | Discarding Instrument Parts                                                   | 81         |
|    | 7.3   | Line Was         | sh                                                                            | 81         |
|    |       | 731              | Run a line wash                                                               | 82         |
|    | 7 4   |                  |                                                                               | 02         |
|    | 7.4   | Cleaning         | ]                                                                             | 85         |
|    |       | 7.4.1            | After each run                                                                | 85         |
|    |       |                  | 7.4.1.1 Clean Sample Chambers                                                 | 85         |
|    |       |                  | 7.4.1.2 Clean the Upper Drip Plate                                            | 85         |
|    |       |                  | 7.4.1.3 Clean the Pepsin Bottle                                               | 86         |
|    |       | 740              | 7.4.1.4 Clean the Pepsin Line                                                 | 86         |
|    |       | 7.4.2            |                                                                               | 86         |
|    |       |                  | 7.4.2.1 Clean Instrument Surfaces                                             | 06         |
|    |       |                  | 7.4.2.2 Clean Deagant Dettles and Filters                                     | 80<br>70   |
|    |       |                  | 7.4.2.3 Clean Wests Bottles                                                   | 0/<br>07   |
|    |       |                  | 7.4.2.4 Clean the Nathook                                                     | 0/<br>07   |
|    |       |                  | 7.4.2.5 Glean the Netbook                                                     | 0/         |
|    | 7.5   | Back up          | Data                                                                          | 88         |
|    |       | 7.5.1            | Back up Log Files on Laptop                                                   | 88         |
|    |       | 7.5.2            | Back up Protocol Files on Laptop                                              | 88         |
|    | 7.6   | As Need          | ed Maintenance                                                                | 89         |
|    |       | 7.6.1            | Replace the Module Manifold Filters                                           | 89         |
|    |       | 7.6.2            | Replace the Peristaltic Pump Tubes                                            | 90         |
|    |       | 7.6.3            | Replace the Fuses                                                             | 93         |
| 8  | Troub | leshooting       |                                                                               | 95         |
| 0. | 0.1   | Troubles         | , she ating hu Cumptoma                                                       | 05         |
|    | 0.1   | Troubles         |                                                                               | 95         |
|    | 8.2   | Error Me         | essages                                                                       | 98         |
|    |       | 8.2.1            | Cannot load protocol                                                          | 98         |
|    |       | 8.2.2            | Could not switch the # to #                                                   | 98         |
|    |       | 8.2.3            | Drain Side Low Flow                                                           | 98         |
|    |       | 8.2.4            | Error loading Protocol                                                        | 98         |
|    |       | 8.2.5            | Exit valve failed to switch to bypass position                                | 99         |
|    |       | 8.2.6            | Inlet valve failed to switch to bypass position                               | 99         |
|    |       | 8.2.7            | Inlet valve failed to switch to chamber                                       | 99         |
|    |       | 8.2.8            | Instrument failed self-test                                                   | 99         |
|    |       | 8.2.9            | Instrument thread is either terminated or unresponsive within 20sec. Software | 00         |
|    |       | 0.0.10           | Will terminate                                                                | 100        |
|    |       | 8.2.10<br>0.0.11 | Internal op ftware error                                                      | 100        |
|    |       | 0.2.11           | Internal software error                                                       | 100        |
|    |       | 0.2.12<br>0.0.10 |                                                                               | 100        |
|    |       | 0.2.13<br>0.0.14 |                                                                               | 100        |
|    |       | 0.2.14<br>0.2.15 | No ThormoPrito Elito found                                                    | 100        |
|    |       | 0.2.10           | No Them of the found to switch to reagant line #                              | 101        |
|    |       | 0.2.10<br>9.2.17 | Solf-tost failed to communicate with Instrument                               | 101        |
|    |       | 0.2.17<br>Q 0 10 | Sensers indicate a critical flow error                                        | 101        |
|    |       | 0.2.10<br>8 2 10 | Sensors indicate reduced flow rate warning(s)                                 | 102<br>102 |
|    |       | 0.2.19<br>8 0 00 | The protocol has failed                                                       | 102<br>102 |
|    |       | 0.2.20<br>8 2 21 | This protocol contains errors and it cannot be run                            | 103<br>102 |
|    |       | 8 2 22           | Inhandled excention                                                           | 103<br>102 |
|    |       |                  |                                                                               | 11/1/1     |

|      |                | 8.2.23    | USB Communication interruption | 103 |
|------|----------------|-----------|--------------------------------|-----|
|      | 8.3            | Checking  | USB Connections                | 104 |
| 9.   | Specifications |           | 105                            |     |
|      | 9.1            | Reference | 29 S                           | 106 |
| Inde | Index          |           |                                | 107 |

# 2. Introduction

## 2.1 Intended Use

For in-vitro diagnostic use only.

The ThermoBrite Elite System provides total automation for the pre and post hybridization steps in FISH testing, while providing accurate temperature control of on-board denaturation and hybridization.

## 2.2 Trademarks

Leica and the Leica logo are registered trademarks of Leica Microsystems IR GmbH and used under license. ThermoBrite is a trademark of Leica Biosystems. Other trademarks are the property of their owners.

## 2.3 Copyright

Leica Biosystems Melbourne Pty Ltd owns the copyright on this document and any associated software. Under law, our written permission is required before either the documentation or the software is copied, reproduced, translated, or converted to electronic or other machine-readable form, in whole or in part.

Doc. 3855-7500-501 Rev. B01

© Leica Biosystems Melbourne Pty Ltd, Melbourne, Australia, 2019

#### 2.4 How to use the User Manual

This document is the User Manual for the ThermoBrite Elite System. Read this manual carefully before operating the instrument, since the manual contains instructions for safe installation, operation, maintenance, and troubleshooting. A thorough knowledge of the system is recommended before any installation or use of the system.

System operations are explained in detail, and as such, the manual may be used for user training. The system operations detailed in the manual include Theory of Operation, System Component review, sample and reagent preparation, and protocol development using the ThermoBrite Elite System.

Please retain this manual for future use.

## 2.5 Notes, Precautions, and Warnings

The User Manual includes information and warnings that must be observed by the user in order to ensure safe operation of the system. Important messages are highlighted with borders and special icons identifying the type of message enclosed.

There are four types of messages: Notes, Cautions, Warnings, and Biological Warnings. These are explained below:

#### 2.5.1 Notes

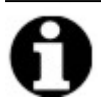

Highlights important facts, gives helpful information and tips, and clarifies procedures.

#### 2.5.2 Cautions

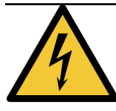

Electrical hazard! Unplug before handling.

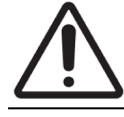

Important information on the proper operation of the ThermoBrite Elite System. This information is crucial for preventing instrument damage and maintaining the system.

#### 2.5.3 Warnings

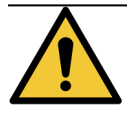

Identifies potentially hazardous situations that could result in serious injury to laboratory personnel.

#### 2.5.4 Biological Warnings

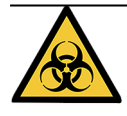

Use care when handling specimens. Always use personal protective equipment to prevent exposure to pathogens; i.e., bloody specimens. Incorrect or imprecise procedures may result in exposure to pathogens. This unit must be used only by users trained in proper procedures for clinical testing and handling of biohazardous waste.

## 2.6 Symbols

The following is a list of symbols used on the product labeling consumables, the instrument, and their meaning.

| Symbol     | Meaning                                                                                                 |
|------------|----------------------------------------------------------------------------------------------------|
| REF        | Leica Biosystems product/catalog number                                                                 |
| Ŵ          | Statement of caution: Read carefully                                                                    |
| 4          | Indicates potential electrical hazard                                                                   |
|            | Potentially flammable liquids                                                                           |
|            | Potentially harmful substances                                                                          |
|            | Identifies potentially hazardous situations that could result in serious injury to laboratory personnel |
| <u>SSS</u> | Potentially hot surface                                                                                 |
|            | Potentially toxic substances                                                                            |
|            | Potential biohazard                                                                                     |
| 0          | Important information                                                                                   |

| Symbol            | Meaning                                                                    |
|-------------------|----------------------------------------------------------------------------|
| IVD               | Use only as in-vitro diagnostic device                                     |
| SN                | Serial number (Unique Pack Identifier)                                     |
| i                 | Consult Instructions for Use                                               |
| CE                | Compliance to IVD Directive European Community                             |
| C C C C LISTED US | Listed device with Intertek testing agency                                 |
|                   | Rating: (located on serial number label, replace with same value and type) |
| $\sim$            | Single Phase Alternating Current                                           |
|                   | Waste Electrical and Electronic Equipment Directive (WEEE)                 |

## 2.7 Warnings, Precautions, Limitations

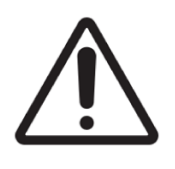

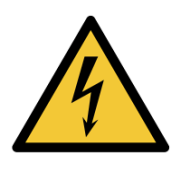

- Do not place the ThermoBrite Elite System in water.
- Do not drop or throw the instrument.
- Operate the instrument on a dry, level surface.
- Do not move the instrument while a run is in process.
- Plug the instrument into a grounded power source.
- Avoid sources of bright light/heat.

## 2.8 Instructions for In Vitro Diagnostic Equipment for Professional Use

This IVD equipment complies with the emission and immunity requirements of IEC 61326 part 2-6.

The electromagnetic environment should be evaluated prior to operation of the device.

Do not use this device in close proximity to sources of strong electromagnetic radiation (e.g. unshielded intentional RF sources), as these can interfere with the proper operation.

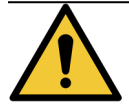

This equipment was designed and tested to CISPR 11 Class A. In a domestic environment it may cause radio interference, in which case you may need to take measures to mitigate the interference.

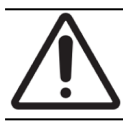

Federal Law restricts this device to sale by or on the order of a licensed healthcare practitioner.

## 2.9 FCC compliance

This equipment has been tested and found to comply with the limits for a Class A digital device, pursuant to part 15 subpart B of the FCC Rules. These limits are designed to provide reasonable protection against harmful interference when the equipment is operated in a commercial environment. This equipment generates, uses, and can radiate radio frequency energy and, if not installed and used in accordance with the instruction manual, may cause harmful interference to radio communications. Operation of this equipment in a residential area is likely to cause harmful interference in which case the user will be required to correct the interference at his own expense.

To maintain compliance, use only the cables supplied with the instrument.

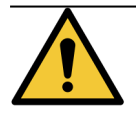

Any changes or modifications not expressly approved by Leica Biosystems could void the user's authority to operate this equipment.

# 2.10 Classification of Equipment Under CISPR 11 (EN 55011)

This equipment is classified as Group 1 Class A under CISPR 11 (EN 55011). The explanation for group and class is described below.

Group 1 - This is applicable for all equipment which is not classified as group 2 equipment.

**Group 2** - This is applicable for all ISM (Industrial, Scientific and Medical) RF (Radio frequency) equipment in which radio - frequency energy in the frequency range 9 kHz to 400 GHz is intentionally generated and used or only used, in the form electromagnetic radiation, inductive and/ or capacitive coupling, for the treatment of material or inspection/ analysis purposes.

**Class A** - This is applicable for all equipment suitable for use in all establishments other than domestic and those directly connected to a low voltage power supply network which supplies buildings used for domestic purposes.

**Class B** - This is applicable for all equipment suitable for use in domestic establishments and in establishments directly connected to a low voltage power supply network which supplies buildings used for domestic purposes.

### 2.11 Precautions and Safety

Please pay close attention to the instructions that accompany the notes and symbols as well as the standard laboratory practices outlined by your facility and local regulatory agencies.

The ThermoBrite Elite unit weighs approximately 27 kgs (60 lbs), not including the Fluid Management System and accessories. Choose a place to set up the unit before completing its assembly.

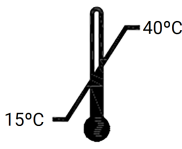

Select a room to set up the unit where the temperature can be controlled between  $15^{\circ}$ C (59°F) and 40°C (104°F), and relative humidity non-condensing in a range of 80% maximum for a temperature <31°C (88°F) and 50% maximum for a temperature range of 31°C -40°C (88°F - 104°F).

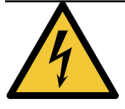

The equipment inside fixed covered areas of the instrument is not user serviceable and may present electrical shock hazards.

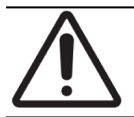

Always keep a distance of at least 5cm (2 inches) between the rear of the unit and the wall to allow for proper cooling.

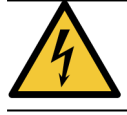

Do NOT use power frequencies or voltage other than those specified in this document. Connection to an inappropriate power source may cause injury to a user or fire.

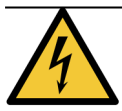

Make certain that the power supply for the ThermoBrite Elite is from a dedicated line that provides power to no other instruments or appliances. If power is not clean and steady, a UPS and/or power conditioner is recommended.

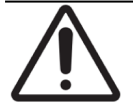

Do NOT disassemble or modify the unit. Doing so may cause injury to a user and/or instrument malfunction and void the warranty.

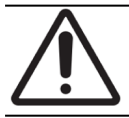

Place the unit on a stable and level surface free of vibration. Failure to do so may cause injury to a user or malfunction of the unit.

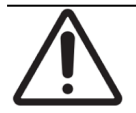

Do NOT place the unit where it may be affected by chemicals, corrosive gases or electronic noise. Doing so may cause injury or malfunction of the unit.

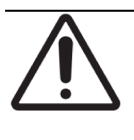

Do NOT place the unit where it may be affected by water, direct sunlight or draft. This may cause damage to the unit. Select a room to set up the unit where the temperature can be controlled between 15°C (59°F) and 40°C (104°F), and relative humidity non-condensing in a range of 80% maximum for a temperature <31°C (88°F) and 50% maximum for a temperature range of 31°C -40°C (88°F - 104°F).

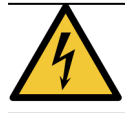

Do NOT install the system during lightning activity. For protection during lightning storms and power surges, contact your facility's electrical department.

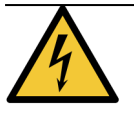

For added protection of the unit during lightning and power surges, always unplug the power cable. If the instrument is not used for a long period of time, unplug the power cable.

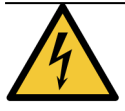

To reduce the risk of electric shock, do not remove any panel unless under the direction of qualified personnel.

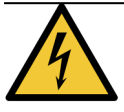

To reduce the risk of electric shock, do not use an extension cable, receptacle or other outlet unless the blades can be inserted completely with three-wire grounding type to prevent blade exposure.

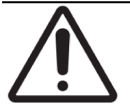

Do NOT block any ventilation openings. Inadequate ventilation can result in overheating of the instrument or improper temperature control.

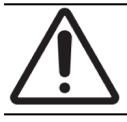

Do NOT use expired reagents. These consumables should be used within their expiry date.

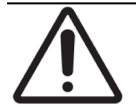

Fan blades do NOT stop immediately when the lid is open during operation. DO NOT touch the fan blades when the fan is running.

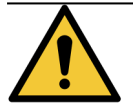

For continued protection against risk of fire and hazard, replace only with the same type and rating fuse.

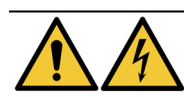

Equipment requires connection to protective earth ground for safety reasons.

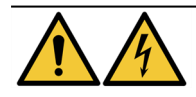

The instrument's main power switch is used as the main disconnect device.

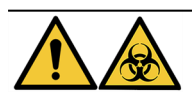

Observe Universal Precautions. Discard contaminated materials according to applicable regulations.

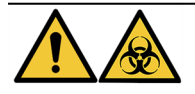

Dispose of waste product, unused product and contaminated packaging in compliance with applicable legal regulations. If unsure of the applicable legal requirements, contact the local authorities for information.

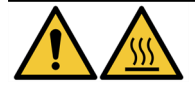

The Thermal Chambers may contain HOT liquid/reagent, handle with caution and DO NOT make direct contact to HOT liquid/reagent. Wear Heat Resistant and Chemical Resistant Gloves are recommended for hot reagents.

## 2.12 Leica Biosystems Contact Information

For service or support contact your local Leica Biosystems representative or see <u>www.LeicaBiosystems.com</u>

#### 2.12.1 Authorized European Representative

CEpartner4U Esdoornlaan 13 3951 DB Maarn The Netherlands

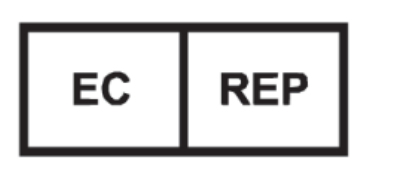

#### 2.12.2 Manufacturer

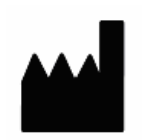

Leica Biosystems Melbourne Pty Ltd. 495 Blackburn Road Mt Waverley, Victoria, 3149 Australia

#### 2.12.3 Important Information for All Users

The term "Leica Biosystems" when used in text in this document refers to Leica Biosystems Melbourne Pty Ltd.

Due to a policy of continuous improvement, Leica Biosystems reserves the right to change specifications without notice.

Warranty claims can be made only if the system has been used for the specified application and operated according to the instructions in this document. Damage resulting from inappropriate handling and/or misuse of the product will invalidate the warranty. Leica Biosystems cannot assume liability for any such damage.

Persons operating the ThermoBrite Elite System must be adequately trained and warned of any potential hazards or hazardous procedures before operating the instrument. Only trained staff are to remove any covers or parts from the processing module, and only if instructed within this manual.

Repairs must only be carried out by qualified service personnel authorized by Leica Biosystems.

## 2.13 Warranty

#### 2.13.1 Leica Biosystems Warranty

Leica Biosystems warrants that this device shall be free from defects in material and/or workmanship, under normal use and service, for the period expiring twelve (12) months from the date of installation, or thirteen (13) months from date of shipment, whichever is shorter. Accessories shall be free from defects in material and/or workmanship, under normal use and service, for the period outlined above. Leica Biosystems will, at its discretion, repair or replace any unit or part covered under this warranty returned to Leica Biosystems with shipping costs prepaid. Repaired or replaced instruments supplied under this warranty carry only the remaining portion of the original warranty and repairs shall not interrupt or prolong this warranty. For warranty terms and conditions outside the United States, contact your Authorized Leica Biosystems Distributor. No warranty extended by Leica Biosystems shall apply to any instrument that has been damaged due to misuse, negligence, accident, or damage resulting from unauthorized repairs, alterations, or improper installation.

Leica Biosystems makes no warranty other than the one set forth herein. This warranty is given expressly in lieu of all other warranties, expressed or implied. The purchaser agrees that there is no warranty of merchantability or of fitness for any intended purpose and that there are no other remedies or warranties, expressed or implied, which extend beyond the description on the face of the agreement. No agent or employee of Leica Biosystems is authorized to extend any other warranty or assume for Leica Biosystems any liability except as set forth above. This warranty is only applicable to the original purchaser.

#### 2.13.2 Limitation of Liability

Leica Biosystems shall not be liable for any loss of use, revenue or anticipated profits, or for any consequential or incidental damages resulting from the sale or use of the products. The purchaser shall be deemed liable for any and all claims, losses, or damages incurred by the use or misuse of the Leica Biosystems instrument by the purchaser, its employees or others, following receipt of the instrument or other items.

#### 2.13.3 Use of Third Party Computer Products

Leica Biosystems does not recommend that the computers provided as a functional part of ThermoBrite Elite System be employed for performing any software or hardware-based applications other than those specifically furnished to operate and support the Leica Biosystems instrument system, or those recommended and offered by Leica Biosystems specifically as accessories or enhancements for the Leica Biosystems instrument system. No other third-party application software should be installed in these computers beyond those provided or recommended by Leica Biosystems, without the expressed approval of Leica Biosystems Technical Support, in order to avoid potential performance and reliability problems which can result from incompatibility factors, errors in use of such software, or software-based "viruses."

Installation of such third-party software, or non-approved electronic cards or other devices, without advance Leica Biosystems approval may affect the terms of or void any Leica Biosystems warranty otherwise in effect, covering Leica Biosystems supplied software and hardware on the computers and the overall performance and reliability of the entire Leica Biosystems instrument system.

#### 2.13.4 Use of External USB device to Netbook

It is advised that all the external USB devices are to be scanned with an up-to-date antivirus software program prior to connecting with the TBE Netbook.

# 3. Installation

## 3.1 Unpacking

Unpack the ThermoBrite Elite boxes and check the packaged items. If any of the items are damaged or missing, immediately notify Leica Biosystems or your distributor. If the ThermoBrite Elite unit, the Netbook, or the system accessories have been damaged during transport or are missing, notify your carrier immediately and contact customer service.

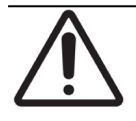

The ThermoBrite Elite unit weighs approximately 27 kgs (60 lbs), not including the Fluid Management System and accessories. Use safe lifting techniques and proper equipment when handling heavy objects. If necessary, obtain assistance to safely lift the instrument.

1. Position the shipping container upright and open the top flaps.

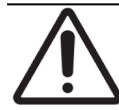

If using a utility knife, extend the blade to an appropriate length to avoid cutting any internal components.

- 2. Remove each box and set aside.
- 3. Remove the instrument by slowly lifting it vertically out of the shipping container by the foam end caps. Place the instrument on a stable surface.
- 4. Remove the foam end caps and place them in the shipping container for storage.
- 5. Check the contents of the box with the contents list.

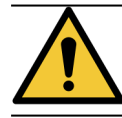

Do NOT attempt to lift the instrument by the lid or by any component on the side panels as this could result in personal injury and/or damage to the unit.

## 3.2 Contents

#### 3.2.1 ThermoBrite Elite System

Item# 3800-007000-001

|                                                                                                    | Contents List   | Quantity |
|----------------------------------------------------------------------------------------------------|-----------------|----------|
| ThermoBrite Elite Instrument                                                                                                    |                 |          |
| Netbook Kit:                                                                                                    |                 | 1        |
| <ol> <li>Netbook with Pre-Ins</li> <li>Power Cable</li> <li>Power Supply</li> <li>Mouse</li> <li>USB Cable</li> </ol>                      | talled Software |          |
| ThermoBrite Elite Power Cab                                                                                                    | le              | 1        |
| Fluid Management System:                                                                                                    |                 | 1        |
| <ol> <li>Bottle Rack</li> <li>1L Bottle Assembly</li> <li>2L Bottle Assembly</li> <li>TBE Wash Bottle</li> <li>Reagent Tube Kit</li> </ol> |                 |          |
| Peristaltic Pump Tubing Kit                                                                                                    |                 | 4        |
| 0.5L Bottle Assembly                                                                                                    |                 | 3        |
| Module Filter Kit                                                                                                    |                 |          |
| Waste Bottle Kit                                                                                                    |                 | 3        |
| Waste Tubing Kit                                                                                                    |                 |          |
| Emergency Drain Tubing                                                                                                    |                 |          |
| Slide Carrier Kit                                                                                                    |                 |          |
| 0.5L/1L Spare Bottle Cap                                                                                                    |                 |          |
| 2L Spare Bottle Cap                                                                                                    |                 |          |

#### 3.2.2 Preventative Maintenance Kits

| Item Description         | Quantity | Item Number     |
|--------------------------|----------|-----------------|
| Netbook                  | 1        | 3800-007779-001 |
| Peristaltic Pump Kit     | 2        | 3800-007742-001 |
| Peristaltic Pump Tubes   | 2        | 3800-010022-001 |
| Peristaltic Pump Tubes   | 12       | 3801-010021-001 |
| 0.5L Bottle Assembly     | 1        | 3800-007745-001 |
| 1L Bottle Assembly       | 1        | 3800-007749-001 |
| 2L Bottle Assembly       | 1        | 3800-007750-001 |
| TBE Wash Bottle Assembly | 1        | 3800-007865-001 |
| Slide Carrier Kit        | 6        | 3800-007744-001 |
| Module Filter Kit        | 6        | 3800-007743-001 |
| Fluid Management System  | 1        | 3800-007687-001 |
| Fuse Kit                 | 5        | 3801-007769-001 |
| Waste Bottle Kit         | 1        | 3800-007684-001 |
| Waste Tubing Kit         | 3        | 3800-007746-001 |

## 3.3 Requirements

The space and facility requirements should be considered when choosing a location for the ThermoBrite Elite System. Improper layout and/or conditions can cause damage to the instrument, making it unsafe to operate.

#### 3.3.1 Electrical Requirements

The system requires alternating current at 100-240 VAC, 50-60 Hz, 10.0 A. Input voltage and frequency selection does not require customer intervention. Use properly grounded power outlets supplying 100-240 VAC @ 50-60 Hz for both the ThermoBrite Elite Unit and the Netbook.

An Uninterruptible Power Supply (UPS) is recommended for the ThermoBrite Elite System to maintain system operation during short power outages and brownouts. This allows for an orderly shutdown of the instrument and the Netbook without loss of data.

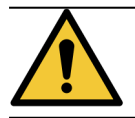

The equipment requires connection to protective earth for safety reasons.

#### 3.3.2 Temperature Requirements

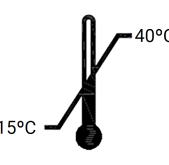

Select a room to set up the instrument where the:

- temperature is controlled between 15°C (59°F) and 40°C (104°F)
- relative humidity non-condensing is in a range of:
  - 80% maximum for a temperature <31°C (88°F)
  - 50% maximum for a temperature range of 31-40°C (88°F 104°F).

#### 3.3.3 Space Requirements

Dimensions for the ThermoBrite Elite System are listed in the Product Specification Table (see <u>9 - Specifications</u>).

The bench for the instrument should be leveled, stable, and suitable for operation of laboratory equipment.

Allow enough space to place the Netbook.

Allow for enough space on either side of the ThermoBrite Elite Unit to place the Fluid Management System to the left and Waste Bottles to the right (if not placed underneath the instrument).

Avoid locating the instrument under overhead cabinets that might interfere with access to the unit.

#### 3.3.4 Environmental Requirements

The system should be out of direct sunlight and away from sources of intense heat or cold, open flames, or sparks.

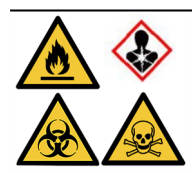

Some protocols may require the use of toxic, flammable, or dangerous reagents. Make sure appropriate safety precautions are taken, and reagents are disposed of, according to federal, state, and local regulations.

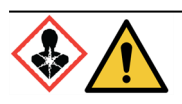

The ThermoBrite Elite does not ventilate or filter harmful substances from the air. If harmful vapors are expected or are a concern, the ThermoBrite Elite should be installed and operated under an appropriate approved ventilation hood.

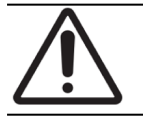

Do NOT place the system on top of other equipment and do not place other objects or equipment on top of the system.

## 3.4 Installation

Make sure that all the Electrical, Space, and Environmental requirements have been met before installing the system. See <u>3.3 - Requirements</u>.

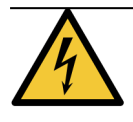

Use a power cable with a grounded male connector suitable for the power outlet being used, which is rated at 10 Amps or more and has an IEC320/CEE22 female connector to attach to the ThermoBrite Elite instrument.

1. Connect the electrical cable to the power port located on the back of the ThermoBrite Elite and to an electrical grounded outlet.

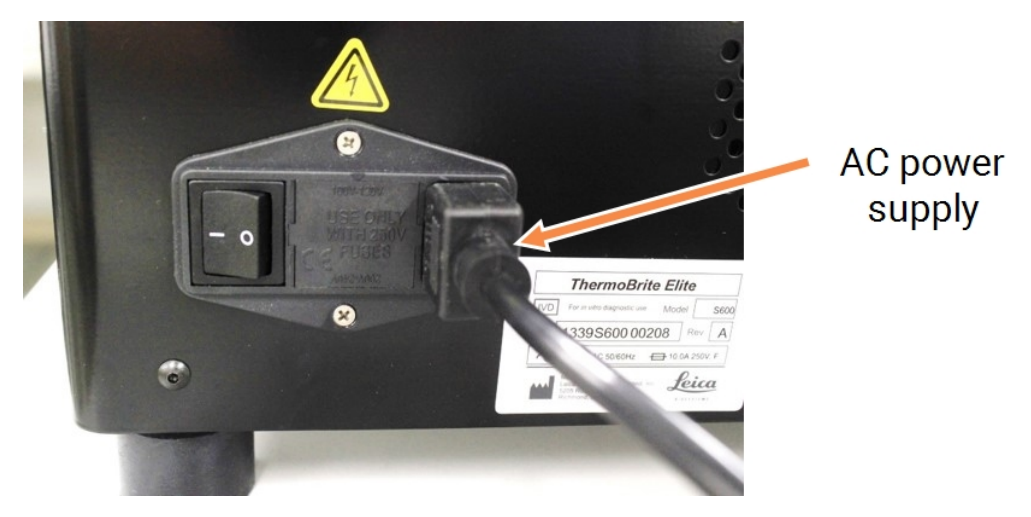

Figure 3-1: Power port located on the back of the instrument

Connect the Netbook to the power supply and plug the power supply to a grounded electrical outlet (see <u>Figure 3-2 - Power supply cable</u>). Connect the mouse USB cable to a USB port on the Netbook (see <u>Figure 3-3 - Mouse USB cable</u>).

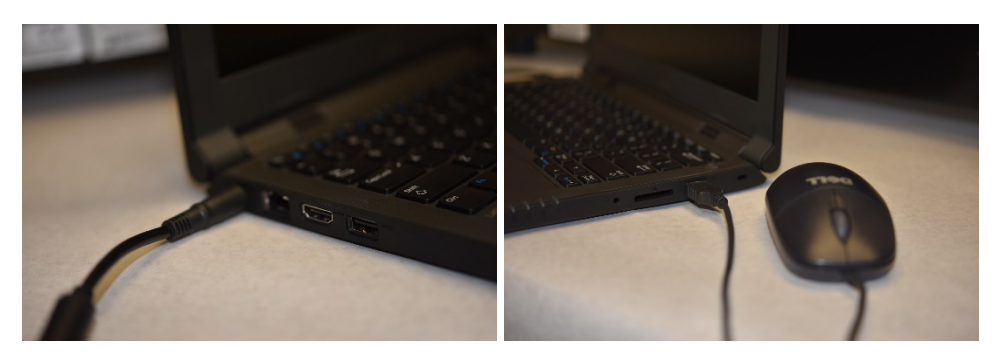

Figure 3-2: Power supply cable

Figure 3-3: Mouse USB cable

3. Connect the USB communication cable provided to a USB port on the Netbook and to the communication port located in the center of the back panel.

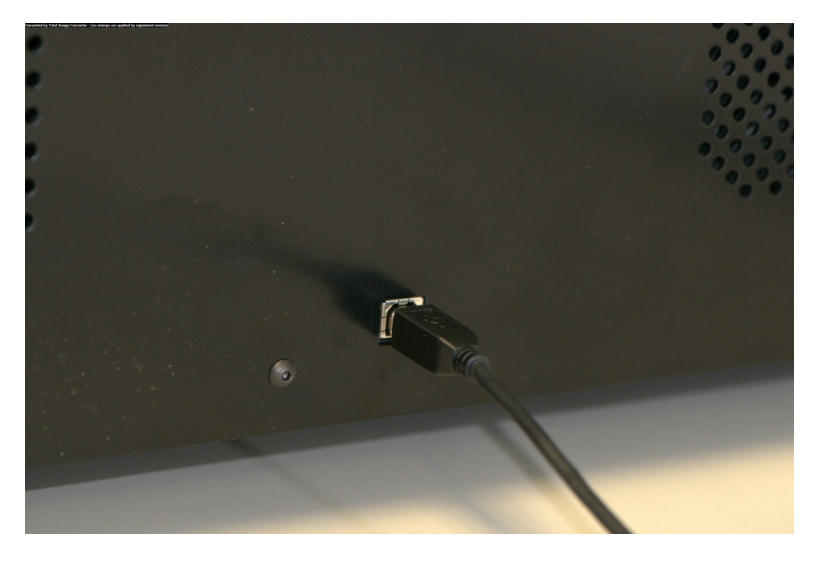

Figure 3-4: Communication port located in the center of the back panel

4. Press the ThermoBrite Elite power switch, located on the rear panel, next to the power cable, to the **On (I)** position.

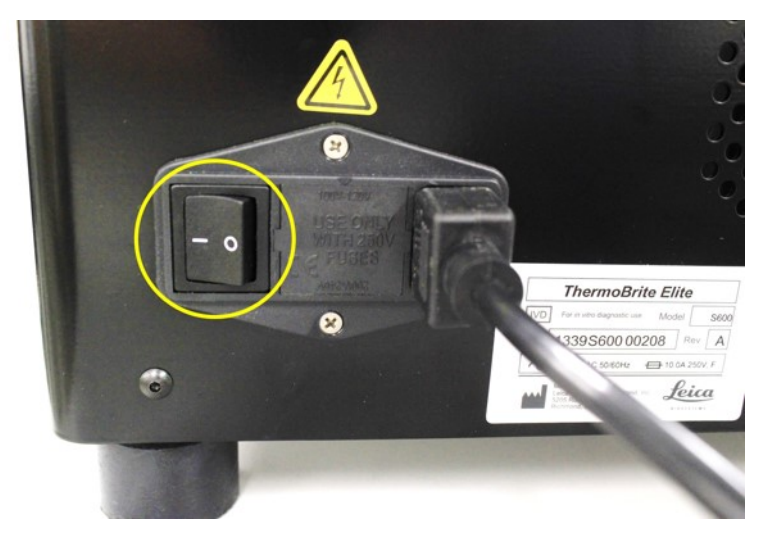

Figure 3-5: Main power switch

5. When the instrument successfully powers up, a two-beep ready signal sounds, and the **green** LED on the right side of the front panel illuminates.

6. If the two-beep ready signal does not sound, or the LED activity is not a continuous green light, see the Troubleshooting section.

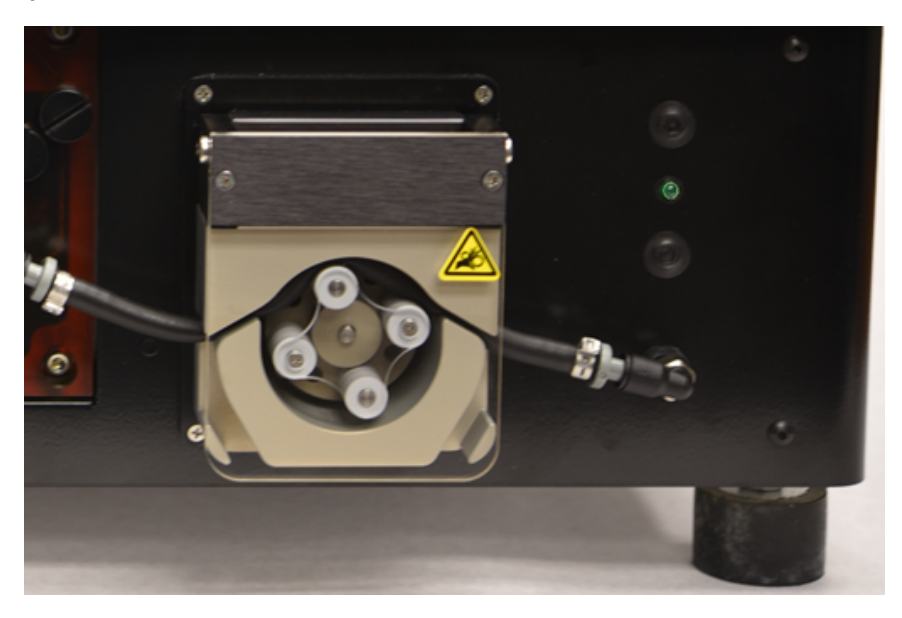

Figure 3-6: Green LED on the right side of the front panel

7. Press the power switch on the Netbook, see image below.

| $\begin{array}{c ccccccccccccccccccccccccccccccccccc$ | 2 20 |
|-------------------------------------------------------|------|
| K2 L3 ;- (                                            |      |
| Al Cui Cui                                            |      |

Figure 3-7: Netbook Power switch

8. Enter Windows Password: Thermobrite.

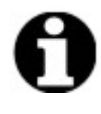

The ThermoBrite Elite System is shipped with a default password for ease of installation. Change this password in accordance with your organization's password policy as part of the installation. To change the default password, press Ctrl + Alt + Del, select **Change a password** and follow the prompts.

Make sure you record the password in a safe location for reference by a Service Engineer when on site.

- 9. On the desktop, double-click the ThermoBrite Elite software icon.
- 10. Read and Accept the <u>3.5 End User License Agreement</u>.

#### 3.4.1 Fluid Management System

1. Position the Fluid Management System immediately to the left and with the base at the same level as the ThermoBrite Elite.

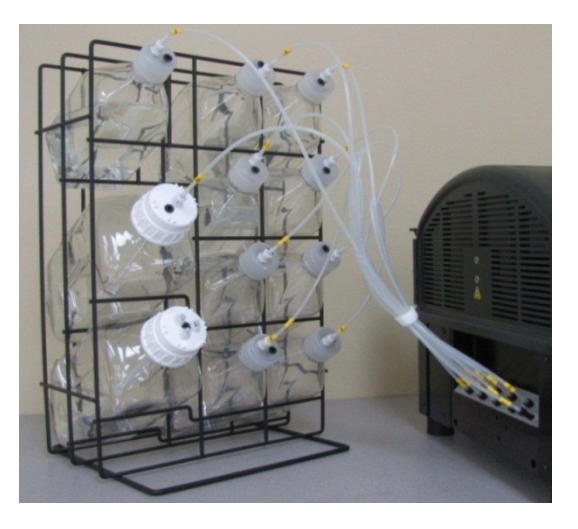

Figure 3-8: Fluid management system

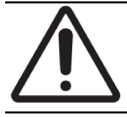

Do NOT position the Fluid Management System above or below the level of the instrument as this could affect proper fluid flow.

2. Orient bottles such that the wire mesh filter is closest to the bottom-most edge for each respective bottle.

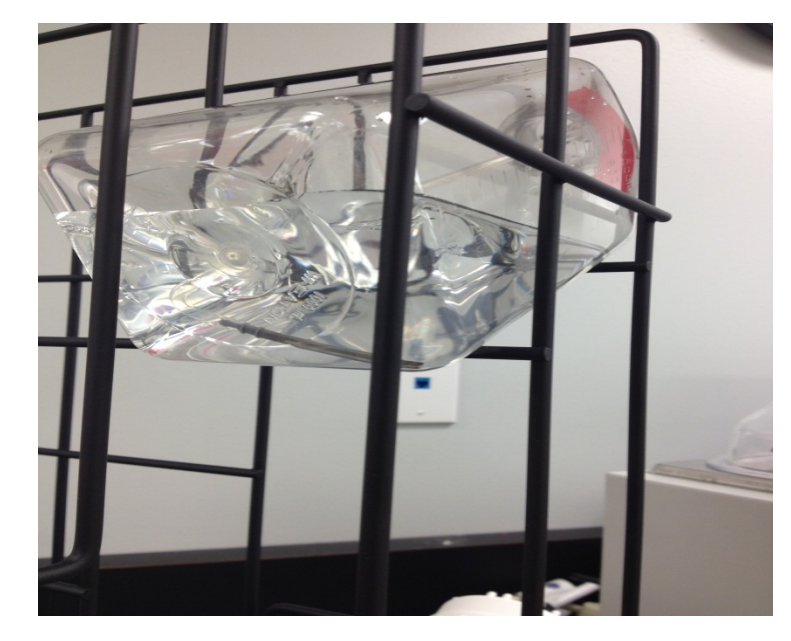

Figure 3-9: Bottle positioning

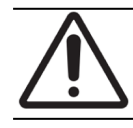

If the filter is not placed in the bottom-most edge of the bottle, flow errors might occur.

3. Carefully thread the black port connector into the appropriate port in the Reagent Manifold by turning clockwise until finger tight. Each tube is labeled with a number to match the port.

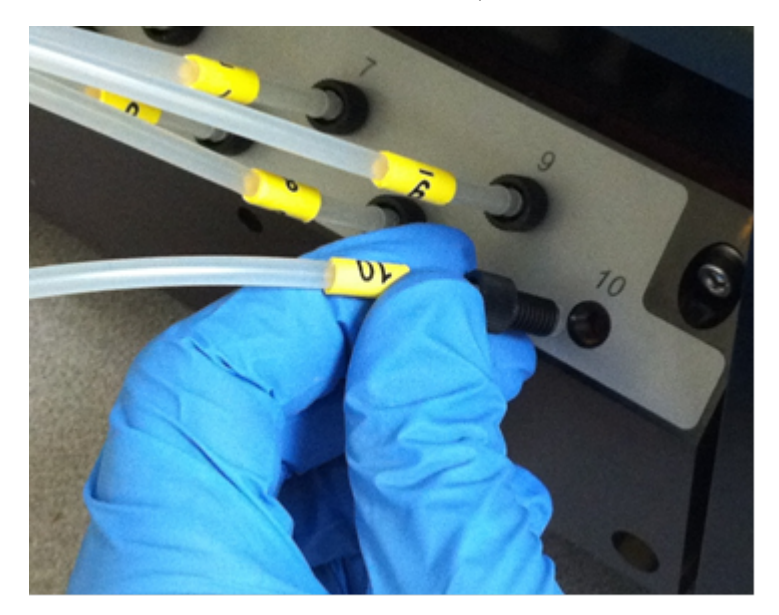

Figure 3-10: Reagent Manifold assembly

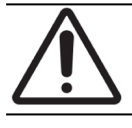

The connector must be fully engaged into the Reagent Manifold or leakage may occur.

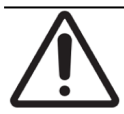

If the connector does not screw in easily, then unscrew and re-align it. Do NOT force a misaligned connector as this may damage the thread and lead to leakage.

4. Insert the fitting on the cap of each Reagent Bottle and then twist to lock.

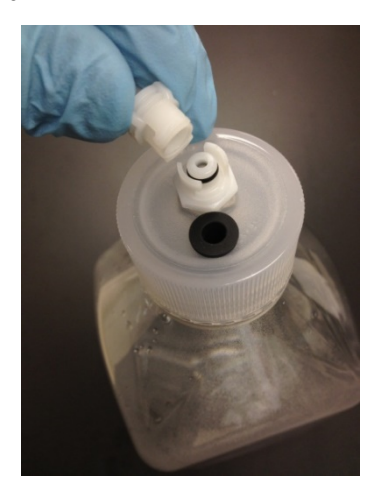

Figure 3-11: Reagent Bottle Cap Fitting

5. Screw the Waste Caps onto the Waste Bottles. Label each waste bottle A, B, or C to match the tubing port on the instrument.

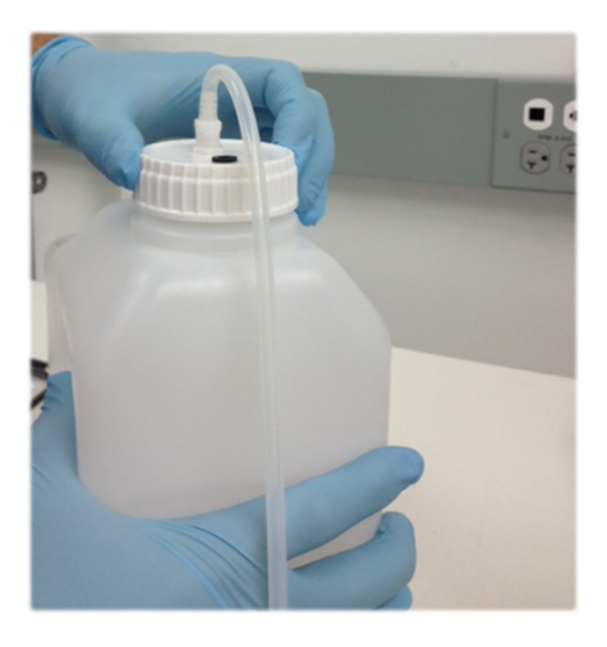

Figure 3-12: Screw Waste Caps onto Waste Bottles

6. Connect the end of the Waste Tube to the appropriate Waste Port.

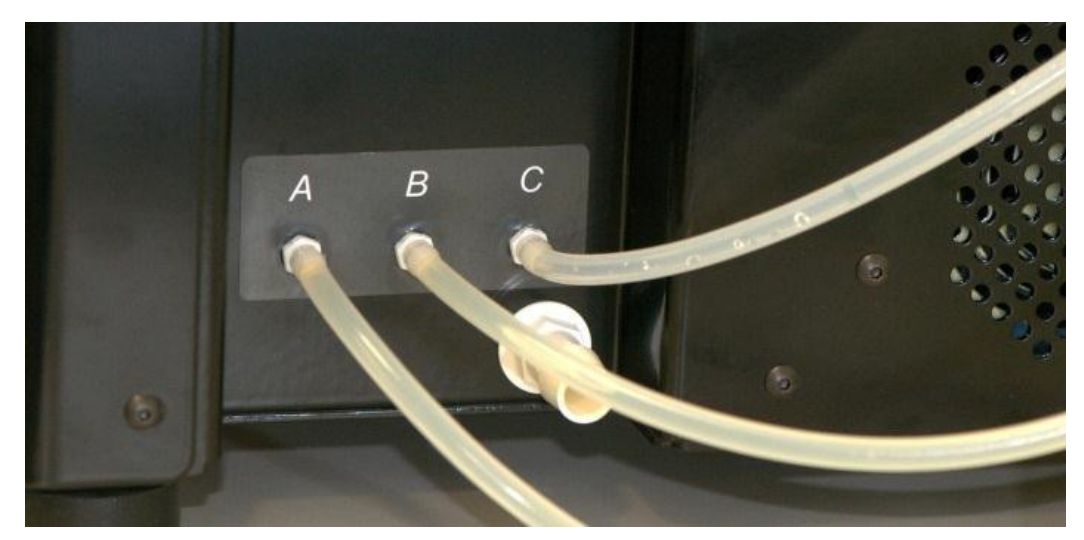

Figure 3-13: Connect Waste Tube to Waste Port

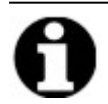

Waste Tubes are supplied in a 1.5m length. Tubing may be cut to desired length.

7. Position the Waste Bottles to the right of the instrument, leaving at least 5cm of space between the bottles and the instrument. The Waste Bottles can be placed at the same surface level as the unit, or below the benchtop.

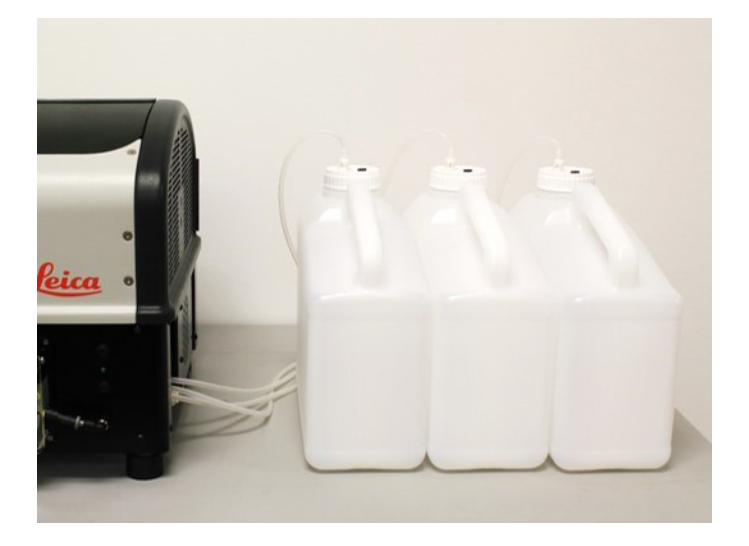

Figure 3-14: Waste Bottle Positioning–Surface Level

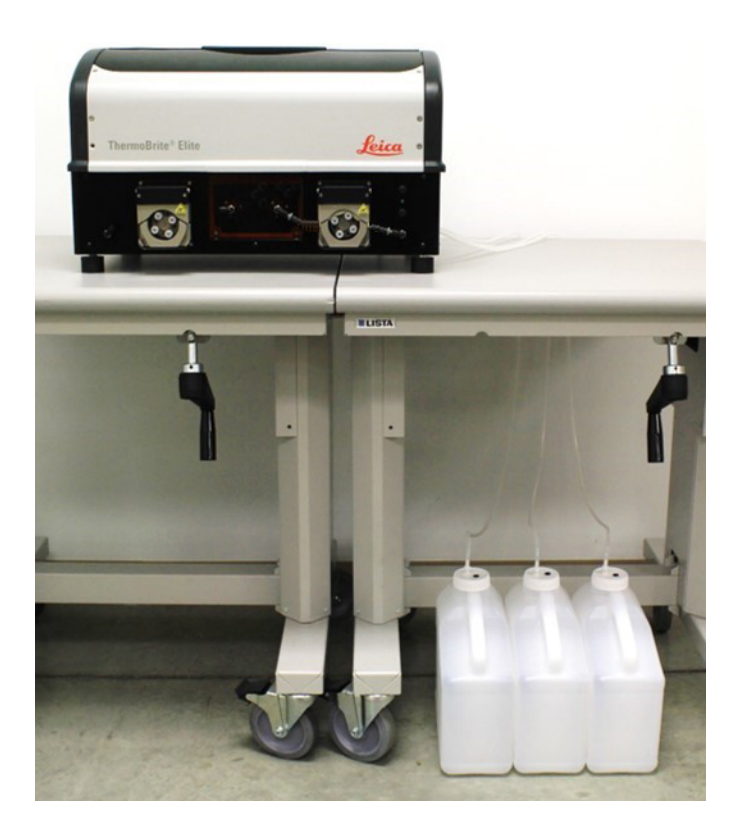

Figure 3-15: Waste Bottle Positioning–Ground Level

8. Label each Waste Bottle with a description of its intended content that is compliant and necessary for proper disposal; consult Material Safety Data Sheets for labeling requirements.

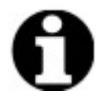

Label the Waste Bottle that will receive the most toxic waste "C". Label the Waste Bottle that will receive the least toxic waste "A".

9. Connect the Emergency Waste Tube to the Emergency Waste Port.

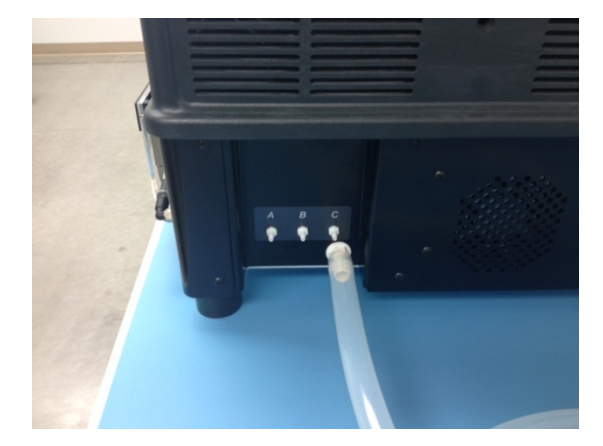

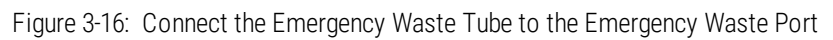

10. Installation is complete.

## 3.5 End User License Agreement

When you start the Netbook for the first time, the End User License Agreement is displayed. Read this agreement, and then click **Accept**. The ThermoBrite Elite Software will be loaded automatically.

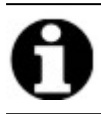

Read the entire End User License Agreement.

This End User License Agreement ("agreement") governs the use of certain computer programs contained in this Leica Biosystems ("Leica Biosystems") product, ThermoBrite Elite ("Leica Biosystems product"). Acceptance of this EULA for the Leica Biosystems product constitutes assent and acceptance of this agreement by you and the business entity on whose behalf the Leica Biosystems product is purchased (collectively "you" or "your") and signifies your agreement to be bound by the terms and conditions of this agreement. Leica Biosystems's permission for your use of this Leica Biosystems product is conditional upon your assent to the terms of this agreement to the exclusion of all other terms. If you do not agree with all of the terms and conditions of this agreement, you may not use the Leica Biosystems product, or the computer programs contained in the Leica Biosystems product.

**Grant of license.** Subject to all of the terms and conditions of this agreement, Leica Biosystems grants to you a nonexclusive, non-sub-licensable and non-transferable license to use the computer programs (in object code form only) contained in the Leica Biosystems product ("programs") and the associated user documentation ("documentation" together with the programs referred to herein, collectively, as the "software") only as incorporated within the Leica Biosystems product and only in accordance with the documentation ("license"). You have no right to receive, use or examine any source code or design documentation relating to the programs. The software is licensed and not sold. As between the parties, Leica Biosystems retains all right, title and interest in and to the software, except as expressly and unambiguously licensed herein, and Leica Biosystems reserves all rights in the software not granted to you.

**Restrictions.** You shall not (and shall not allow others to): (i) copy the software, except as reasonably required to use the programs strictly in accordance with this agreement, (ii) alter, adapt, translate or create derivative works based upon the software, or include the programs in any other products or software, (iii) decompile, disassemble, reverse engineer or otherwise attempt to discover or reconstruct the source code (or underlying ideas, sequence, structure organization or algorithms) of any of the programs, or attempt to do so, except to the limited extent the foregoing is expressly permitted by applicable law, in which case you must first notify Leica Biosystems in writing and request interoperability information regarding the programs, (iv) provide, rent, loan or lease the software to any other party or provide any information services to any other party through the use of the software, whether in the form of a timesharing service, service bureau or other information processing service, (v) remove, modify or obscure any product identification, copyright notice, trademark, and/or any other proprietary legend contained in the software, (vi) disseminate performance information or analysis relating to the programs or (vii) use the programs in hazardous environments requiring fail-safe performance in which the failure of the programs could lead to death, personal injury or environmental damage.

**Termination.** The license is effective until terminated. The license will terminate automatically without notice if you fail to comply with any provision of this agreement. Within fourteen (14) days following termination, you shall cease all use of, and destroy all copies of the software in your possession or control and so certify to Leica Biosystems in writing. Except for the license, the terms of this agreement shall survive termination. Termination is not an exclusive remedy and all other remedies will be available to Leica Biosystems whether or not the license is terminated.

**Product support.** Please use the Leica Biosystems support number provided in the product documentation to obtain information regarding support of the Leica Biosystems product.

**Disclaimer of warranty.** To the maximum extent permitted by law, the software, is provided "as is" without warranty of any kind, and Leica Biosystems disclaims all warranties, either express or implied, including, but not limited to, implied warranties and conditions of title, merchantability, satisfactory quality, fitness for a particular purpose and non-infringement. Leica Biosystems does not warrant that the software will be error-free, that use of the programs will be free from interruption or other failures, that any errors or defects in the software will be corrected or that the software will satisfy your specific requirements. You acknowledge and agree that Leica Biosystems does not warrant, guarantee, or

make any representations regarding the performance, use or results of the use of the software or its correctness, accuracy, reliability, currentness, or otherwise. You assume the entire risk associated with your use of the software. This disclaimer of warranty is an essential part of this agreement. Some jurisdictions do not allow the exclusion of implied warranties or conditions, so the foregoing disclaimer may not apply to you. In the event the disclaimer of implied warranties is not enforceable under applicable law, any implied warranties shall be limited to ninety (90) days following delivery of the Leica Biosystems product.

**Limitation of liability.** Notwithstanding anything else in this agreement, to the maximum extent permitted by law, Leica Biosystems shall not be liable with respect to any subject matter of this agreement under any contract, negligence, strict liability or other legal or equitable theory for:

- Loss of or interruption to business;
- Loss of profits or goodwill;
- Loss of use;
- Loss or damage to or corruption of data;
- Damage to any other software, hardware or other equipment
- Unauthorized access to or alteration of data;
- Unauthorized disclosure of sensitive, confidential or proprietary information;
- Any costs of procuring substitute goods, services, technology or rights;
- Any indirect, special, consequential, exemplary or incidental damages; or
- Any amount in excess of two hundred fifty dollars (US\$250.00).

The limitations in this section 6 shall not limit Leica Biosystems's liability for death or bodily injury solely resulting from Leica Biosystems's negligence, willful misconduct or fraudulent misrepresentation.

**U.S. government users.** The software is a "commercial item" consisting of "commercial computer software" and/or "commercial computer software documentation" as such terms are defined in far section 2.101, DFAR section 252.227-7014(a)(1) and DFAR section 252.227-7014(a)(5). Consistent with far section 12.212 and DFAR section 227.7202-1 through 227.7202-4, any use of the software by or on behalf of an agency or other instrumentality of the U.S. government shall be governed solely by the terms of this agreement and shall be prohibited except to the extent expressly permitted by the terms of this agreement. You will ensure that each copy of the software used by or for the U.S. government is labeled to reflect the foregoing.

**Export.** You shall comply with all export and re-export restrictions and regulations of the U.S. commerce department and other U.S. agencies and authorities. Without limiting the foregoing, you agree not to transfer (or authorize anyone to transfer) the software (i) into (or to a national or resident of) Cuba, Iraq, Libya, North Korea, Iran, Syria or any other country to which the United States has embargoed goods or (ii) to anyone on the U.S. treasury department's list of specially designated nationals or the U.S. commerce department's denied persons list.

**Miscellaneous.** You may not assign this agreement or any of your rights hereunder without Leica Biosystems's prior written consent and any attempt to do so without such consent shall be null and void. No failure to exercise any right hereunder will operate as a waiver thereof. If any provision of this agreement shall be adjudged by any court of competent jurisdiction to be unenforceable or invalid, that provision shall be limited or eliminated to the minimum extent necessary so that this agreement shall otherwise remain in full force and effect and enforceable. This agreement shall be construed in accordance with the laws of the state of Illinois and the United States without regard to conflicts of laws provisions thereof and without regard to the United Nations convention on contracts for the international sale of goods. The sole and exclusive jurisdiction and venue for any actions related to the subject matter hereof shall be the state and U.S. federal courts located in the county of Cook, Illinois. You irrevocably submit to the jurisdiction of such courts and consent to venue in such forum with respect to any action or proceeding that relates to this agreement. The prevailing party in any action to enforce this agreement shall be entitled to recover its reasonable costs and expenses including reasonable attorneys' fees. No amendment to or modification of this agreement will be binding unless in writing and signed by a duly authorized officer of Leica Biosystems.

Where Leica Biosystems has provided you with a translation of the English language version of this agreement, then you agree that the translation is provided for your convenience only and that the English language versions of the agreement will govern your relationship with Leica Biosystems, which language shall be controlling and any revision of this agreement in any other language shall not be binding. Both parties agree that this agreement is the complete and exclusive statement of the mutual understanding of the parties relating to the subject matter of this agreement.

This page is intentionally left blank.

# 4. System Description

## 4.1 Theory of Operation

The ThermoBrite Elite System is a bench-top system for automating a variety of laboratory protocols, including FISH (Fluorescence In Situ Hybridization) for FFPE samples prepared on glass slides.

Reagent and Waste Bottles are connected to the system according to the user selected protocol.

Slides are loaded into a Slide Carrier prior to placement in the ThermoBrite Elite. Loading/unloading slides and application/removal of probe and cover slipping are the only manual steps.

According to the user selected protocol:

- Reagents are pumped into a sample chamber for deparaffinization, pretreatment, denaturation, hybridization, and post wash.
- Waste fluids are discarded into a Waste Bottle.

The ThermoBrite Elite can process up to 12 slides per run. The user can denature and hybridize samples on-board.

#### 4.2 Components

The main components of the system include:

- ThermoBrite Elite Instrument
- Netbook with preinstalled software
- Fluid Management System and Waste Bottles

#### 4.2.1 Front

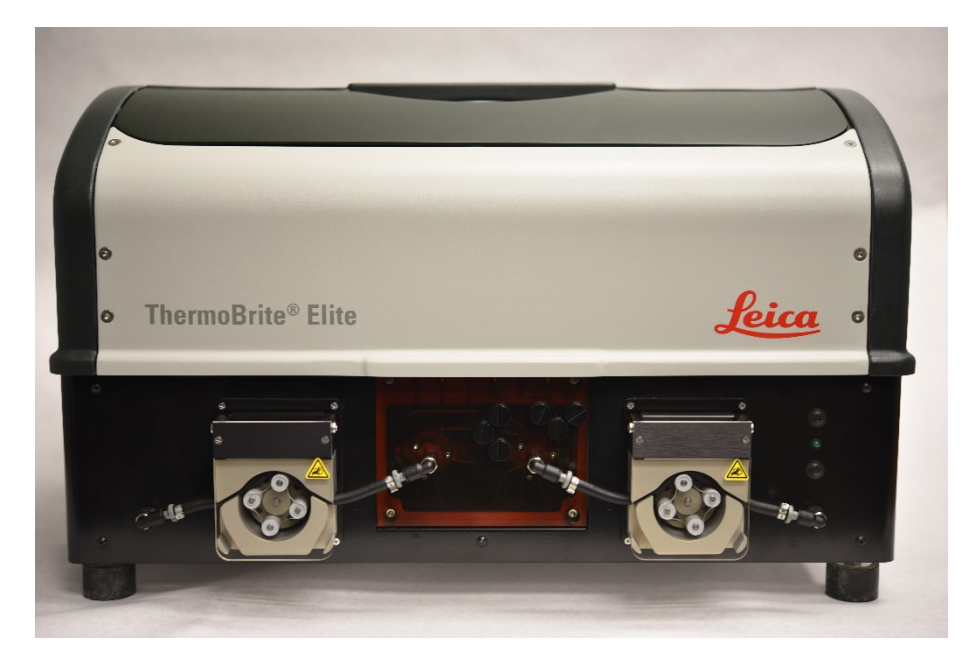

Figure 4-1: ThermoBrite Elite Front View

#### 4.2.2 Back

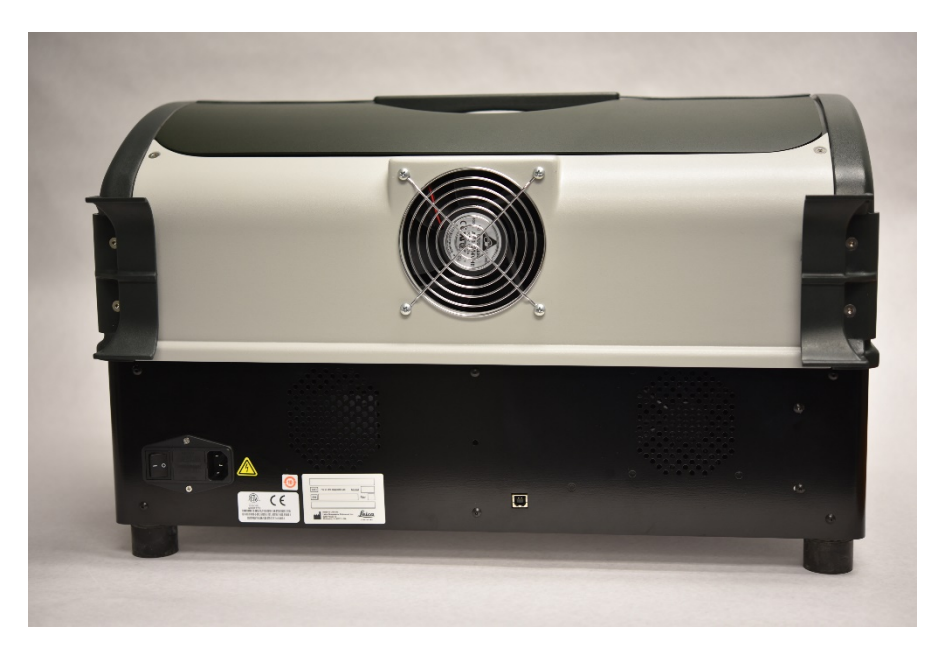

Figure 4-2: ThermoBrite Elite Back View

#### 4.2.3 Fluidic System

#### 4.2.3.1 Reagent Manifold

Ten (10) Reagent Ports, located on the left side of the system, allow input of specific reagents depending on the selected protocol.

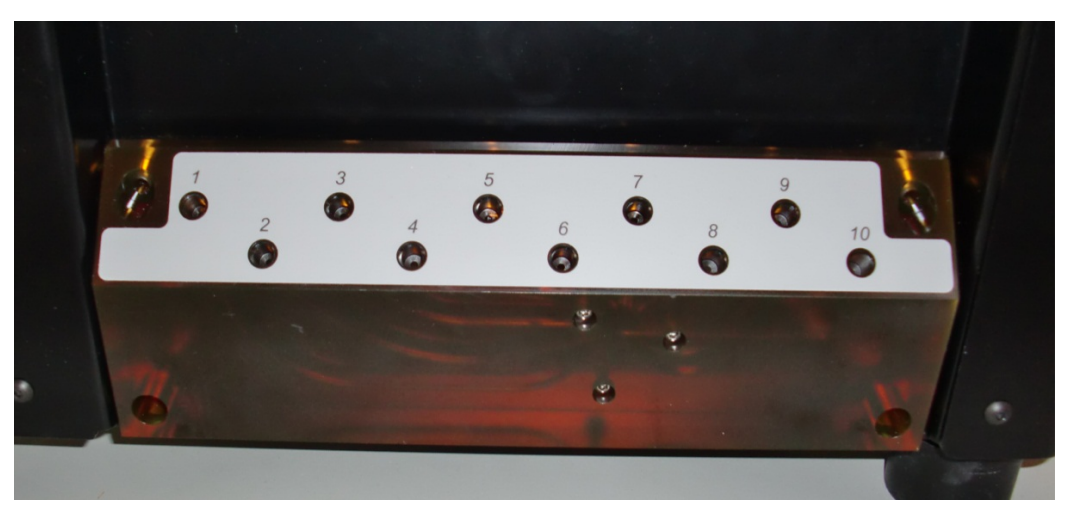

Figure 4-3: Reagent Ports

#### 4.2.3.2 Waste Manifold

Three user selectable Waste Ports, located on the right side of the system, are available for discarding waste fluids into separate Waste Bottles. The fourth port is the Emergency Waste Port. This serves as an overflow for any reagents that might accumulate in the base of the instrument.

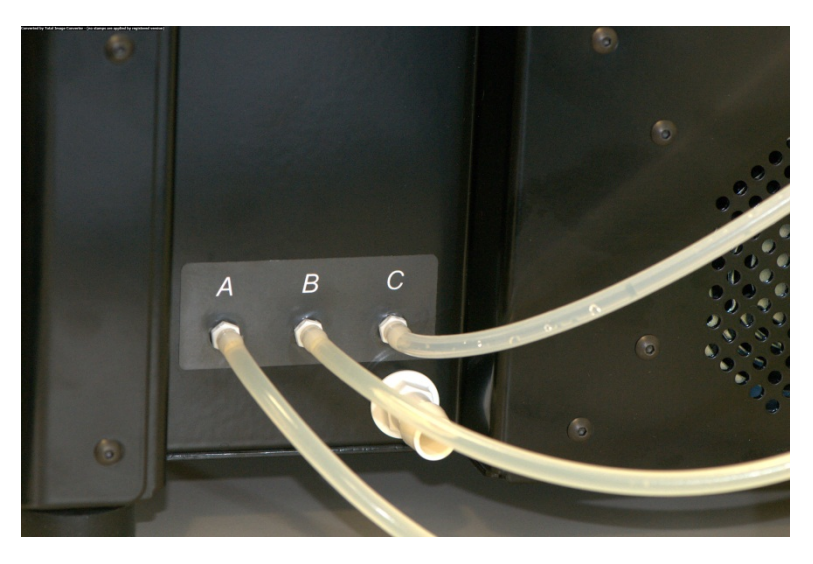

Figure 4-4: Waste ports located on the right side of the instrument

#### 4.2.3.3 Pumps

Two peristaltic pumps are located on the front of the system, and are activated according to the selected protocol:

- Reagent Pump-The left peristaltic pump delivers reagents to the Sample Chamber(s) via the Module Manifold.
- Waste Pump—The right peristaltic pump discards waste fluids from the Sample Chamber(s) to the Waste Bottles (s) via the Module Manifold.

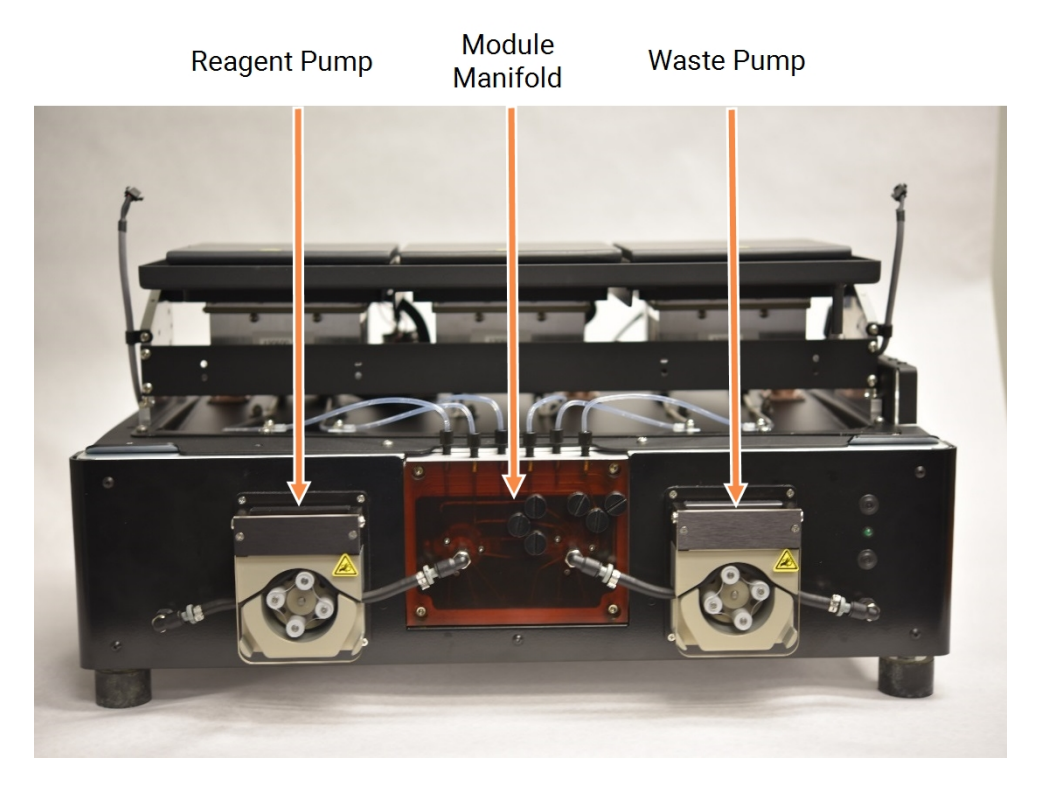

Figure 4-5: Peristaltic pumps located in front of the instrument

#### Module Manifold

The Module Manifold is located between the peristaltic pumps. Six tubes located on the top of the Module Manifold, are individually connected to each

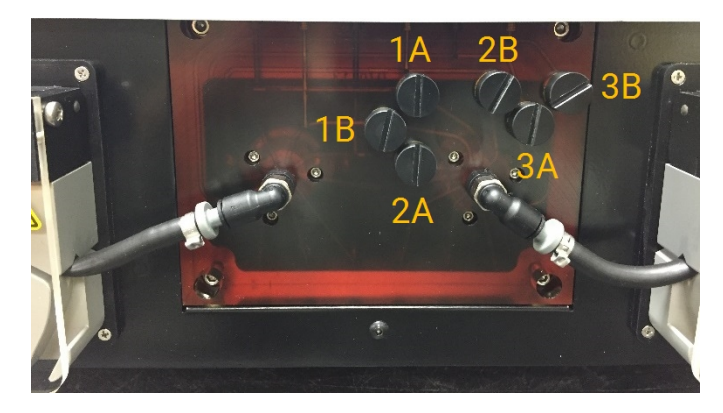

Figure 4-6: Module Manifold
## 4.2.4 Slide Carriers

Six Slide Carriers are provided with the ThermoBrite Elite System. Each Slide Carrier can hold up to two slides, allowing users to run up to 12 slides at one time. The Slide Carrier has a pivot that fits into grooves in the side of each Sample Chamber. The Slide Carriers allow convenient loading/unloading of slides into/from the instrument.

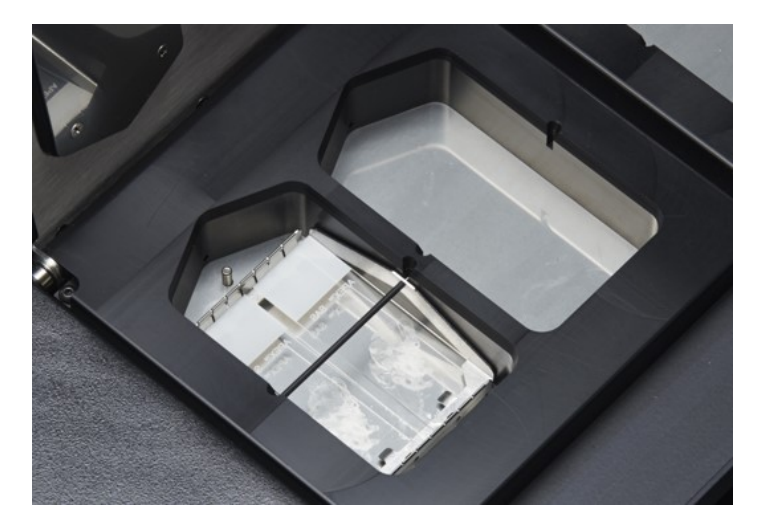

Figure 4-7: Sample Chambers

Sample chambers are surrounded by the Upper Drip Plate.

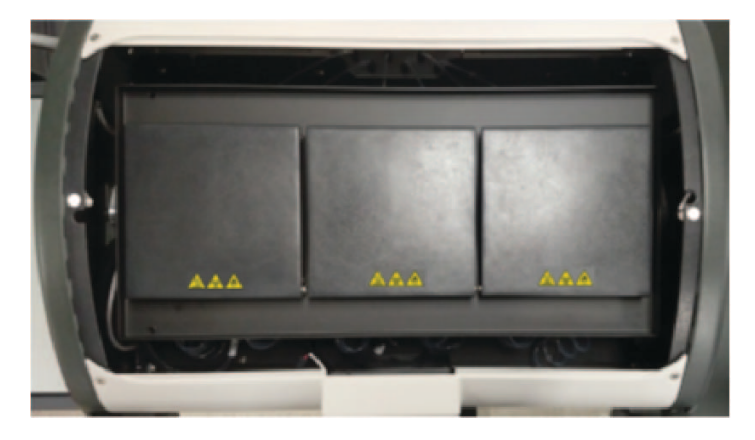

Figure 4-8: Upper Drip Plate

## 4.2.4.1 Sample Chambers

Three Thermal Modules are accessed by removing the instrument cover and opening the module lids. Each of the three Thermal Modules has two Sample Chambers, and has a temperature range from 25-95°C.

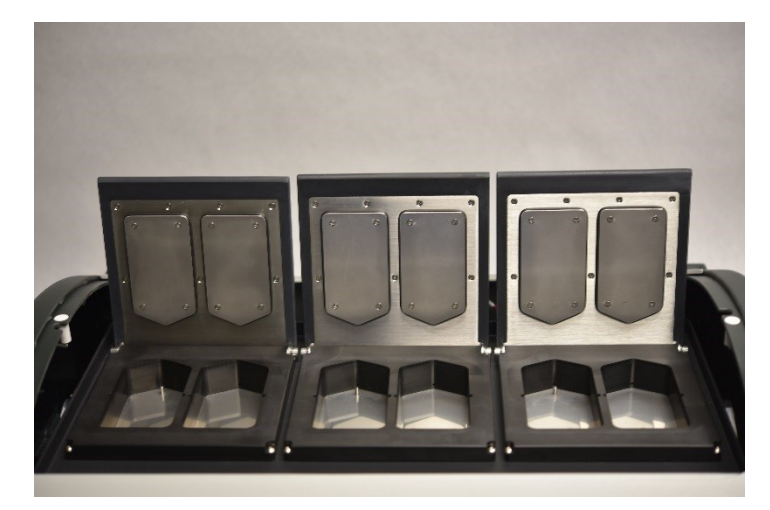

Figure 4-9: Sample Chambers

# 4.2.5 Electrical and Communication Connections4.2.5.1 Power Port and Power Switch

Located on the back left-hand side of the system.

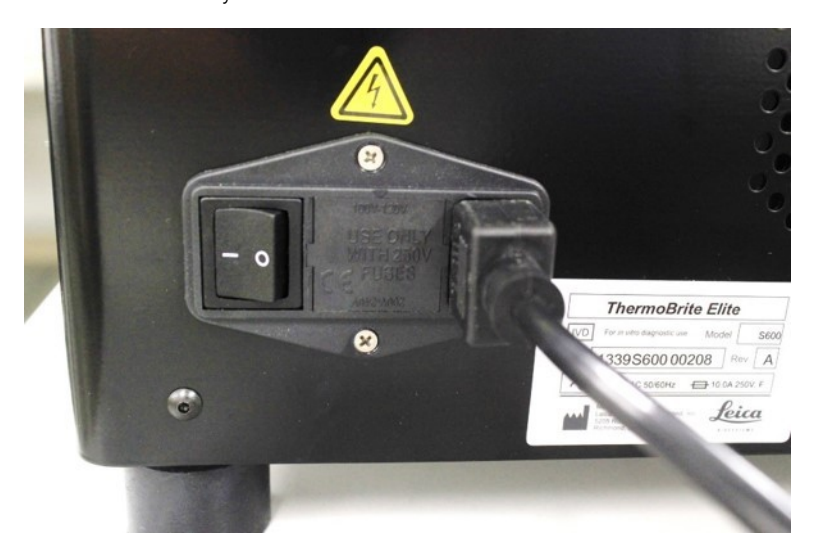

Figure 4-10: Power Switch - It includes the Fuse Box

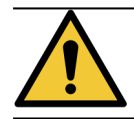

The instrument's main power switch is used as the main disconnect device.

### 4.2.5.2 Netbook Communication Port

Located in the middle on the back of the system.

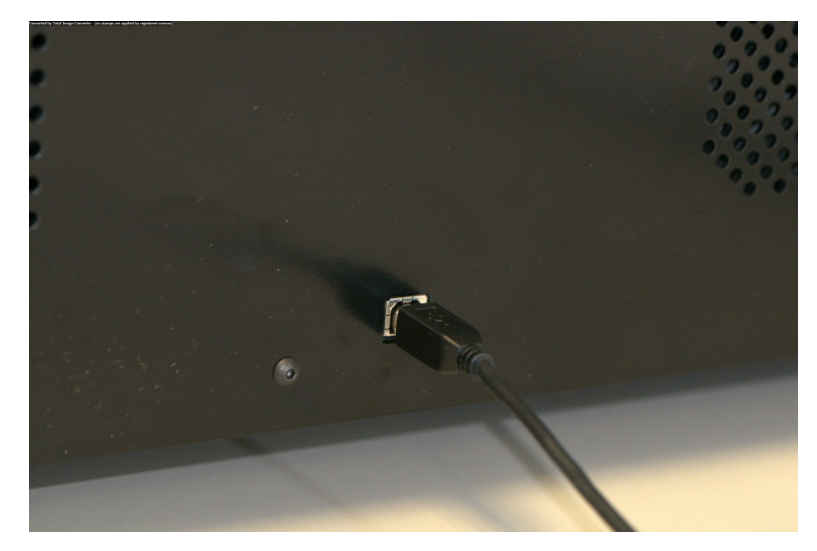

Figure 4-11: Netbook Communication Port

## 4.2.6 Software

User control of the system is achieved via the Leica Biosystems custom software running on a Netbook supplied with the instrument.

The intuitive easy-to-use software allows you to run standard protocols or configure and save custom protocols.

See <u>6 - Using the ThermoBrite Elite Software</u>.

# 5. Preparing the System for Run

## 5.1 Reagents

## 5.1.1 Compatible Reagents

The following reagents may be used in the ThermoBrite Elite:

- Saline Sodium Citrate (SSC)
- Phosphate Buffered Saline (PBS)
- 2-(N-morpholino) Ethanesulfonic Acid (MES)
- Tris-HCL
- Citrate Based Buffers
- Proteases
- Sodium Thiocyanate
- 0.2N Hydrochloric Acid (and further dilutions)
- Ethanol
- Isopropanol
- Methanol
- 4% Formaldehyde
- 10% Neutral Buffered Formalin
- Hydrogen Peroxide
- Deionized/Distilled Water
- d-Limonene/Clearene

This list may not be all-inclusive.

Contact Technical Support before using reagents not included above.

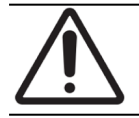

Reagents other than those listed may damage some components of the instrument. Do NOT use xylene in the instrument.

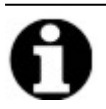

A **Flush** step of ethanol/reagent grade alcohol/industrial methylated spirits is required after each fill of xylene substitute (d-Limonene).

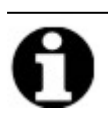

A Flush step of distilled/deionized water is required after each fill of any low pH reagents.

## 5.1.2 Reagent Preparation and Connection

Before running a protocol on the instrument, perform the following steps:

- 1. Select the protocol to be run. The Protocol Run Dashboard displays:
  - The required reagent, including the volume
  - The input port for the reagent,
  - The output port for the waste fluids, including the volume.

| Est. Run Time: 1:36 hr                                                                                                    | Module 1                                                                                | Module 2                                       | Module 3                                       |  |
|----------------------------------------------------------------------------------------------------|-----------------------------------------------------------------------------------------|------------------------------------------------|------------------------------------------------|--|
| Reagent         Volume           1         Demi Water (dH2O)         216 ml           2         70% Ethanol         122 ml           3         85% Ethanol         122 ml           4         100% Ethanol         172 ml           5         Clearene         122 ml           7         Pretrastment Solut         63 ml | click click click click<br>to to to to to<br>add add add add<br>slide slide slide slide | click click<br>to to<br>add add<br>slide slide | click click<br>to to<br>add add<br>slide slide |  |
| 8 2x SSC 137 ml<br>9 Pepsin Solution in 63 ml                                                                                                    | Module 1, Slide 1<br>Module 1, Slide 2                                                  | Module 2, Slide 1<br>Module 2, Slide 2         | Module 3, Slide 1<br>Module 3, Slide 2         |  |
| Waste/Drain                                                                                                    | Module 1, Slide 3<br>Module 1, Slide 4                                                  | Module 2, Slide 3<br>Module 2, Slide 4         | Module 3, Slide 3<br>Module 3, Slide 4         |  |
| Waste Container         Volume           1         Waste A         0 ml           2         Waste B         494 ml           3         Waste C         593 ml                                                                                                    | 25°C                                                                                    | 25°C                                           | 25°C                                           |  |

Figure 5-1: Dashboard-Select Protocol

- 2. Prepare the required reagents based on the Reagent List displayed on the screen. Reagent preparation instructions are provided in the ThermoBrite Elite Ancillaries document. Reagent Bottles should also be labeled with their contents.
- 3. Disconnect tubing from the appropriate Reagent Bottle caps by removing the tube fitting on the cap.

4. Carefully remove the reagent bottle cap with filter at an angle to avoid damaging the bottle filter.

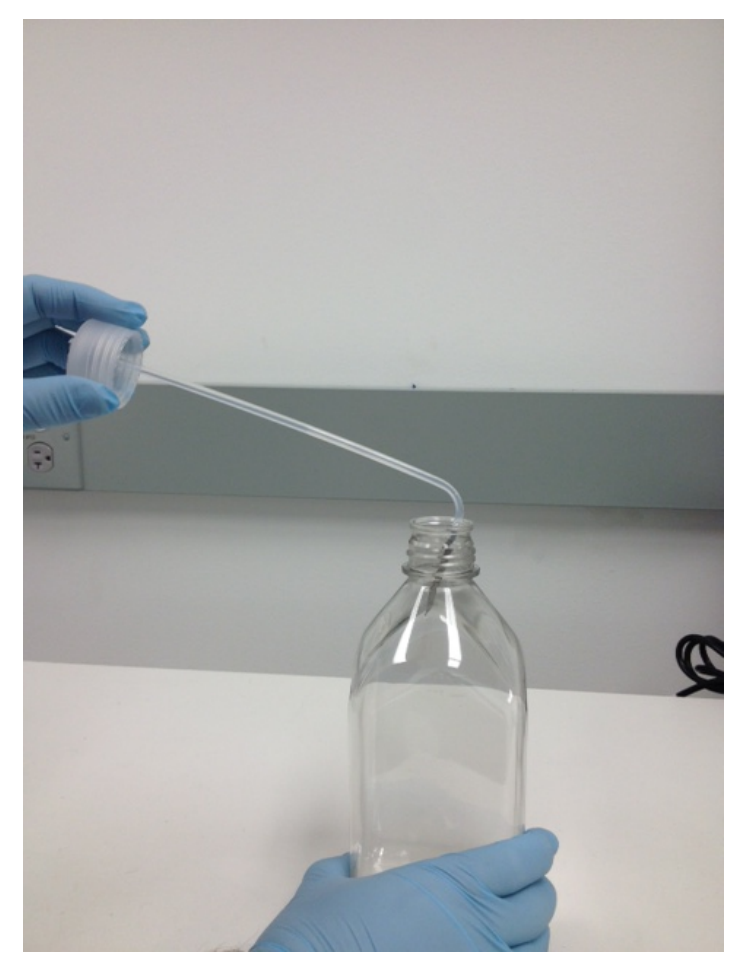

Figure 5-2: Removing Reagent Bottle Caps and Filters

- 5. Add reagents to Reagent Bottles in accordance with Reagent List displayed on the software screen.
- 6. Recap Reagent Bottles carefully; avoid damaging the bottle filter.
- 7. Insert then twist to lock the numbered Reagent Tube fitting to the cap of the appropriate Reagent Bottle.

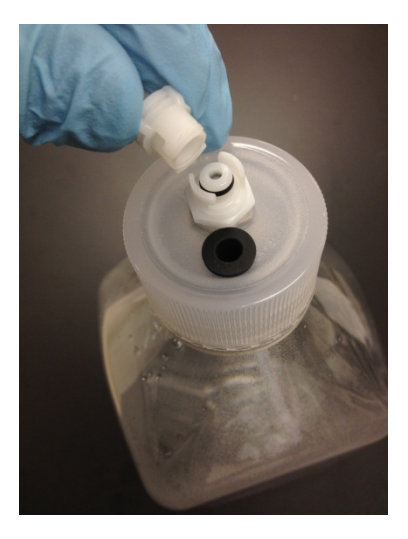

Figure 5-3: Lock Reagent Tube Fitting

8. Insert Reagent Bottles into the Fluid Management System Rack. Orient bottles such that the bottle filter is closest to the bottom-most edge for each respective bottle.

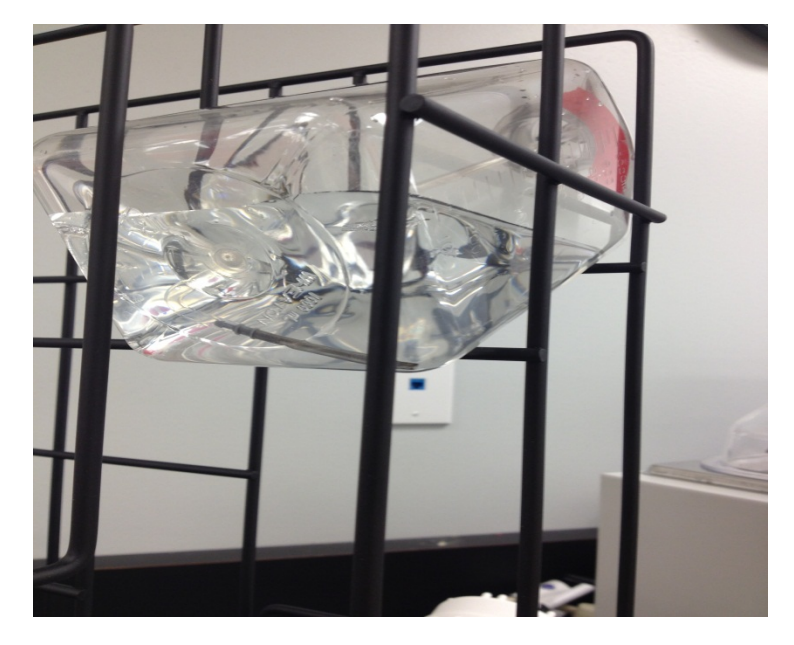

Figure 5-4: Reagent Bottle Positioning

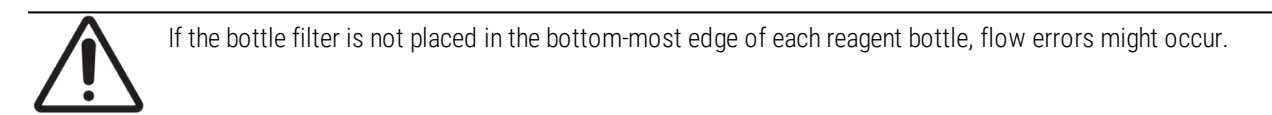

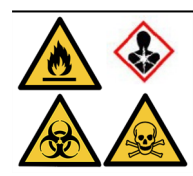

If harmful vapors are expected or are a concern, it may be appropriate to operate the ThermoBrite Elite under an appropriate ventilation hood.

#### Waste Fluids

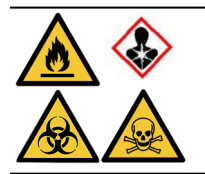

Some protocols may require the use of toxic, flammable, or dangerous reagents. The user is responsible for making sure that appropriate safety precautions are taken, and that reagents are disposed of, according to federal, state, and local regulations.

# 5.2 Slide Preparation

- 1. Transfer the specimen onto the slides according to the appropriate protocol to be run.
- Place the prepared slides carefully into the Slide Carrier. Slides should be positioned specimen side face down during pretreatment and post wash. During denaturation and hybridization, slides should be inserted specimen side face up with a coverslip glued in place using Fixogum rubber cement (LK-071A or KCN-071A). The slide is maintained in position by spring loaded clips.
- 3. Hold the Slide Carrier by the pivot and insert it into an empty spot inside a Sample Chamber.

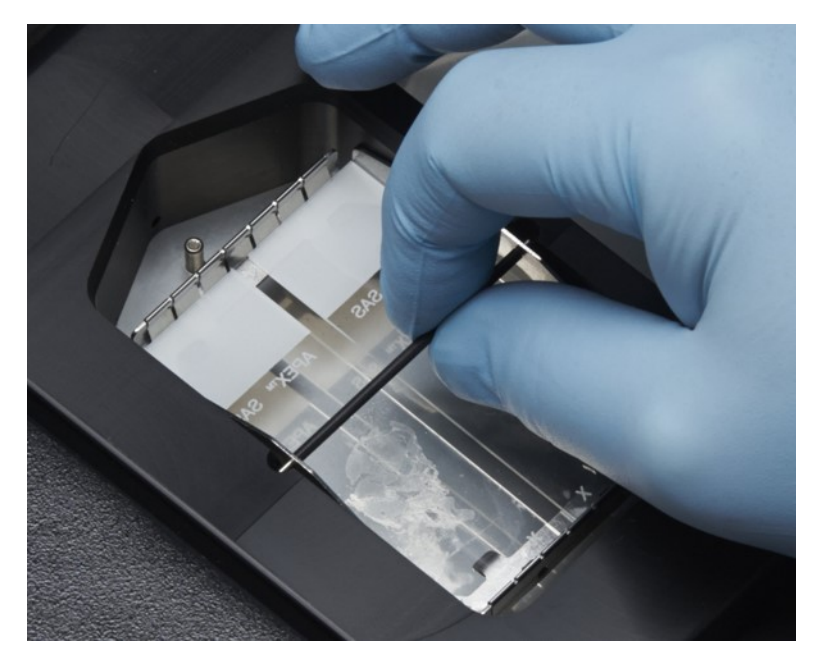

Figure 5-5: Insert Slide Carrier into Sample Chamber

## 5.3 System Ready

- 1. Make sure that the Netbook is connected to the ThermoBrite Elite instrument with a USB cable.
- 2. Make sure that the ThermoBrite Elite is powered up, and that the green LED is illuminated.
- 3. Make sure that the Netbook is powered up, and that the ThermoBrite Elite application is running.
- 4. Run the selected protocol. See <u>6 Using the ThermoBrite Elite Software</u>.

This page is intentionally left blank.

# 6. Using the ThermoBrite Elite Software

## 6.1 Before operating the instrument

Before using the instrument to run a protocol, prepare the specimen slide and control slide(s) according to Good Laboratory Practices. See <u>5 - Preparing the System for Run</u>.

## 6.2 The ThermoBrite Interface

All ThermoBrite Elite functions are performed on a series of screens, which are part of the software program installed on the provided Netbook. When you start ThermoBrite Elite, the Start screen is displayed.

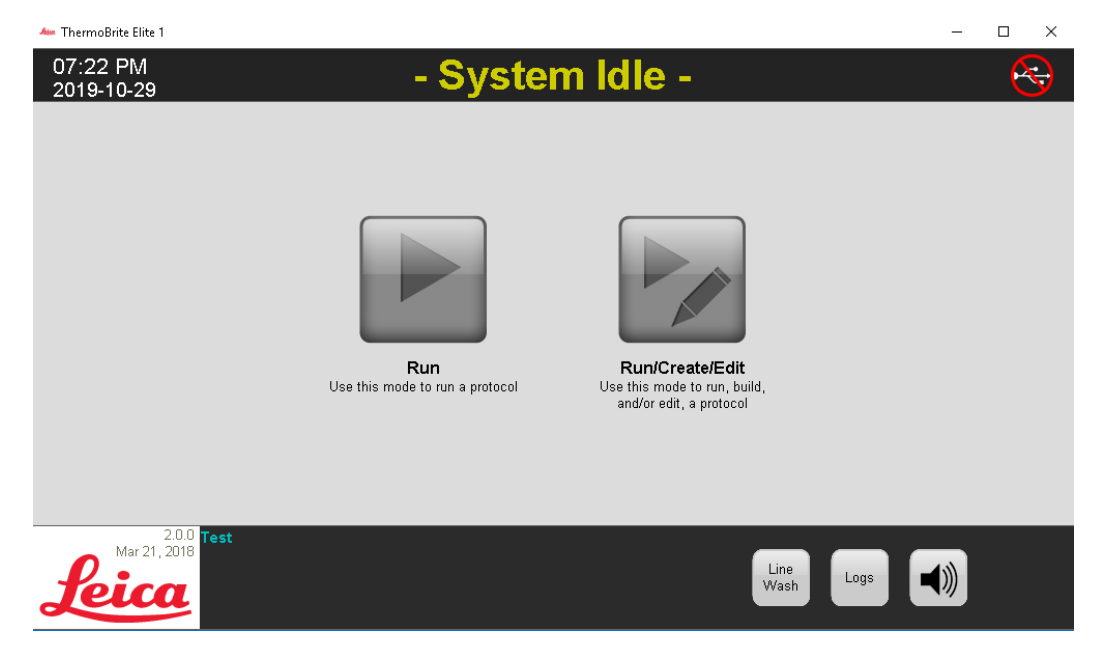

Figure 6-1: Start screen

At the top of the screen the following information is displayed (from left to right):

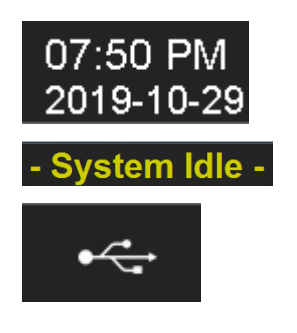

Current date and time

System status or selected protocol

Connectivity status between the instrument and the Netbook

The Start screen has six functional buttons:

| Run             | Click to run a protected protocol.                             |
|-----------------|----------------------------------------------------------------|
| Run/Create/Edit | Click to run, create, or edit a protocol before protecting it. |
| Line Wash       | Click to begin a Line Wash.                                    |
| Help            | Click to access help or the User Manual.                       |
| Logs            | Click to access logs for a particular day or run.              |
| Mute icon       | Click to silence the alarm.                                    |

# 6.3 Running a Protocol

## 6.3.1 Before running a protocol

Before running a protocol, check the following:

- Reagent bottle levels—ensure each bottle contains enough reagent for the protocol. You can see the required reagent volume on the Protocol Dashboard. If you need to refill a Reagent Bottle, see <u>3.4.1 Fluid Management</u> <u>System</u> and the ThermoBrite® Elite ancillaries document.
- Reagent bottle filter position—Make sure the bottle filter is closest to the bottom-most edge for each respective bottle.
- Waste bottle volume—ensure waste bottles have enough space to hold the waste from the protocol run. You can see the waste volume that will be created by the run on the Confirm Reagent and Waste Setup. If any of them are full, empty the Waste Bottles. See <u>7.2.1 Discarding Liquid Waste</u>.
- Peristaltic pump condition—check that the tubes are not crimped. If they are, first try massaging the tubes to get them back into shape. If that does not work, replace the tubes. See <u>7.6.2 Replace the Peristaltic Pump Tubes</u>.

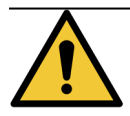

Do NOT move the instrument while a run is in progress.

## 6.3.2 Select a Protocol to Run

- 1. On the Start screen click either:
  - Run- to select a protected protocol. You cannot modify a protected protocol.
  - Run/Create/Edit—to select a protected or unprotected protocol. Using this option, you can edit
    unprotected protocols before running them. You can also use this option to create a new protocol. For
    more information, see <u>6.4</u> Creating a New Protocol.

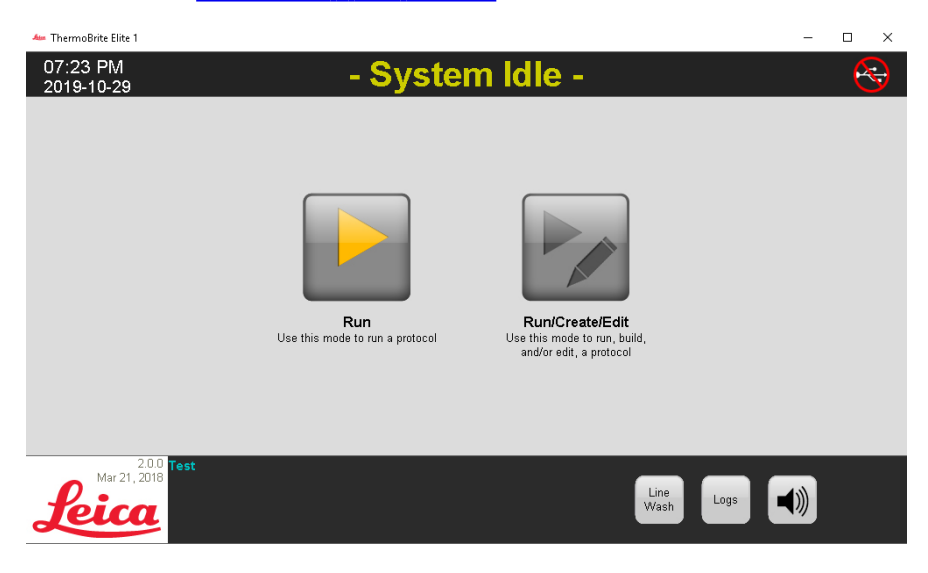

Figure 6-2: Start screen

The system displays the protocols available for selection. If you selected **Run**, only protected protocols are displayed. If you selected **Run/Create Edit**, both protected and unprotected protocols are displayed. The protected protocols are bold and can be copied but not edited.

2. In the Available Protocols field, select a protocol name.

| 10:53 AM<br>2020-02-13                          | - S                                                                                                    | ystem Idle -                                                                                                    | ٩                    |
|-------------------------------------------------|----------------------------------------------------------------------------------------------------|----------------------------------------------------------------------------------------------------|----------------------|
|                                                 |                                                                                                    |                                                                                                    |                      |
|                                                 | Available Protocols           Protocol Name         Protocols           MOS.2 Myholitoation Tasser (1 = BKC)         Yes           MOS.2 Myholitoation Washin Protocol (71C)         Yes           MOS.2 Quick Fill, Heat & Drain test Protocol         Yes           MOS.2 Training Protocol (72)         Yes | Oraciption     [01 steps total]                                                                                                    |                      |
|                                                 | Ves                                                                                                    | Reagent List           1. Own Water (#020)           2. TYP Ethanol           3. 1095 Ethanol           4. 1095 Ethanol           6. Ceareine           6. Torrenting           7. Propy           7. Propy           8. 2 SSC           9. Proposition to 0.01M HCL           10. Entry) |                      |
| 19.1<br>Jun 20, 2017<br>Leica 511: faketardware | Back                                                                                                    | Start                                                                                                    | Lon<br>Wash Logs ()) |

Figure 6-3: Select Protocol

The system displays the protocol's description and the list of reagents necessary to run the protocol.

3. Click Run. The Protocol Dashboard is displayed.

## 6.3.3 Add Slides to Module

The Protocol Dashboard is used to assign specimen slides to a Sample Chamber in one of three Thermal Modules.

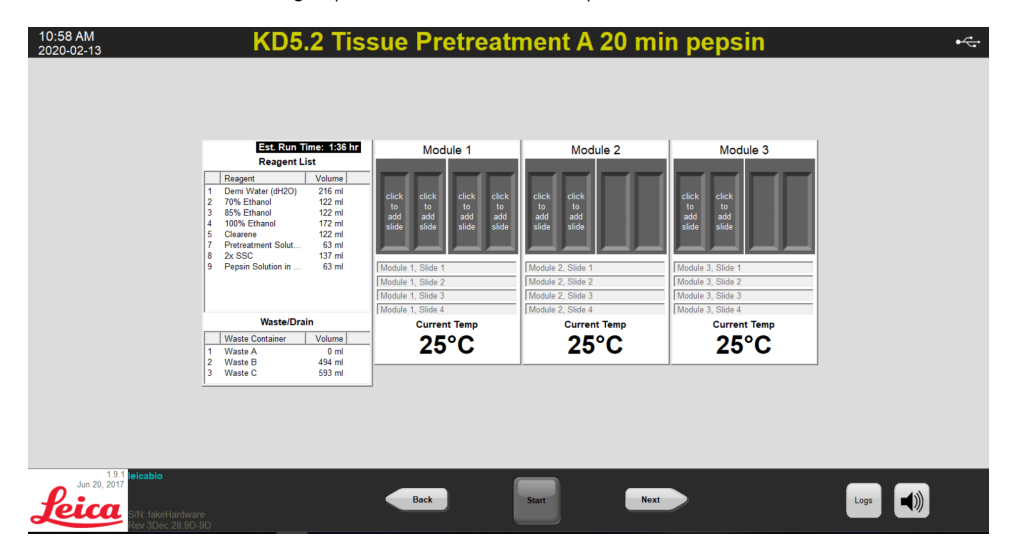

Figure 6-4: Protocol Dashboard–Empty Sample Chamber

There are three Thermal Modules; each contains two Sample Chambers, A & B. Each chamber can hold two slides.

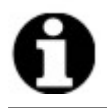

A slide must be assigned to at least one of the Thermal Modules by clicking inside the first slide position. The left chamber of each module must be selected first.

1. On the Protocol Dashboard, click inside the Module slide position corresponding to the location of your slides. The gray area changes to look like a slide.

| 10:58 AM<br>2020-02-13 | KD5.2 Tis                    | sue Pretreatr     | nent A 20 mi        | n pepsin          | ¢        |
|------------------------|------------------------------|-------------------|---------------------|-------------------|----------|
|                        |                              |                   |                     |                   |          |
|                        |                              |                   |                     |                   |          |
|                        | Est. Run Time: 1:36 hr       | Module 1          | Module 2            | Module 3          |          |
|                        | Reagent List                 |                   |                     |                   |          |
|                        | Reagent Volume               |                   |                     |                   |          |
|                        | 1 Demi Water (dH2O) 216 ml   | click click       | click click         | click click       |          |
|                        | 3 85% Ethanol 122 ml         | to to<br>add add  | to to<br>add add    | to to<br>add add  |          |
|                        | 4 100% Ethanol 172 ml        | slide slide       | slide slide         | slide slide       |          |
|                        | 7 Pretreatment Solut 63 ml   |                   |                     |                   |          |
|                        | 8 2x SSC 137 ml              | Madela 4, Olda 4  | Markets 0. Office 4 | Martin 2. Child   |          |
|                        | S Pepsin Solution III 05 III | Module 1, Slide 1 | Module 2, Slide 1   | Module 3, Slide 1 |          |
|                        |                              | Module 1. Slide 3 | Module 2, Slide 3   | Module 3. Slide 3 |          |
|                        | 1                            | Module 1, Slide 4 | Module 2, Slide 4   | Module 3, Slide 4 |          |
|                        | Waste/Drain                  | Current Temp      | Current Temp        | Current Temp      |          |
|                        | Waste Container Volume       | 25°C              | 25°C                | 25°C              |          |
|                        | 1 Waste A 0 ml               | 23 0              | 23 0                | 23 0              |          |
|                        | 3 Waste C 593 ml             |                   |                     |                   |          |
|                        | 1                            |                   |                     |                   |          |
|                        |                              |                   |                     |                   |          |
|                        |                              |                   |                     |                   |          |
|                        |                              |                   |                     |                   |          |
|                        |                              |                   |                     |                   |          |
| 191 Islashia           |                              |                   |                     |                   |          |
| Jun 20, 2017           |                              |                   |                     |                   |          |
| Veine                  |                              | Back              | Start Next          |                   | Logs ()) |
| S/N: fakeHardwa        |                              |                   |                     |                   |          |
| Rev 3Dec.28.9D         | -9D                          |                   |                     |                   |          |

Figure 6-5: Protocol Dashboard-Slide in Sample Chamber

The area located below the slide diagram provides information about the slides that have been selected.

2. Select a slide, and then enter any data concerning the patient: i.e. Name, ID number. You can also overwrite the Module and slide number or add specific data next to the Module/slide numbers (see image below).

Your data can include letters, numbers, or symbols up to 80 characters. However, only the first portion will be displayed in the field.

| Mod               | ule 1                       |                             |
|-------------------|-----------------------------|-----------------------------|
|                   | click<br>to<br>add<br>slide | click<br>to<br>add<br>slide |
| Module 1, Slide 1 |                             |                             |
| Module 1, Slide 2 |                             |                             |
| Module 1, Slide 3 |                             |                             |
| Module 1, Slide 4 |                             |                             |
| Curren            | t Temp                      |                             |
| 25                | °C                          |                             |

Figure 6-6: Protocol Dashboard–Selected Slide

- 3. When all slides you want have been added, click **Next** to display and verify the setup of the Reagent and Waste Bottles.
- 4. Check that all Reagent and Waste Bottles are in the position specified on the screen. If they are not, physically move the bottles as you cannot change the bottle position in the protocol.
- 5. Click the check box "I have confirmed that the reagent and waste setup matches the configuration above".

You cannot click the Next button until this check box is selected.

|                                                | 0 - <i>1</i>                                                                                                    |                                                                                                    |    |  |
|------------------------------------------------|----------------------------------------------------------------------------------------------------|----------------------------------------------------------------------------------------------------|----|--|
| B<br>1<br>2<br>3<br>4<br>5<br>7<br>7<br>9<br>9 | Reagent Bottles           I         Reagent Hottles           Demi Water (dH2C)         333 mil           70% Ethanol         200 mil           100% Ethanol         200 mil           100% Ethanol         200 mil           100% Ethanol         200 mil           100% Ethanol         200 mil           100% Ethanol         200 mil           100% Ethanol         200 mil           Presso         215 mil           Pepsin Solution in 0.0         102 mil | Waste Containers           Waste A: (6 ml)           • Waste B: (769 ml)           1         Dem Writer (6 |    |  |
| En                                             | IAVE CONFIRMED THAT THE REAGENT AND V                                                                                                    | VASTE SETUP MATCHES THE CONFIGURATION ABO                                                                  | VE |  |

Figure 6-7: Confirm Reagent and Waste Setup

6. Click Next. The Protocol Dashboard is displayed.

## 6.3.4 Start the Protocol

1. If you have not already done so, load the slides in the corresponding Module slide position(s).

| Next U<br>Actior<br>(hr:mi | Jser<br>n<br>in) | 1:44               | Module 1                                         | Module 2                         | Module 3                         |
|----------------------------|------------------|--------------------|--------------------------------------------------|----------------------------------|----------------------------------|
| Total<br>Rema              |                  | 1:45               |                                                  |                                  |                                  |
| 1                          | Drain<br>Reagent | Clearene [5]       | 1.1: Module 1, Slide 1<br>1.2: Module 1, Slide 2 | 2.1: - empty -<br>2.2: - empty - | 3.1: - empty -<br>3.2: - empty - |
| - <del>.</del> 3           | Reagent          | Clearene [5]       | 1.3: Module 1, Slide 3                           | 2.3: - empty -                   | 3.3: - empty -                   |
| ± 4                        | Reagent          | 85% Ethanol [3]    | 1.4: Module 1, Silde 4                           | 2.4: - empty -                   | S.4: - empty -                   |
| - E - 6                    | Reagent          | 70% Ethanol [2]    |                                                  |                                  |                                  |
|                            | Reagent          | Pretreatment Solut | 25°C                                             | 25°C                             | 25°C                             |
| - <del></del>              | Reagent          | 2x SSC [8]         |                                                  |                                  |                                  |
|                            | Pasaant          | Domi Water /dH201  | Status: Not Started                              |                                  |                                  |

Figure 6-8: Protocol Dashboard - Start

- 2. On the Protocol Dashboard, click Start.
- 3. Type your initials and if required, any notes.
- 4. Click Start Protocol to begin running the protocol.

| Enter Your Initials and Notes                          | $\times$     |
|--------------------------------------------------------|--------------|
| User Initials:                                         |              |
| 1                                                      |              |
| Enter protocol notes, then click OK to start protocol. |              |
|                                                        | $\sim$       |
|                                                        |              |
|                                                        |              |
|                                                        |              |
|                                                        |              |
|                                                        |              |
|                                                        |              |
| 1                                                      | $\checkmark$ |
| Start Protocol Cano                                    | el           |

Figure 6-9: Protocol Dashboard–User Initials and Notes

| Next            |                                                     | Module 1                 | Module 2        | Module 3       |  |
|-----------------|-----------------------------------------------------|--------------------------|-----------------|----------------|--|
| Action<br>(hr:m | <b>00:38</b>                                        |                          |                 |                |  |
| Total           |                                                     |                          |                 |                |  |
| Rema            |                                                     | 11 11                    |                 |                |  |
|                 | Step Info                                           | 11: Medule 1. Slide 1    | 2.1: - ometry - |                |  |
| -8-7            | Reagent Pretreatment Solut                          | 1.2: Module 1, Slide 2   | 2.2: - empty -  | 3.2: - empty - |  |
| 7               | 2 Flush Demi Water (dH2O)                           | 1.3: - empty -           | 2.3: - empty -  | 3.3: - empty - |  |
| 7               | .3 Rock MED (12 /min)                               | 1.4: - empty -           | 2.4: - empty -  | 3.4: - empty - |  |
| 7               | .5 Incubate 18 secs                                 | Current Temp Target Temp | Current Temp    | Current Temp   |  |
| 7               | .6 Temp LI95.0C CI95.0C RI                          | 93°C 75°C                | 25°C            | 25°C           |  |
| 7               | .7 Rock SLOW (9 /min)<br>.8 Temp L175.0C C175.0C R1 |                          |                 |                |  |
| 7               | 9 Temp 1125 0C Cl25 0C RI: 1                        | Status: Running          |                 |                |  |
|                 | · · · · · · · · · · · · · · · · · · ·               | J                        |                 |                |  |
|                 |                                                     |                          |                 |                |  |
|                 |                                                     |                          |                 |                |  |
|                 |                                                     |                          |                 |                |  |

The Protocol Dashboard is redisplayed showing the status of the protocol run.

Figure 6-10: Protocol Dashboard-Protocol Run

5. If a protocol contains a Pause step, click Resume to continue.

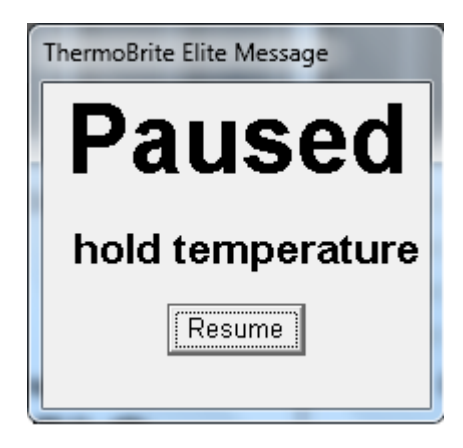

Figure 6-11: Pause Protocol Message

## 6.3.5 Monitor the Protocol Run Status

#### 6.3.5.1 Slide Position

When you run a protocol, the status of the run, fill, and waste activity in each Module is displayed in the footer section of the screen, below the temperature indicators.

For example, the image below shows: Module 1 is **Running**, and Module 2 is **Draining** to Waste Bottle (C).

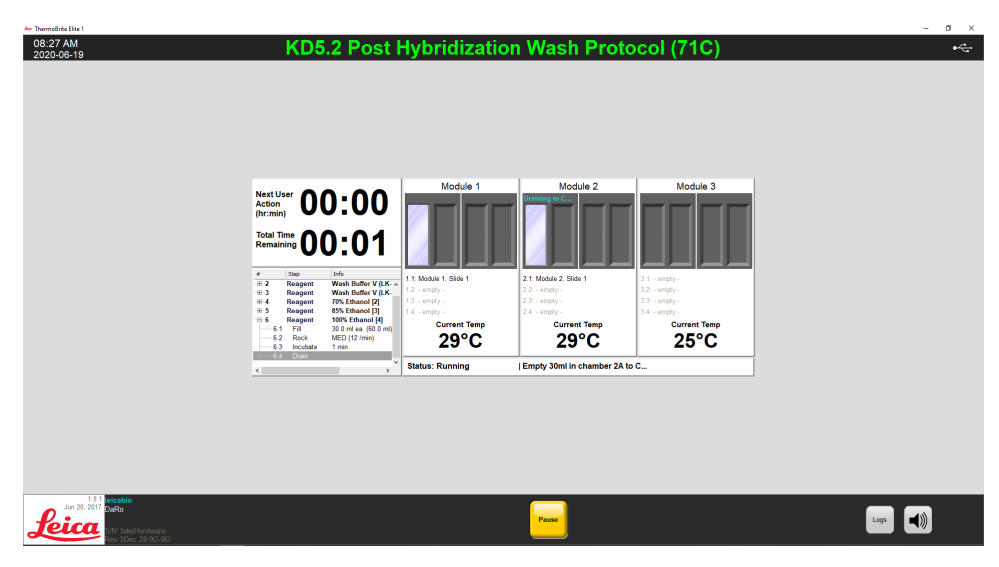

Figure 6-12: Protocol Dashboard –Run Protocol Status

#### 6.3.5.2 Current Module Temperature

Current temperatures displayed in **red** indicate that the Module is heating.

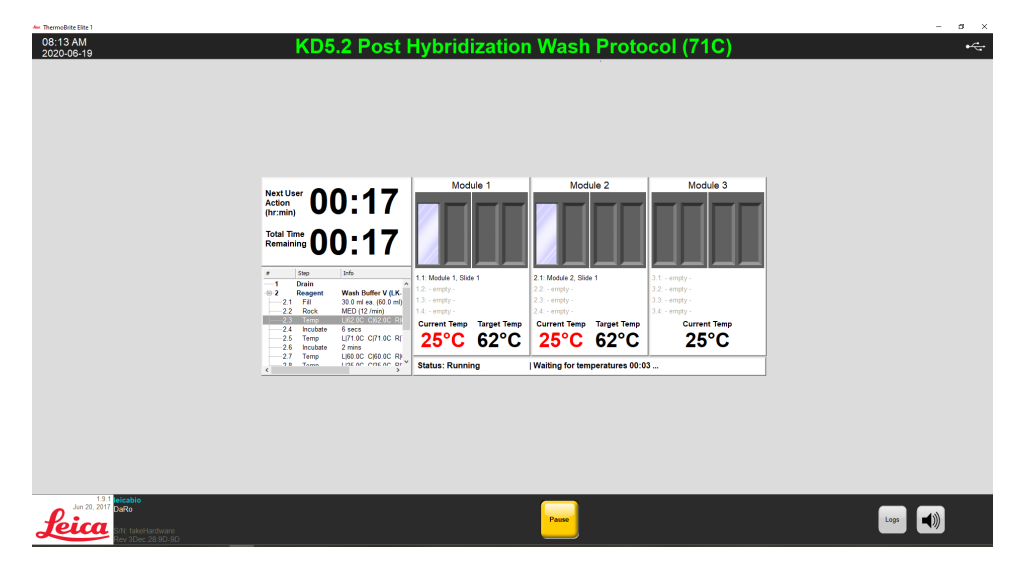

Figure 6-13: Protocol Dashboard-Temperature Status (Heating)

12:52 PM 2020-02-13 KD5.2 Quick Fill, Heat Drain test Protocol Module 1 Module 2 Modu Next User Action (hr:min) <sup>ime</sup> 00:01 Total Ti Remain Module 1, Slide 1 Module 1, Slide 2 Demi Water (dH2O) [1 30.0 ml ea. (30.0 ml) MED (12 /min) L[35.0C C]35.0C R]35. "Open lid, measure volu Current Temp С <sup>Current Temp</sup> 25°C 25°C 35°C Drai Status: Running | Incubating - 00:38 left... Jun 20, 2017 Logs 🚽

Current temperatures displayed in green indicate that the Module has reached its target temperature.

Figure 6-14: Protocol Dashboard-Temperature Status (Target Temperature)

Current temperatures displayed in blue indicate that the Module is cooling.

| 01:05 PM<br>2020-02-13          | Edit:                                                                                                    | KD5.2 Ti                                                                                                    | issue Pretrea                                                                                                    | atment A 20                                                                                                | min pepsin                                                                       | ₩ <u>~</u> |
|---------------------------------|----------------------------------------------------------------------------------------------------|----------------------------------------------------------------------------------------------------|----------------------------------------------------------------------------------------------------|----------------------------------------------------------------------------------------------------|----------------------------------------------------------------------------------|------------|
|                                 | Next User<br>Action<br>(hr:min)<br>Total Time<br>Remaining                                                         | 0:38<br>0:39                                                                                                    | Module 1                                                                                                    | Module 2                                                                                                   | Module 3                                                                         |            |
|                                 | ■ Sap<br>-7.1 Fill<br>-7.2 Flush<br>-7.3 Rock<br>-7.4 Temp<br>-7.5 Incubate<br>-7.6 Temp<br>-7.7 Rock<br>-7.7 Temp | Info           Pretreatment Solut ∧           30.0 ml ea. (30.0 ml)           Demi Water (dH2O)             MED (12 /min)           L 80.0C C 80.0C R I           18 secs           L 95.0C C 95.0C R I           SLOW (9 /min)           L/75.0C C75.0C R | 1.1: Module 1, Slide 1<br>1.2: Module 1, Slide 2<br>1.3: - empty -<br>1.4: - empty -<br>Current Temp Target Temp<br>93°C 75°C | 2.1: - empty -<br>2.2: - empty -<br>2.3: - empty -<br>2.4: - empty -<br><b>Current Temp</b><br><b>25°C</b> | 3.1 empty -<br>3.2 empty -<br>3.3 empty -<br>3.4 empty -<br>Current Temp<br>25°C |            |
| 19.1 eicsbio<br>Jun 20, 2017 45 | < 7 9 Temn                                                                                                    | 1/25 OC C/25 OC RL*                                                                                                    | Status: Running                                                                                                    | Waiting for temperatures 0                                                                                 | 0:07                                                                             |            |
| SIN: fakeHards<br>Rev 2Dec 28 9 | ware<br>9D-9D                                                                                                    |                                                                                                    |                                                                                                    | Pause                                                                                                    |                                                                                  | Logs       |

Figure 6-15: Protocol Dashboard-Temperature Status (Cooling)

## 6.3.6 Review the Protocol Completion Summary

When a protocol run is completed, the **Protocol Completion Summary** screen is displayed. If required, you can add comments about the Run to the Notes field.

| Protocol Completion Summary                                                                                | ×                                                                                                 |
|----------------------------------------------------------------------------------------------------|---------------------------------------------------------------------------------------------------|
| Protocol C<br>01:4                                                                                         | Completed<br>1 PM                                                                                 |
| Elapsed Time: 00:45:14<br>Begin Time: 2020-02-13 12:56 PM<br>Log file: p_summary_2020-02-13_EditKD5.2_Tiss | Paused Time: 00:01:56<br>End Time: 2020-02-13 01:41 PM<br>ue_Pretreatment_A_20_min_pepsin_001.log |
| Notes:                                                                                                    | <u>~</u>                                                                                          |
| Logs:                                                                                                    | Next Steps:                                                                                       |
| View Summary Log                                                                                           | Drain Chambers                                                                                    |
| View Detail Log                                                                                            | Save and Run Line Wash                                                                            |
|                                                                                                    | Save Notes and Close                                                                              |

Figure 6-16: Protocol Completion Summary

This summary includes five (5) options:

- View Summary Log See 6.3.6.1 View Summary Log
- View Detail Log See 6.3.6.2 View Detail Log
- Drain Chambers See 6.3.6.3 Drain Chambers
- Save and Run Line Wash See 6.3.6.4 Save and Run Line Wash
- Save Notes and Close See 6.3.6.5 Save Notes and Close

#### 6.3.6.1 View Summary Log

Click **View Summary Log** and select a specific summary log from the list. The log file is opened in Notepad. A summary option is also available from the **Protocol Completed** screen when a protocol finishes running.

| ThermoBrite Elite 1<br>07:31 AM | KD                               | 5 1 Hybridization Tissue (T=80                                 | C)                 |            |                       | _ 0 |
|---------------------------------|----------------------------------|----------------------------------------------------------------|--------------------|------------|-----------------------|-----|
| 2019-10-23                      |                                  |                                                                | ,                  |            |                       |     |
|                                 |                                  |                                                                |                    |            |                       |     |
|                                 | Computer + Harddis               | sk (C:) + Users + Public + Public Documents + Leica + logs     | <b>→ 4</b> • Si    | earch logs | ۹ P                   |     |
|                                 | Organize 👻 🚽 Open 👻 Shar         | re with • Print New folder                                     |                    |            | · · · •               |     |
|                                 | 🚖 Favorites                      | A Name                                                         | Date modified      | Ty         |                       |     |
|                                 | Desktop                          | p_detail_2016-07-28_KD5.2_Tissue_Pretreatment_B_10min_pep      | 28-7-2016 14:04    | Te 📰       |                       |     |
|                                 | S Recent Places                  | p_detail_2016-07-28_Line_wash_001.log                          | 28-7-2016 14:05    | Te         |                       |     |
|                                 | Downloads     OneDrive - Danaber | p_detail_2016-07-28_Line_wash_002.log                          | 28-7-2016 15:14    | Te         |                       |     |
|                                 | Cloud Photos                     | p_detail_2016-08-24_Inlet_Manifold_001.log                     | 24-8-2016 12:44    | Te         |                       |     |
|                                 |                                  | p_detail_2010-10-20_KD52_Tissue_Pretreatment_P_10_min_pe.      | 10-1-2017 13:32    | Te         |                       |     |
|                                 | E Desktop                        | p_detail_2017-01-10_KD5.2_Tissue_Pretreatment_A_10_min_pe.     | . 10-1-2017 13:37  | Te         |                       |     |
|                                 | 💢 Libraries                      | p_detail_2017-01-10_KD5.2_Tissue_Pretreatment_A_10_min_pe.     | 10-1-2017 13:53    | Te         |                       |     |
|                                 | Bocuments                        | p_summary_2016-07-28_KD5.2_Tissue_Pretreatment_B_10min         | 28-7-2016 14:04    | Te         |                       |     |
|                                 | 🔳 Music                          | p_summary_2016-07-28_Line_wash_001.log                         | 28-7-2016 14:05    | Te         | No preview available. |     |
|                                 | S. Pictures                      | p_summary_2016-07-28_Line_wash_002.log                         | 28-7-2016 15:14    | Te         |                       |     |
|                                 | S Videos                         | p_summary_2016-08-24_Inlet_Manifold_001.log                    | 24-8-2016 12:44    | Te         |                       |     |
|                                 | Computer                         | p_summary_2016-10-28_KD5.2_Hissue_Pretreatment_A_10_min.       | . 30-10-2016 10:12 | Te         |                       |     |
|                                 | Network                          | p_summary_2017-01-10_KD5.2_insue_retreatment_A_10_min.         | 10-1-2017 13:32    | Te         |                       |     |
|                                 | S Control Panel                  | p_summary_2017-01-10_KD5.2_Tissue_Pretreatment A 10 min.       | 10-1-2017 13:53    | Te         |                       |     |
|                                 | 😨 Recycle Bin                    | ThermoBriteElite_Log.01.log                                    | 22-10-2019 18:45   | Te         |                       |     |
|                                 | k New folder                     | ThermoBriteElite_Log.02.log                                    | 21-1-2019 4:05     | Te         |                       |     |
|                                 | L unlock                         | ThermoBriteElite_Log.03.log                                    | 11-9-2018 11:30    | Tc *       |                       |     |
|                                 | Fairview (2).zip                 | * ( III                                                        |                    | •          |                       |     |
|                                 | ThermoBriteElite_Log.lo          | g Date modified: 23-10-2019 7:31 Date created: 10-6-2016 14:02 |                    |            |                       |     |
|                                 | Text Document                    | Size: 15,2 KB                                                  |                    |            |                       |     |

Figure 6-17: Log files

### 6.3.6.2 View Detail Log

Click **View Detail Log** and select a specific detail log from the list. The log file is opened in Notepad. A detail option is also available from the **Protocol Completed** screen when a protocol finishes running.

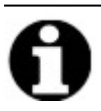

Logs are named with the following format: log type, date, protocol name, protocol number of the day.

## 6.3.6.3 Drain Chambers

This option is used to drain any remaining liquid from the Module's Sample Chambers. If a protocol is aborted, the Sample Chambers must be drained.

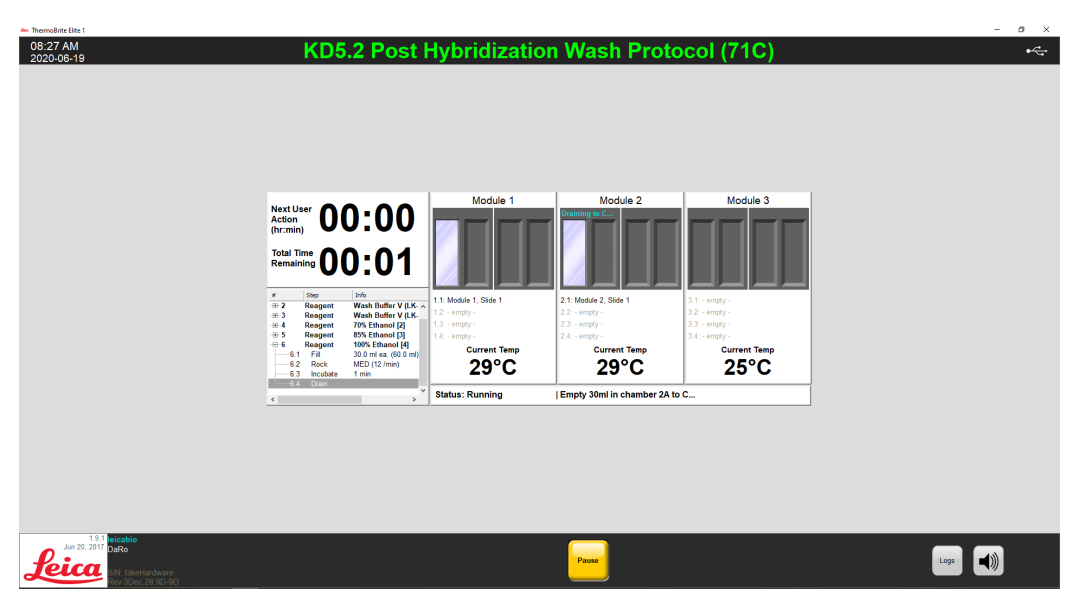

Figure 6-18: Protocol Dashboard–Drain Chambers

#### 6.3.6.4 Save and Run Line Wash

This option is used to wash the Reagent Lines. See <u>7 - Maintenance</u>.

## 6.3.6.5 Save Notes and Close

Closes with an option of selecting Logs from the Start screen to review the summary or details of this run at a later time. See <u>6.3.6.1 - View Summary Log</u> or <u>6.3.6.2 - View Detail Log</u>.

## 6.3.7 After running a protocol

After you have run a protocol, perform the following cleanup tasks:

- Clean and dry the chambers—see 7.4.1.1 Clean Sample Chambers
- Clean Upper Drip plate—see 7.4.1.2 Clean the Upper Drip Plate
- Clean the pepsin bottle-see 7.4.1.3 Clean the Pepsin Bottle
- Clean the pepsin line-see 7.4.1.4 Clean the Pepsin Line
- Raise the Peristaltic Pump Cover to release the pressure on the Peristaltic Pump Tubing.

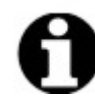

If you do not leave the Peristaltic Pump Cover open while the instrument is not in use, the tubing could become damaged, which will affect reagent flow on future runs.

## 6.4 Creating a New Protocol

Creating a new protocol requires several steps:

- Add a name and description
- Add the protocol steps
- Assign the Reagent and Waste Bottles.

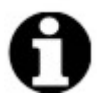

This is an example of setting up a reagent and is not a recommended setup for Clearene.

#### 1. On the Start screen, click Run/Create/Edit.

| 🦇 ThermoBrite Elite 1  |                                               |                                                                              | -           | $\Box$ × |
|------------------------|-----------------------------------------------|------------------------------------------------------------------------------|-------------|----------|
| 07:24 PM<br>2019-10-29 | - Syster                                      | n Idle -                                                                     |             | <b>~</b> |
|                        | <b>Run</b><br>Use this mode to run a protocol | Run/Create/Edit         Use this mode to run, build, and/or edit, a protocol |             |          |
| Leica                  |                                               | Line<br>Wash Logs                                                            | <b>I</b> )) |          |

Figure 6-19: Run/Create/Edit

2. Under the Available Protocols field, click New.

| - ThermoBrite Elite 1                                    |                                                                                                    |                                                                                                    | - ø ×           |
|----------------------------------------------------------|----------------------------------------------------------------------------------------------------|----------------------------------------------------------------------------------------------------|-----------------|
| 09:41 AM<br>2020-06-23                                   | - Syste                                                                                                    | m Idle -                                                                                                    | <del>هر</del> . |
|                                                          |                                                                                                    |                                                                                                    |                 |
|                                                          |                                                                                                    |                                                                                                    |                 |
|                                                          | Available Protocols                                                                                                    | Description                                                                                                    |                 |
| ſ                                                        | Protocol Name Protocol 0<br>(00.2 4)MoNdation Tissue (T280C) Yes<br>(05.2 Avait Myendication Wash Protocol 72C) Yes<br>(05.2 avait Myendication Wash Protocol 72C)<br>(05.2 avait My Hest & Drain test Protocol Yes<br>(05.2 avait My Hest & Drain test Protocol Yes<br>(05.2 av | [18 steps total]                                                                                                    |                 |
|                                                          | Tissue Post Wash 1.6<br>Tissue Pretreatment 1.f                                                                                                    | Respect List                                                                                                    |                 |
|                                                          |                                                                                                    | 1. Denii Water (dft20)           2. Elemii Yater (dft20)           3. Elemiy           4. Elemyi           5. Elemyi           6. Elemyi           7. Elemyi           8. Elemyi           9. Elemyi           9. Elemyi           8. Elemyi           9. Elemyi           9. Elemyi |                 |
| _                                                        |                                                                                                    |                                                                                                    |                 |
|                                                          |                                                                                                    |                                                                                                    |                 |
|                                                          |                                                                                                    |                                                                                                    |                 |
| Jun 20, 2017<br>Shi 1 Skel-Aardware<br>Rev 3Dec 28 90-90 | Back                                                                                                    | Start                                                                                                    | Line Logs ()    |

Figure 6-20: Add New Protocol

3. In the **Protocol Name** field, enter a meaningful name for the new protocol (up to 80 characters). The name must be unique. If it is not, an error message is displayed when you try to save the protocol (see <u>6.4.3.2 - Warning Invalid</u> <u>Protocol Name</u>).

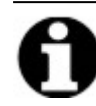

Move the cursor to the next field to continue. The Enter and Tab keys are not functional for this screen.

| Protocol Name                                                                                 | Proto      | col Steps         |                     |
|-----------------------------------------------------------------------------------------------|------------|-------------------|---------------------|
| Description                                                                                   | 1<br>-12-2 | Drain<br>Reagent  | [Select Reagent]    |
|                                                                                               |            |                   |                     |
| Protected     Mark the protocol as Protected and allow it to be used in Run     mode     mode |            |                   |                     |
| as wei as ∪reater⊂oit mode.                                                                   | <          | <b>Add</b> ▼ Edit | Copy Delete Up Down |

Figure 6-21: Edit New Protocol

4. Enter a description for the new protocol.

| Protocol Name                                                                                                    |   |
|----------------------------------------------------------------------------------------------------|---|
| Tissue Pretreatment                                                                                                |   |
| Description                                                                                                    |   |
| Description                                                                                                    | * |
|                                                                                                    | Ŧ |
| Protected<br>Mark the protocol as Protected and allow it to be used in Run<br>mode<br>as well as Create/Edit mode. |   |

5. If you do not want the protocol to be editable in the future, click the **Protected** check box to protect the protocol.

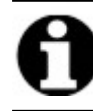

If you select the Protected check box, the protocol cannot be edited after you click Next.

## 6.4.1 Add Protocol Steps

When you create a new protocol, a Drain and an empty Reagent step are automatically included. You can, however, add any number of the following steps:

- Reagent
- Prime
- Pause
- Drain

## 6.4.1.1 Reagent Step

1. Keep the first step as **Drain** to ensure that no reagent is present inside the chambers before starting a protocol.

| Protocol Name                                                                                                    | Protoc      | ol Steps                 |                       |   |  |
|----------------------------------------------------------------------------------------------------|-------------|--------------------------|-----------------------|---|--|
| Untitled Description                                                                                              | *<br>1<br>1 | Step<br>Drain<br>Reagent | Info [Select Reagent] |   |  |
|                                                                                                    |             |                          |                       |   |  |
| Protected     Mark the protocol as Protected and allow it to be used in Run mode     as well as Create/Edit mode. | ¢           |                          |                       |   |  |
|                                                                                                    |             | Add• Edit                | Copy Delete Up Down   |   |  |
|                                                                                                    |             |                          |                       | _ |  |

Figure 6-22: Figure 54: Add Protocol Steps

2. In the **Protocol Steps** field, double-click on **Reagent**.

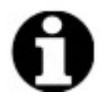

New steps are added immediately after the currently highlighted step.

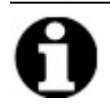

If you are adding a second or subsequent reagent, click Add below the Protocol Steps field and then select Reagent.

The Protocol Reagent Step window is displayed. By default, the Reagent steps are pre-populated with the following options:

- Fill (Required step)
- Rock
- Temp
- Incubate
- Drain

Protocol Reagent Step

| Reagent | Step                                                 |                                                                          | Save and Close |
|---------|------------------------------------------------------|--------------------------------------------------------------------------|----------------|
| #       | Step                                                 | Info                                                                     |                |
|         | Reagent<br>Fill<br>Rock<br>Temp<br>Incubate<br>Drain | [Select Reagent]<br>MED (12 /min)<br>L(37C C(37C R(37C Wait: Y<br>5 mins |                |
|         | Fill In                                              | Drain Flush Rock<br>cubate Pause Delete                                  | Up<br>Down     |

#### Figure 6-23: Protocol Reagent Step screen

3. Double-click on **Reagent** to select a specific Reagent and assign a Bottle number from the respective dropdown lists. If the reagent is not in the list, manually enter the name of the reagent.

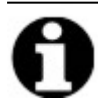

Make sure the assigned bottle number matches the current bottle setup.

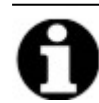

Selecting the option "Auto" automatically assigns the next available bottle number, which might not correspond with the appropriate reagent.

Х

 $\times$ 

|             | it otop                               |                                                                                                    |
|-------------|---------------------------------------|----------------------------------------------------------------------------------------------------|
|             | Step                                  | Info                                                                                                    |
|             | Reagent                               | [Select Reagent]                                                                                                    |
|             | Fill                                  |                                                                                                    |
|             | Rock                                  | MED (12 /min)                                                                                                    |
|             | Temp                                  | El360 Cl360 Rl360 Wait: Y                                                                                                    |
|             | Droin                                 | 5 mins                                                                                                    |
|             |                                       |                                                                                                    |
|             |                                       |                                                                                                    |
|             |                                       |                                                                                                    |
|             |                                       | Auto                                                                                                    |
|             |                                       |                                                                                                    |
|             | Fill                                  | Drain Flush Rd Up                                                                                                    |
|             | Fill                                  | Drain Flush Rd 2 Up Incubate Prompt Del 3 Down                                                                                                    |
|             | Fill                                  | Drain Flush Rc 2 Up<br>Incubate Prompt De 3 Down                                                                                                    |
| igent -     | Fill<br>Temp                          | Drain Flush Rc 2 Up<br>Incubate Prompt De 3 Down<br>5 6                                                                                                    |
| igent —     | Fill                                  | Drain Flush Rd 2 Up<br>Incubate Prompt De 3 Down<br>5                                                                                                    |
| igent —     | Fill<br>Temp<br>Rea<br>The F          | Drain Flush Rd 2 Up<br>Incubate Prompt De 3 Down<br>5<br>6<br>7<br>8<br>9<br>10                                                                                                    |
| <br>igent — | Fill<br>Temp<br>Rea<br>The F          | Drain     Flush     Rd     Up       Incubate     Prompt     Del 3     Down       gent     5     6       rill substep will use the following reagent     9     10       SC      Auto                                                                                                    |
|             | Fill<br>Temp<br>Rea<br>The F<br>[2x5] | Drain     Flush     Rd     Up       Incubate     Prompt     Del     3     Down       gent     5     6     7       iill substep will use the following reagent     9     10       SC     Image: Contract of the second second |
|             | Fill<br>Temp<br>Rea<br>The F<br>2xS   | Drain Flush Rd 2 Up<br>Incubate Prompt De 3 Down<br>5<br>6<br>7<br>8<br>9<br>10<br>5<br>5<br>10<br>5<br>5<br>10<br>5<br>5<br>10<br>5<br>5<br>10<br>5<br>5<br>10<br>5<br>5<br>10<br>5<br>5<br>10<br>5<br>5<br>10<br>10<br>5<br>5<br>10<br>10<br>5<br>5<br>10<br>10<br>10<br>10<br>10<br>10<br>10<br>10<br>10<br>10<br>10<br>10<br>10                                                                                                    |

| Product     Product     Clearene [1]       2.1     Fill       2.2     Rock     MED (12 /min)       2.3     Temp     LJ37C CJ37C RJ37C Wait: Y       2.4     Incubate     5 mins       2.5     Drain     Flush     Rock       Fill       Drain |
|----------------------------------------------------------------------------------------------------|
| Fill       2.2     Rock     MED (12 /min)       2.3     Temp     L[37C C]37C R]37C Wait: Y       2.4     Incubate     5 mins       2.5     Drain     Flush     Rock                                                                           |
|                                                                                                    |
| Fill     Drain     Flush     Rock     Up       Tame     Tame     Dauba     Daup                                                                                                    |
|                                                                                                    |

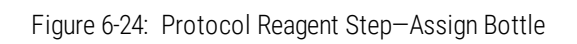

Protocol Reagent Step

4. Click **Update** to add the selected reagent and bottle. The Reagent Step screen is displayed with the bottle number displayed in brackets next to the reagent's name. For example, **Clearene [1]**.

| Save and Close         #       Step       Info                                                                                                    | Save and Close         #       Step       Info         -2       Reagent       Clearene [1]         -2.1       Fill       -2.2         2.2       Rock       MED (12 /min)         2.3       Temp       LJ37C CJ37C RJ37C Wait: Y         2.4       Incubate       5 mins         2.5       Drain       Fill         Temp       Incubate       Pause         Delete       Down | rotocol Rea                      | gent Step                                           |                                              |             | ×              |
|----------------------------------------------------------------------------------------------------|----------------------------------------------------------------------------------------------------|----------------------------------|-----------------------------------------------------|----------------------------------------------|-------------|----------------|
| #       Step       Info                                                                                                    | #       Step       Info                                                                                                    | Reager                           | nt Step                                             |                                              |             | Save and Close |
| E-2       Reagent       Clearene [1]         2.1       Fill         2.2       Rock       MED (12 /min)         2.3       Temp       LJ37C CJ37C RJ37C Wait: Y         2.4       Incubate       5 mins         2.5       Drain       Flush       Rock       Up         Temp       Incubate       Pause       Delete       Down | E-2       Reagent       Clearene [1]         2.1       Fill         2.2       Rock       MED (12 /min)         2.3       Temp       LJ37C CJ37C RJ37C Wait: Y         2.4       Incubate       5 mins         2.5       Drain       Flush       Rock       Up         Temp       Incubate       Pause       Delete       Down                                                | #                                | Step                                                | Info                                         |             |                |
| Fill     Drain     Flush     Rock     Up       Fill     Drain     Flush     Rock     Up       Temp     Incubate     Pause     Delete     Down                                                                                                    | 2.1       Fill         2.2       Rock       MED (12 /min)         2.3       Temp       LJ37C CJ37C RJ37C Wait: Y         2.4       Incubate       5 mins         2.5       Drain       Fill         Temp       Incubate       Pause         Delete       Down                                                                                                    | <mark>2</mark>                   | Reagent                                             | Clearene [1]                                 |             |                |
| Fill     Drain     Flush     Rock     Up       Temp     Incubate     Pause     Delete     Down                                                                                                    | Fill     Drain     Flush     Rock     Up       Temp     Incubate     Pause     Delete     Down                                                                                                    | 2.<br>2.<br>2.<br>2.<br>2.<br>2. | 1 Fill<br>2 Rock<br>3 Temp<br>4 Incubate<br>5 Drain | MED (12 /min)<br>L 37C C 37C R 37C<br>5 mins | Wait: Y     |                |
|                                                                                                    |                                                                                                    |                                  | Fill                                                | Drain Flush<br>Incubate Pause                | Rock Delete | Up             |
|                                                                                                    |                                                                                                    |                                  |                                                     |                                              |             | Down           |
|                                                                                                    |                                                                                                    |                                  |                                                     |                                              |             |                |
|                                                                                                    |                                                                                                    |                                  |                                                     |                                              |             |                |

Figure 6-25: Protocol Reagent Step–Update

#### Reagent Fill

This option is used to define the reagent volume distributed inside the module chamber. The default is 100%, which corresponds to 30mL.

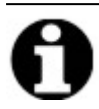

The **Fill** step is required.

1. Double-click **Fill**. If necessary, adjust the **Dispense** volume to a percentage between 25 and 200. In general, 100% fill volume is recommended during pretreatment and post wash and a 50% fill volume is recommended during denaturation and hybridization.

| #     Step     Info       2     Reagent     Clearene [1]      2.1     Fill      2.2     Rock     MED (12 /min)      2.3     Temp     L[37C C[37C R]37C Wait: Y      2.4     Incubate     5 mins      2.5     Drain |      |
|----------------------------------------------------------------------------------------------------|------|
| 2     Reagent     Clearene [1]       2.1     Fill       2.2     Rock     MED (12 /min)       2.3     Temp     LJ37C CJ37C RJ37C Wait: Y       2.4     Incubate     5 mins       2.5     Drain                      |      |
| 2.1         Fill          2.2         Rock         MED (12 /min)          2.3         Temp         L[37C C]37C R]37C Wait: Y          2.4         Incubate         5 mins          2.5         Drain               |      |
| 2.4 Incubate 5 mins                                                                                                    |      |
| 2.0 Drain                                                                                                    |      |
|                                                                                                    |      |
|                                                                                                    |      |
|                                                                                                    |      |
| Fill         Drain         Flush         Rock         L           Temp         Incubate         Pause         Delete         Do                                                                                    | Jp   |
|                                                                                                    | 2221 |
| Dispense                                                                                                    |      |
| 100.0 %                                                                                                    |      |
| J. dofault                                                                                                    |      |
|                                                                                                    |      |

Figure 6-26: Protocol Reagent Step–Update

2. Click Update to validate the entry. The Reagent Step screen is displayed.

#### Reagent Rock

This option is used to define the cycle rate at which the ThermoBrite Elite will rock back and forth. The default is Medium speed – 12 cycles/minute.

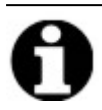

We recommend not using Fast as it might damage the sample.

1. Double-click Rock.

| Save and Close         #       Step       Infn         2       Reagent       Clearene [1]         2.1       Fill       50%         2.2       Rock       MED (12 /min)         2.3       Temp       LJ37C CJ37C RJ37C Wait: Y         2.4       Incubate       5 mins         2.5       Drain       Flush       Rock       Up         Ock       C STOP       C SLOW       MED       C FAST         0 cycles/min       9 cycles/min       12 cycles/min       20 cycles/min                                                      |              |                        |                                                                                                    |
|----------------------------------------------------------------------------------------------------|--------------|------------------------|----------------------------------------------------------------------------------------------------|
| #       Step       Info         2       Reagent       Clearene [1]         2.1       Fill       50%         2.2       Rock       MED (12 /min)         2.3       Temp       LJ37C CJ37C RJ37C Wait: Y         2.4       Incubate       5 mins         2.5       Drain       Flush       Rock       Up         Ock       Pause       Delete       Down         ock       0 cycles/min       9 cycles/min       12 cycles/min       20 cycles/min         Update       Cancel       Cancel       0 cycles/min       0 cycles/min | Reage        | nt Step                | Save and Close                                                                                        |
| 2       Reagent       Clearene [1]         2.1       Fill       50%         2.2       Rock       MED (12 /min)         2.3       Temp       LJ37C CJ37C RJ37C Wait: Y         2.4       Incubate       5 mins         2.5       Drain       Flush       Rock       Up                                                                                                    | #            | Step                   | Infn                                                                                                  |
| 2.1       Fill       50%         2.2       Rock       MED (12 /min)         2.3       Temp       L[37C C[37C R]37C Wait: Y         2.4       Incubate       5 mins         2.5       Drain       Flush       Rock       Up                                                                                                    | - <b>⊟-2</b> | Reagent                | Clearene [1]                                                                                          |
| 2.2       Rock       MED (12 /min)         2.3       Temp       L[37C C[37C R]37C Wait: Y         2.4       Incubate       5 mins         2.5       Drain       Flush       Rock       Up         2.5       Drain       Flush       Rock       Up         Temp       Incubate       Pause       Delete       Down         OCK       C       STOP       C       SLOW       C       MED       C       FAST         0       cycles/min       9       cycles/min       12       cycles/min       20       cycles/min               | 2            | .1 Fill                | 50%                                                                                                   |
| 2.3 Temp L 37C C 37C R 37C Wait: Y<br>2.4 Incubate 5 mins<br>2.5 Drain<br>Fill Drain Flush Rock Up<br>Temp Incubate Pause Delete Down<br>OCK<br>C STOP C SLOW © MED C FAST<br>0 cycles/min 9 cycles/min 12 cycles/min 20 cycles/min<br>Update Cancel                                                                                                    | 2            | .2 Rock                | MED (12 /min)                                                                                         |
| 2.4 Incubate 5 mins<br>2.5 Drain<br>Fill Drain Flush Rock Up<br>Temp Incubate Pause Delete Down<br>OCK<br>C STOP C SLOW © MED C FAST<br>0 cycles/min 9 cycles/min 12 cycles/min 20 cycles/min<br>Update Cancel                                                                                                    | 2            | .3 Temp                | LJ37C CJ37C RJ37C Wait: Y                                                                             |
| C STOP C SLOW © MED C FAST<br>O cycles/min 9 cycles/min 12 cycles/min 20 cycles/min<br>Update Cancel                                                                                                    | 2            | .4 Incubate            | 5 mins                                                                                                |
| Fill     Drain     Flush     Rock     Up       Temp     Incubate     Pause     Delete     Down       OCK     © STOP     © SLOW     © MED     © FAST       0 cycles/min     9 cycles/min     12 cycles/min     20 cycles/min       Update     Cancel                                                                                                    | 2            | .o Drain               |                                                                                                    |
| Fill     Drain     Flush     Rock     Up       Temp     Incubate     Pause     Delete     Down       OCK     © STOP     © SLOW     © MED     © FAST       0 cycles/min     9 cycles/min     12 cycles/min     20 cycles/min       Update     Cancel                                                                                                    |              |                        |                                                                                                    |
| Fill     Drain     Flush     Rock     Up       Temp     Incubate     Pause     Delete     Down       Ock     © STOP     © SLOW     © MED     © FAST       0 cycles/min     9 cycles/min     12 cycles/min     20 cycles/min       Update     Cancel                                                                                                    |              |                        |                                                                                                    |
| Fill     Drain     Flush     Rock     Up       Temp     Incubate     Pause     Delete     Down       OCK     C     STOP     C     SLOW     C     FAST       0     cycles/min     9     cycles/min     12     cycles/min     20     cycles/min                                                                                                    |              |                        |                                                                                                    |
| Fill     Drain     Flush     Rock     Up       Temp     Incubate     Pause     Delete     Down       OCK     C STOP     C SLOW     MED     C FAST       0 cycles/min     9 cycles/min     12 cycles/min     20 cycles/min       Update     Cancel                                                                                                    |              |                        |                                                                                                    |
| Temp     Incubate     Pause     Delete     Down       OCK     C STOP     C SLOW     C MED     C FAST       O cycles/min     9 cycles/min     12 cycles/min     20 cycles/min       Update     Cancel                                                                                                    |              |                        | Drain Hush Rock Up                                                                                    |
| OCK STOP C SLOW © MED C FAST<br>O cycles/min 9 cycles/min 12 cycles/min 20 cycles/min<br>Update Cancel                                                                                                    |              |                        |                                                                                                    |
| C STOP C SLOW © MED C FAST<br>O cycles/min 9 cycles/min 12 cycles/min 20 cycles/min<br>Update Cancel                                                                                                    |              | Temp I                 | Incubate Pause Delete Down                                                                            |
| C STOP C SLOW © MED C FAST<br>O cycles/min 9 cycles/min 12 cycles/min 20 cycles/min<br>Update Cancel                                                                                                    | .оск —       | Temp                   | Incubate Pause Delete Down                                                                            |
| 0 cycles/min 9 cycles/min 12 cycles/min 20 cycles/min Update Cancel                                                                                                    | .оск —       | Temp                   | Incubate Pause Delete Down                                                                            |
| Update Cancel                                                                                                    | .оск —       | Temp I                 | Incubate Pause Delete Down                                                                            |
| Update Cancel                                                                                                    |              | Temp I                 | C SLOW C MED C FAST<br>9 cycles/min 12 cycles/min 20 cycles/min                                       |
|                                                                                                    | оск —        | C STOP<br>O cycles/min | Incubate Pause Delete Down<br>C SLOW © MED C FAST<br>9 cycles/min 12 cycles/min 20 cycles/min         |
|                                                                                                    | оск —        | C STOP<br>O cycles/min | Incubate Pause Delete Down C SLOW  MED  FAST 9 cycles/min 12 cycles/min 20 cycles/min Update Cancel   |
|                                                                                                    | оск —        | C STOP<br>O cycles/min | Incubate Pause Delete Down O SLOW O MED O FAST 9 cycles/min 12 cycles/min 20 cycles/min Update Cancel |
|                                                                                                    | .оск —       | C STOP<br>O cycles/min | Incubate Pause Delete Down C SLOW I MED C FAST 9 cycles/min 12 cycles/min 20 cycles/min Update Cancel |
|                                                                                                    | .оск —       | Temp I                 | Incubate Pause Delete Down C SLOW I MED C FAST 9 cycles/min 12 cycles/min 20 cycles/min Update Cancel |

Figure 6-27: Protocol Reagent Step-Rock

- 2. Select the appropriate option:
  - Stop the instrument will not rock
  - Slow 9 cycles/minute
  - Medium 12 cycles/minute
  - Fast 20 cycles/minute

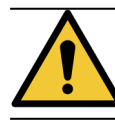

Selecting **Stop** will result in poor temperature control. Reagent steps that involve thermal control should not be set to **Stop**.

3. Click Update to validate the entry. The Reagent Step screen is displayed.

#### Reagent Temp

Use this option to define the temperature at which each chamber must be for the reagent step. The default is 37°C.

- 1. Double-click Temp. Enter a temperature between 25°C and 95°C.
- 2. Do not uncheck **On**. This will disable heating and cooling for the module.

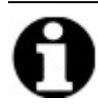

Selecting the **On** check box only enables heating/cooling for the module. Only modules that are loaded with slides at the time of operation will actually heat or cool.

|     | Step         |                   |                                                                |                                                       | Save and Close |
|-----|--------------|-------------------|----------------------------------------------------------------|-------------------------------------------------------|----------------|
|     | Step         | Info              |                                                                |                                                       |                |
| 2   | Reagent      | Clearene          | e [1]                                                          |                                                       |                |
| 2.1 | Fill         | 50%               |                                                                |                                                       |                |
| 2.2 | Rock         | MED (12           | /min)<br>Nazioo i piazio                                       | 20 M/-3- V                                            |                |
|     | Incubate     | EJ37.00 -         | UB7.UC RB7.1                                                   | JC VValt: Y                                           |                |
| 25  | Drain        | 5 1115            |                                                                |                                                       |                |
|     |              |                   |                                                                |                                                       |                |
|     |              |                   |                                                                |                                                       |                |
|     |              |                   |                                                                |                                                       |                |
|     |              |                   |                                                                |                                                       |                |
|     |              |                   |                                                                |                                                       |                |
|     | Fill         | Drain             | Flush                                                          | Rock                                                  | Lin            |
|     | Fill         | Drain             | Flush                                                          | Rock                                                  | Up             |
|     | Fill<br>Temp | Drain<br>Incubate | Flush<br>Pause                                                 | Rock<br>Delete                                        | Up<br>Down     |
|     | Fill<br>Temp | Drain<br>Incubate | Flush<br>Pause                                                 | Rock<br>Delete                                        | Up<br>Down     |
|     | Fill<br>Temp | Drain<br>Incubate | Flush<br>Pause<br>Center                                       | Rock<br>Delete<br>Right                               | Up<br>Down     |
|     | Fill<br>Temp | Drain<br>Incubate | Flush<br>Pause<br>Center<br>I on                               | Rock<br>Delete<br>Right<br>V On                       | Up<br>Down     |
|     | Fill         | Drain<br>Incubate | Flush<br>Pause<br>Center<br>I On<br>37.0                       | Rock<br>Delete<br>Right<br>V On<br>37.0               | Up<br>Down     |
|     | Fill Temp    | Drain<br>Incubate | Flush<br>Pause<br>Center<br>V On<br>37.0<br>for temp before of | Rock<br>Delete<br>V On<br>37.0<br>continuing          | Up<br>Down     |
|     | Fill Temp    | Drain<br>Incubate | Flush<br>Pause<br>Center<br>Ø On<br>37.0<br>for temp before c  | Rock<br>Delete<br>Right<br>V On<br>37.0<br>continuing | Up<br>Down     |

Figure 6-28: Protocol Reagent Step-Temperature

- 3. Select when you want the instrument to start heating/cooling:
  - Select the Wait for temp before continuing check box to prevent the next step from starting until the temperature has achieved the selected temperature.
  - Clear the Wait for temp before continuing check box to start the incubation time while the instrument begins to heat/cool toward the target temperature. At the end of the incubation time, it will then proceed to the next step. In general, when cooling, clear the check box.
- 4. Click **Update** to validate the entry. The Reagent Step screen is displayed. After updating, a **Wait: Y** or **Wait: N** will appear on the Reagent Step screen to the right of the temperature, indicating whether the "**Wait for temp before continuing**" check box was checked.

| <b>2</b> | Reagent  | Clearene [1]                    |
|----------|----------|---------------------------------|
| 2.1      | Fill     | 50%                             |
| 2.2      | Rock     | MED (12 /min)                   |
| 2.3      | Temp     | L[38.0C_C]38.0C_R[38.0C_Wait: Y |
| 2.4      | Incubate | 5 mins                          |
| 2.5      | Drain    |                                 |

#### Reagent Incubate

This option is used to define the incubation time for the reagent step. The default is 5 minutes.

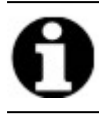

This step is relevant only if the Wait for temp before continuing check box was selected in the Temp step.

1. Double-click **Incubate**. Enter a time greater than 0.1 minutes for the specimen to remain at the temperature previously selected in the **Temp** option.

| rotocol Reage | nt Step                                                                                        |                | × |  |  |  |  |
|---------------|------------------------------------------------------------------------------------------------|----------------|---|--|--|--|--|
| Reagent       | Step                                                                                           | Save and Close |   |  |  |  |  |
| # Step Info   |                                                                                                |                |   |  |  |  |  |
|               |                                                                                                |                |   |  |  |  |  |
| 2.4           | Incubate                                                                                       | 5 mins         |   |  |  |  |  |
| 2.5           | Drain                                                                                          |                |   |  |  |  |  |
| INCUBATE      | Fill     Drain     Flush     Rock     Up       Temp     Incubate     Pause     Delete     Down |                |   |  |  |  |  |
|               | Incubate Time: 5.0 mins                                                                        |                |   |  |  |  |  |
| Update Cancel |                                                                                                |                |   |  |  |  |  |
|               |                                                                                                |                |   |  |  |  |  |

Figure 6-29: Protocol Reagent Step-Incubation

2. Click **Update** to validate the entry. The Reagent Step screen is displayed.

#### **Reagent Drain**

This option does not need input.

#### **Reagent Step Options**

The following steps can be added:

- Flush
- Pause

#### Flush

Use this option to add a **Flush** step. Use a Flush step to ensure previous reagents have been flushed out of the fluidic lines. This is particularly important when using reagents of high or low pH or solvents. Including a Flush step can increase the life of the peristaltic tubing.

When needed, the Flush step should be added after a Fill step has been selected. The default flush volume is 35.0mL.

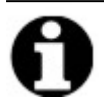

A **Flush** step of ethanol/reagent grade alcohol/industrial methylated spirits must be programmed immediately after each fill of xylene substitute (d-Limonene).

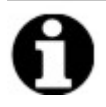

A **Flush** step of distilled/deionized water must be programmed immediately after each fill of any low pH reagents.

1. Select the Fill step to precede the Flush step, and then click the Flush button.

| agent  | Step                                 | Save and Close                                                                                                    |
|--------|--------------------------------------|----------------------------------------------------------------------------------------------------|
|        | Step                                 | Info                                                                                                    |
| -2     | Reagent                              | Clearene [1]                                                                                                    |
| 2.1    | Fill                                 | 50%                                                                                                    |
|        | Flush                                |                                                                                                    |
| 2.2    | Rock                                 | MED (12 /min)                                                                                                    |
| 2.3    | Temp                                 | L 38.0C C 38.0C R 38.0C Wait: Y                                                                                                    |
| 2.4    | Incubate                             | 16 hrs                                                                                                    |
|        |                                      |                                                                                                    |
|        |                                      |                                                                                                    |
|        |                                      |                                                                                                    |
|        |                                      |                                                                                                    |
|        | Fill                                 | Drain Flush Rock Up                                                                                                    |
|        | Fill                                 | Drain Flush Rock Up                                                                                                    |
|        | Fill                                 | Drain Flush Rock Up<br>Incubate Pause Delete Down                                                                                                    |
| 5H     | Fill                                 | DrainFlushRockUpIncubatePauseDeleteDown                                                                                                    |
| <br>5H | Fill                                 | Drain     Flush     Rock     Up       Incubate     Pause     Delete     Down                                                                                                    |
| <br>sн | Fill                                 | Drain     Flush     Rock     Up       Incubate     Pause     Delete     Down       to flush with     Bottle     Flush volume                                                                                                    |
|        | Fill Temp Reagent                    | Drain  Flush  Rock  Up    Incubate  Pause  Delete  Down      to flush with  Bottle  Flush volume      anol  2  35.0 ml                                                                                                    |
|        | Fill Temp Reagent 100% Etha          | Drain     Flush     Rock     Up       Incubate     Pause     Delete     Down       to flush with     Bottle     Flush volume       anol     2     35.0 ml       Image: State of the state of the state o |
| sH     | Fill<br>Temp<br>Reagent<br>100% Etha | Drain     Flush     Rock     Up       Incubate     Pause     Delete     Down       to flush with     Bottle     Flush volume       anol     2     35.0 ml       Image: State of the state of the state o |
| SH     | Fill<br>Temp<br>Reagent<br>100% Ethe | Drain     Flush     Rock     Up       Incubate     Pause     Delete     Down       to flush with     Bottle     Flush volume       anol     ▼     35.0 ml       ✓     default                                                                                                    |

Figure 6-30: Protocol Reagent Step-Flush

- 2. Select a Reagent and a Bottle Number from their respective dropdown lists.
- 3. Accept the default or clear the default check box and adjust the Flush volume to a value greater than 35mL.
- 4. Click Update to validate the entry. The Reagent Step screen is displayed.

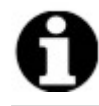

New steps are added immediately after the currently highlighted step.

#### Pause

Use this option to add a specific instruction and to pause the protocol run for a manual user action.

1. Select the step to precede the **Pause** step, and then click the **Pause** button.

| agent     | : Step                             | Save and Close                                                               |  |  |  |
|-----------|------------------------------------|------------------------------------------------------------------------------|--|--|--|
| Step Info |                                    |                                                                              |  |  |  |
| 2         | Reagent                            | Clearene [1]                                                                 |  |  |  |
| 2.1       | Fill                               | 50%                                                                          |  |  |  |
|           | Flush                              | 100% Ethanol [2]                                                             |  |  |  |
| 2.2       | Rock                               | MED (12 /min)                                                                |  |  |  |
| 2.3       | Temp                               | L 38.0C C 38.0C R 38.0C Wait: Y                                              |  |  |  |
| 2.4       | Incubate                           | 16 hrs                                                                       |  |  |  |
|           | Pause                              |                                                                              |  |  |  |
| 2.5       | Drain                              |                                                                              |  |  |  |
|           | Fill                               | Drain Flush Rock Up                                                          |  |  |  |
| ISE       | Fill                               | Drain Flush Rock Up<br>Incubate Pause Delete Down                            |  |  |  |
| SE        | Fill<br>Temp                       | Drain Flush Rock Up<br>Incubate Pause Delete Down                            |  |  |  |
| ISE       | Fill<br>Temp                       | Drain     Flush     Rock     Up       Incubate     Pause     Delete     Down |  |  |  |
| 5E        | Fill Temp Comment: hold temperatur | Drain     Flush     Rock     Up       Incubate     Pause     Delete     Down |  |  |  |

Figure 6-31: Protocol Reagent Step–Prompt

- 2. Enter a comment. During Pause, the Thermal Modules will hold temperature until the user clicks **Resume**. A Pause step may be useful post hybridization incubation to allow the user to return for post wash when ready.
- 3. Click **Update** to validate the entry. The Reagent Step screen is displayed.

 $\times$ 

#### Save and Close

Use the following options to edit, or save the protocol steps:

| Save and Close | Save the reagent steps and display them in the Protocol Steps field |
|----------------|---------------------------------------------------------------------|
| Delete         | Delete the selection                                                |
| Up             | Move the selection one step up                                      |
| Down           | Move the selection one step down                                    |

Protocol Reagent Step

| Reagent Step Save and Close                          |                                                             |                                                                                                    |            |  |  |  |  |
|------------------------------------------------------|-------------------------------------------------------------|----------------------------------------------------------------------------------------------------|------------|--|--|--|--|
| #                                                    | Step                                                        | Info                                                                                                    |            |  |  |  |  |
| <mark>⊟2</mark>                                      | Reagent                                                     | Clearene [1]                                                                                                |            |  |  |  |  |
| 2.1<br>2.2<br>2.3<br>2.4<br>2.5<br>2.6<br>2.6<br>2.7 | Fill<br>Flush<br>Rock<br>Temp<br>Incubate<br>Pause<br>Drain | 50%<br>100% Ethanol [2]<br>MED (12 /min)<br>L 38.0C C 38.0C R 38.0C Wait: Y<br>16 hrs<br>"hold temperature" |            |  |  |  |  |
|                                                      | Fill I<br>Temp In                                           | Drain Flush Rock<br>cubate Pause Delete                                                                     | Up<br>Down |  |  |  |  |

Figure 6-32: Protocol Reagent Step-Save

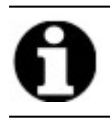

Before saving any protocol step, make sure the sub-steps are kept in proper sequence. If an option is out of sequence, use the Up or Down buttons.

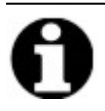

There is no Undo option.

# 0

If you select **Back** after updating, the system displays "Any changes you have made will not be saved. Do you wish to discard changes and go back?". If you click **Yes**, none of the changes are saved. If you click **No**, the dialog box will close and you can continue adding steps.

## 6.4.1.2 Prime Step

The Prime step:

- removes fluid from a previous protocol using another reagent, and
- fills the lines to avoid flow errors.

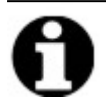

You do not need to add a Prime step. The instrument automatically primes as it reaches each new step. Adding a Prime step will result in higher volume of reagent use.

#### 1. In the Protocol Steps field, click Add.

| 11:10 AM<br>2020-03-18                                                 | Editing:                                                                   | Unt       | itled                                           |                     | •4   |
|------------------------------------------------------------------------|----------------------------------------------------------------------------|-----------|-------------------------------------------------|---------------------|------|
|                                                                        |                                                                            |           |                                                 |                     |      |
|                                                                        | [                                                                          |           |                                                 |                     | 1    |
|                                                                        | Protocol Name                                                              | Protoc    | ol Steps                                        |                     |      |
|                                                                        | Untitled                                                                   | •         | Step                                            | Info                |      |
|                                                                        | Protected<br>Mark the protocol as Protected and allow it to be used in Run | 1<br>-@-2 | Urain<br>Reagent                                | [Select Resgent]    |      |
| 18.4                                                                   | mode<br>as well as Create/Edit mode.                                       | <u> </u>  | Add• Edit<br>Reagent<br>Prime<br>Pause<br>Drain | Copy Delete Up Down |      |
| Jun 20, 2017<br>Jun 20, 2017<br>S/N. fakeHardware<br>Rev 3Dec 28 9D-9D | Back                                                                       | Start     | ļ                                               | Next                | Logs |

Figure 6-33: Add Prime Step

2. Click on Prime.

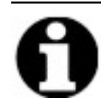

No options are available for the Prime step. The Protocol screen is displayed.
#### 6.4.1.3 Pause Step

Use this option to add a specific instruction and to pause the protocol run. This option is the same as the **Pause** sub-step. See Reagent Step Pause.

1. In the Protocol Steps field, click Drain.

| 🛻 ThermoBrite Elite 1                                                                                                   |                        |                        |                                      |                                  | -       |  |
|----------------------------------------------------------------------------------------------------|------------------------|------------------------|--------------------------------------|----------------------------------|---------|--|
| 07:49 PM<br>2019-10-29                                                                                                  | <b>Editing:</b>        | Unt                    | itled                                |                                  |         |  |
| Protocol Name Untitled Description Protected Mark the protocol as Protected and allow mode as well as Create/Edit mode. | w it to be used in Run | Protoc:<br>#<br>1<br>2 | ol Steps<br>Step<br>Drain<br>Reagent | Info<br>H20 [1]<br>Copy Delete L | Jp Down |  |
| LUU Test                                                                                                    | Back                   |                        | Prime<br>Pause<br>Drain              | Log                              |         |  |

Figure 6-34: Add Pause Step

The Protocol Pause Step window is displayed.

2. In the **Comments** field, enter an instruction for the pause step.

| Pause Step  |               |  |
|-------------|---------------|--|
| PAUSE       |               |  |
| Comment:    |               |  |
| Pausing for |               |  |
|             |               |  |
|             | Update Cancel |  |

Figure 6-35: Protocol Pause Step

3. Click Update.

#### 6.4.1.4 Drain Step

This option will drain the contents of the chamber modules into the Waste Bottles.

1. In the Protocol Steps field, click Drain.

No options are available for the **Drain** step.

| 🚈 ThermoBrite Elite 1                                                                                    |             |                                    |                    | - 0 | × |
|----------------------------------------------------------------------------------------------------|-------------|------------------------------------|--------------------|-----|---|
| 07:50 PM Ed                                                                                              | liting: l   | Untitled                           |                    |     | 8 |
| Protocol Name<br>Untitled<br>Description                                                                 |             | Protocol Steps                     | fo<br>20 [1]       |     |   |
| Protected<br>Mark the protocol as Protected and allow it to be t<br>mode<br>as well as Create/Edit mode. | used in Run | <<br>Add▼ Edit Ct                  | opy Delete Up Down | >   |   |
| Aar 21, 2018<br>Back                                                                                     | Start       | Reagent<br>Prime<br>Pause<br>Drain | Logs               | ))) |   |

Figure 6-36: Drain Step

#### 6.4.2 Assign Waste Bottles

After you have added all reagent steps, you need to assign containers to receive the waste product from the various steps in a run.

1. On the Main Protocol screen, click **Next.** The Assign Waste Location screen is displayed.

| 11:21 AM<br>2020-03-18                     | Editing:             | Edit: KD5.2 Tissue                                                                                                    | Pretreatment A 20 m                               | in pepsin 🛛 😽 |
|--------------------------------------------|----------------------|----------------------------------------------------------------------------------------------------|---------------------------------------------------|---------------|
|                                            |                      | Assign Wa<br>Payser Bottler                                                                                                    | aste Location                                     | 1             |
|                                            |                      | Imagent         Dentils           Bit         Reagent           1         Denti Water (dH2O)           2         70% Ethanol           4         100% Ethanol           5         Clearens           7         Pretreatment Solution A           8         2x SSC           9         Pepsin Solution in 0.0 | Waste A       Waste B       Waste C       Waste C |               |
| Jun 20, 2017<br>Line 20, 2017<br>Reference | lardware<br>26 9D-9D | Back                                                                                                    | Start                                             | Logs          |

Figure 6-37: Protocol Dashboard-Confirm Reagent and Waste Setup

Waste "C" is the default because it is assumed to receive the most toxic waste. Use Waste "C" for ethanol and Xylene substitutes (such as Clearene or Sub-X). Use Waste "A" for the least toxic waste such as water. Use Waste "B" for all other waste such as Pepsin.

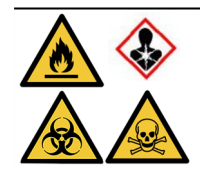

Do NOT assign Sodium Thiocyanate (NaSCN) and Hydrogen Chloride (HCL) to the same waste bottle. Assign the NaSCN and  $H_2O$  (used to flush the NaSCN line) to Waste container "A". Assign the HCL and Pepsin (in HCL) to Waste Container "B".

Select a reagent and click the appropriate forward arrow > to select the Waste Bottle. To change the reagent location, click on the reagent in the Waste Bottle field, and then click on the arrow to return the reagent to the Reagent Bottles field. See Figure 6-38 - Assign Waste Location below.

| 11:21 AM Editing:                                                    | Edit: KD5.2 Tissue                                                                        | Pretreatment A 20 mi                                                                                                    | in pepsin 🤟 |
|----------------------------------------------------------------------|-------------------------------------------------------------------------------------------|----------------------------------------------------------------------------------------------------|-------------|
|                                                                      | Reagent Bottles           Bit         Reagent           7         Prebreatment Solution A | Waste Containers           Waste A           •           •           •           •           •           •           •           •           •           •           •           •           •           •           •           •           •           •           •           •           •           •           •           •           •           •           •           •           •           •           •           •           •           •           •           •           •           •           •           •           •           •           •           •           •           •           •           •           •           •           • |             |
| Jun 20, 2017<br>Jun 20, 2017<br>Sht MakHardware<br>New 20e: 23 90-90 | Back                                                                                      | Start                                                                                                    | Logs (1)    |

Figure 6-38: Assign Waste Location

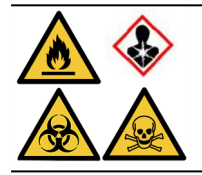

Certain reagents may not be compatible and should not be assigned to the same Waste Bottle, such as sodium thiocyanate and acids. It is the user's responsibility to ensure reagent compatibility when assigning waste to a specific Waste Bottle.

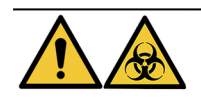

Dispose of waste product in compliance with applicable legal regulations. If unsure of the applicable legal requirements, contact the local authorities for information.

- 3. Continue until all reagents in the **Reagent** field are assigned to the appropriate Waste Bottles.
- 4. Click Save to save and return to the Main Protocol screen.

#### 6.4.3 Check Alerts

#### 6.4.3.1 Warning Protocol Issues

This warning is displayed if there is a potential issue with one or more steps. It does not mean that the run will abort.

| Thermo | ThermoBrite Elite Message                                                                      |  |  |
|--------|------------------------------------------------------------------------------------------------|--|--|
|        | Warnings.                                                                                      |  |  |
| A      | There are potential issues with the protocol.<br>Please review them before saving and running. |  |  |
|        | WARNINGS:<br>Step 2: Missing Drain sub-step on reagent step.                                   |  |  |
|        | Save anyway?                                                                                   |  |  |
| Yes No |                                                                                                |  |  |

Figure 6-39: Warning-Protocol Issue

1. Click  $\ensuremath{\text{Yes}}$  to save and exit; or click  $\ensuremath{\text{No}}$  to make corrections.

#### 6.4.3.2 Warning Invalid Protocol Name

This dialog is displayed when there is an existing protocol with the same name.

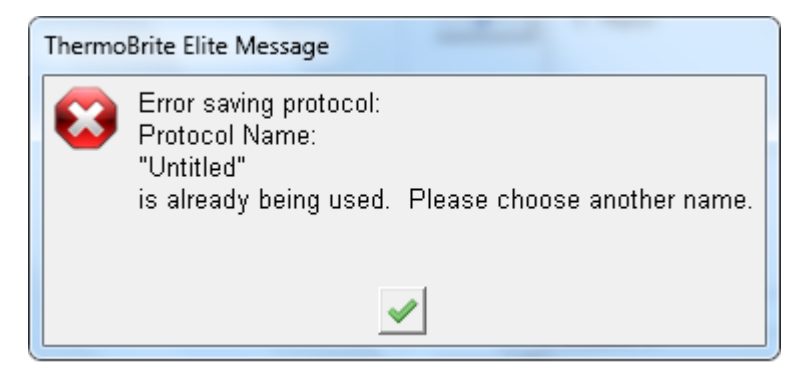

Figure 6-40: Warning-Invalid Protocol Name

1. Click the tick button and then rename the protocol.

This page is intentionally left blank.

# 7. Maintenance

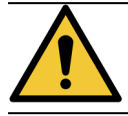

Do NOT expose the ThermoBrite Elite Unit or its Netbook to strong or concentrated acids, bases or oxidizing agents, aromatic or halogenated hydrocarbons, esters, or ketones.

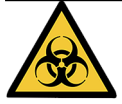

Wear appropriate personal protective equipment to prevent exposure to pathogens. Discard contaminated materials according to applicable regulations.

Leica Biosystems recommends that instrument users perform periodic inspections and preventive maintenance on all instruments. Contact Customer Service or your distributor for optional services offered for this instrument.

#### Service

Contact Leica Biosystems Customer Service or your distributor for service of the instrument.

# 7.1 Cleaning and maintenance checklist

Use the schedule below to clean and maintain your ThermoBrite Elite.

| Task                                 | Section                                     |
|--------------------------------------|---------------------------------------------|
| Daily-Before each run                |                                             |
| Check reagent level volume           | 3.4.1 - Fluid Management System             |
| Check reagent bottle filter position | 3.4.1 - Fluid Management System             |
| Check waste bottle volume            | 7.2.1 - Discarding Liquid Waste             |
| Check the peristaltic tubing         | 7.6.2 - Replace the Peristaltic Pump Tubes  |
| Daily—After each run                 |                                             |
| Clean/dry sample chambers            | 7.4.1.1 - Clean Sample Chambers             |
| Clean upper drip plate               | 7.4.1.2 - Clean the Upper Drip Plate        |
| Open Peristaltic Pump Cover          |                                             |
| Clean pepsin bottle                  | 7.4.1.3 - Clean the Pepsin Bottle           |
| Clean pepsin line                    | 7.4.1.4 - Clean the Pepsin Line             |
| Weekly                               |                                             |
| Line wash                            | 7.3 - Line Wash                             |
| Line wash for Clearene lines         | 7.3 - Line Wash                             |
| Empty waste bottles                  | 7.2.1 - Discarding Liquid Waste             |
| Monthly                              |                                             |
| Clean reagent bottles                | 7.4.2.3 - Clean Reagent Bottles and Filters |
| Clean waste bottles                  | 7.4.2.4 - Clean Waste Bottles               |
| Clean outside of ThermoBrite Elite   | 7.4.2.1 - Clean Instrument Surfaces         |
| Clean slide carriers                 | 7.4.2.2 - Clean Slide Carriers              |
| Back up log files on laptop          | 7.5.2 - Back up Protocol Files on Laptop    |
| Back up protocol files on laptop     | 7.5.1 - Back up Log Files on Laptop         |
| As needed                            |                                             |
| Replace the Module Manifest Filter   | 7.6.1 - Replace the Module Manifold Filters |
| Replace the Peristaltic Pump Tubing  | 7.6.2 - Replace the Peristaltic Pump Tubes  |
| Replace the fuses                    | 7.6.3 - Replace the Fuses                   |

# 7.2 Disposition

### 7.2.1 Discarding Liquid Waste

Empty your Waste Bottles as part of your weekly maintenance or more frequently if needed.

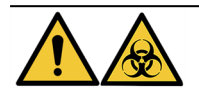

Dispose of waste product in compliance with applicable legal regulations. If unsure of the applicable legal requirements, contact the local authorities for information.

### 7.2.2 Discarding Instrument Parts

- 1. Disconnect power from the instrument.
- 2. Drain all liquid out of the instrument.
- Clean and decontaminate the instrument by performing a line wash with minimum of 70% Ethanol (see <u>7.3.1 Run</u> <u>a line wash</u>).

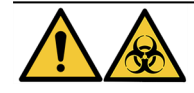

Dispose of the instrument or parts of the instrument in accordance with all procedures and local/government regulations that apply at the laboratory facility.

# 7.3 Line Wash

The Line Wash is a maintenance procedure that must be performed in order to sustain the optimal condition of the fluidics portion of the instrument.

Run the Line Wash:

- as part of a routine weekly maintenance,
- when recommended as a component of troubleshooting,
- just prior to not using the ThermoBrite Elite for a week.

This procedure consists of two steps:

- 1. An ethanol flush:
  - All reagents except Clearene-70% ethanol
  - Clearene or other Xylene substitutes-100% ethanol
- 2. An air flush.

#### 7.3.1 Run a line wash

**Items required:** 70% ethanol (or reagent grade alcohol or deionized water), paper towel, and appropriate personal protective equipment.

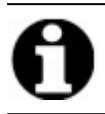

For Clearene and line washes, use 100% ethanol.

1. Insert then twist to lock up to 3 Reagent Line fittings onto the cap of the ThermoBrite Elite Wash Bottle (filled with deionized water, 70% ethanol, or 100% ethanol for Clearene lines).

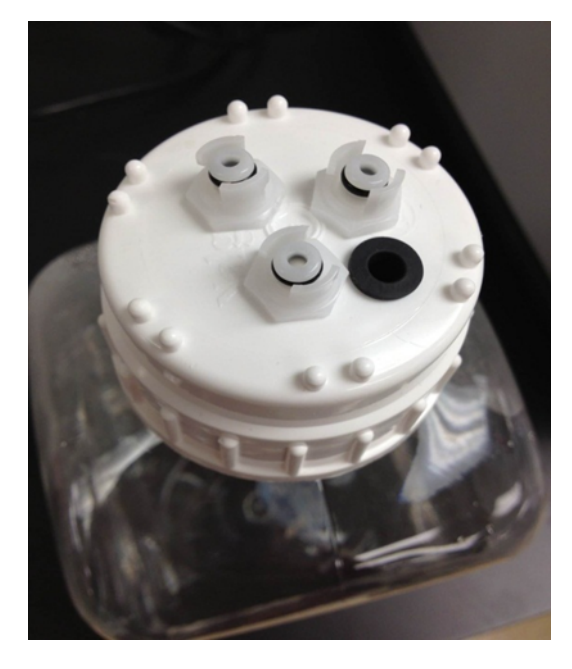

Figure 7-1: Insert Reagent Line Fittings onto Wash Bottle

2. From the Main screen, click the Line Wash button.

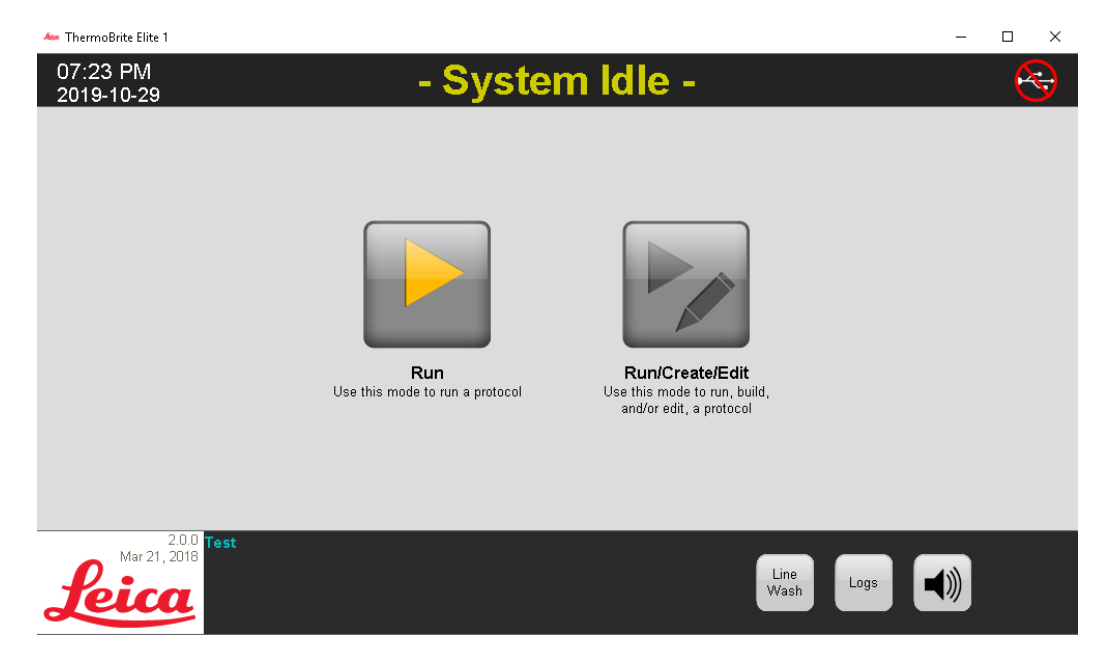

Figure 7-2: Select Line Wash

3. Check the line check box that corresponds to the lines to be washed, up to three at a time.

| 🚈 ThermoBrite Elite 1  |                                                                                                    | – 🗆 ×                                      |
|------------------------|----------------------------------------------------------------------------------------------------|--------------------------------------------|
| 07:24 PM<br>2019-10-29 | ** Line Wash **                                                                                                    |                                            |
|                        | Line Wash<br>Please confirm the lines to be washed<br>Lines that are known to have been used are checked by default<br>Line 1 	Unknown Reagent Line 6 	Unknown Reagent                                                                                         | elect the waste<br>r for draining<br>ste A |
|                        | Line 3       Unknown Reagent       Line 8       Unknown Reagent       Wat         Line 4       Unknown Reagent       Line 9       Unknown Reagent       C       Wat         Line 5       Unknown Reagent       Line 10       Unknown Reagent       C       Wat | ste B<br>Ste C                             |
|                        | Status: Time<br>Click START to begin the Line Wash O                                                                                                    | Remaining<br><b>min</b>                    |
|                        |                                                                                                    |                                            |
| Ar 21, 2018            | Back Start                                                                                                    | Logs                                       |

Figure 7-3: Line Wash

4. Select the desired Waste Bottle.

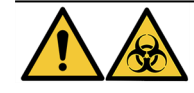

Dispose of waste product in compliance with applicable legal regulations. If unsure of the applicable legal requirements, contact the local authorities for information.

- 5. Click Start.
- 6. Add the appropriate amount of 70% ethanol (or equivalent) to the ThermoBrite Elite Wash Bottle, based on messaging that appears on screen.

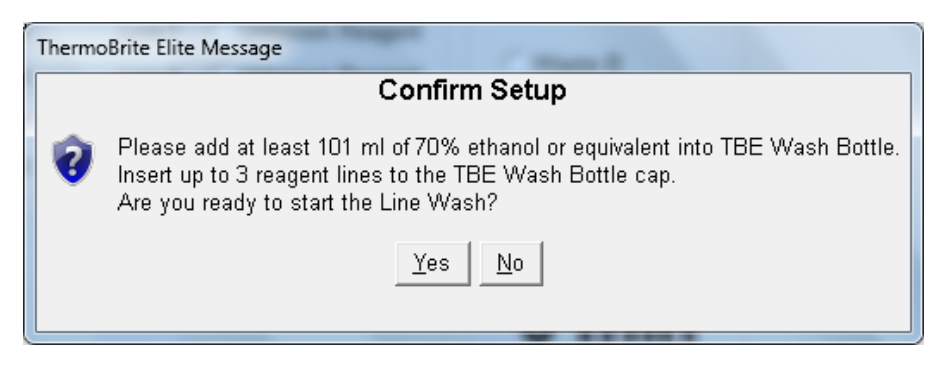

Figure 7-4: Confirm Setup

7. Click Yes to confirm.

8. When the flush has finished, follow the instructions on the screen and remove the fittings from the ThermoBrite Elite Wash Bottle cap to allow for an air flush.

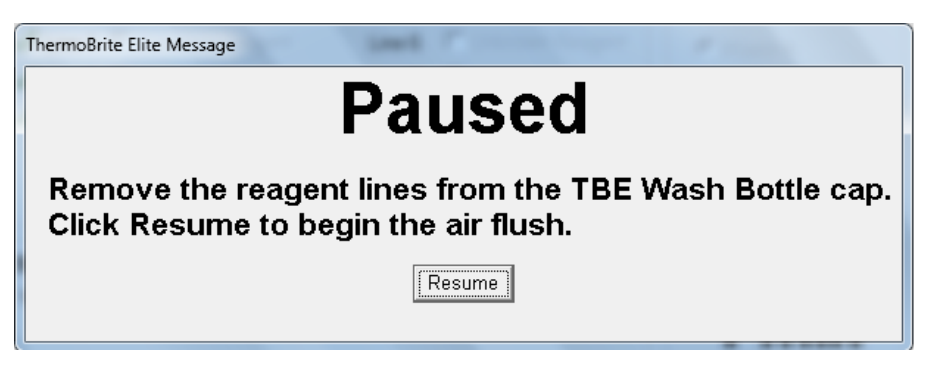

Figure 7-5: Pause message-Remove Reagent Lines

- 9. Click Resume.
- 10. Click Save Notes and Close.

| Line Wash Completion Summary                                                                          | ×                                                                  |  |
|----------------------------------------------------------------------------------------------------|--------------------------------------------------------------------|--|
| Line Wash Completed<br>11:15 AM                                                                       |                                                                    |  |
| Elapsed Time: 00:01:16<br>Begin Time: 2013-10-18 11:14 AM<br>Log file: p_summary_2013-10-18_Line_wash | Paused Time: 00:00:57<br>End Time: 2013-10-18 11:15 AM<br>_001.log |  |
| Notes:                                                                                                | A<br>T                                                             |  |
| Logs:                                                                                                 | Next Steps:                                                        |  |
| View Summary Log                                                                                      | Drain Chambers                                                     |  |
| View Detail Log                                                                                       | Save and Run Line Wash                                             |  |
|                                                                                                    | Save Notes and Close                                               |  |

Figure 7-6: Pause message—Line Wash Completed

11. Repeat steps 1-10 for remaining lines to be washed.

# 7.4 Cleaning

Periodic cleaning is recommended for all laboratory instruments and frequency depends on the working environment. Recommended procedures are given below.

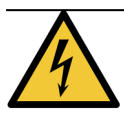

Unplug the ThermoBrite Elite Unit from the wall outlet and disconnect it from the Netbook before cleaning.

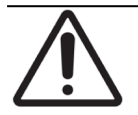

Before using any cleaning or decontamination methods other than those recommended, check with Technical Support that the proposed method will not damage the equipment.

#### 7.4.1 After each run

Perform the following cleaning procedures after each run.

#### 7.4.1.1 Clean Sample Chambers

**Items required:** Acceptable disinfectants are 70% or higher concentration alcohol, lint-free tissue, distilled water, and appropriate personal protective equipment.

- 1. Remove any Slide Carrier inside the instrument.
- 2. Moisten a lint-free tissue with 70% or higher concentration alcohol and clean the inner surfaces of the Modules.
- 3. Wipe using distilled water.
- 4. Wipe dry with a lint free tissue.
- 5. Leave chamber lids open to allow the chambers to completely dry.

#### 7.4.1.2 Clean the Upper Drip Plate

**Items required:** Acceptable disinfectants are 70% or higher concentration alcohol, lint-free tissue, distilled water, and appropriate personal protective equipment.

- 1. Moisten a lint-free tissue with 70% or higher concentration alcohol and clean the surfaces of the Upper Drip Plate.
- 2. Wipe using distilled water.
- 3. Wipe dry with a lint free tissue.

#### 7.4.1.3 Clean the Pepsin Bottle

**Items required:** Acceptable disinfectants are 70% or higher concentration alcohol, deionized water, lint-free tissue, and appropriate personal protective equipment.

- 1. Ensure the instrument is not in operation.
- 2. Remove the cap and empty the Pepsin Bottle. Dispose of the reagent in accordance with approved procedures at your facility.
- 3. Wash the bottles with 70% alcohol.
- 4. Rinse thoroughly with deionized water.
- 5. Allow the containers to dry before refilling with fresh reagent and returning to the instrument.

#### 7.4.1.4 Clean the Pepsin Line

After each run, perform a line wash using 70% or higher alcohol on the Pepsin line. See 7.3.1 - Run a line wash

#### 7.4.2 Monthly

Perform the following cleaning procedures monthly.

#### 7.4.2.1 Clean Instrument Surfaces

Items required: Mild detergent, lint-free tissue, distilled water, and appropriate personal protective equipment.

- 1. Clean the outside surfaces of the ThermoBrite Elite Unit with a water-dampened lint-free tissue and mild detergent to remove any deposits.
- 2. Wipe again using distilled water.
- 3. Wipe dry.

#### 7.4.2.2 Clean Slide Carriers

**Items required:** Acceptable disinfectants are 70% or higher concentration alcohol, lint-free tissue, distilled water, and appropriate personal protective equipment.

- 1. Remove any Slide Carriers from inside the instrument.
- 2. Soak the Slide Carrier in 70% or higher concentration alcohol for at least 5 mins. Do a visual check to ensure it is clean.
- 3. Rinse thoroughly using distilled water.
- 4. Wipe dry with a lint-free tissue.

#### 7.4.2.3 Clean Reagent Bottles and Filters

**Items required:** Acceptable disinfectants are 70% or higher concentration alcohol, deionized water, lint-free tissue, and appropriate personal protective equipment.

- 1. Ensure the instrument is not in operation.
- 2. Remove the cap and empty the Reagent Bottles. Dispose of the reagent in accordance with approved procedures at your facility.
- 3. Wash bottles and filters with ethanol. For
  - Xylene substitutes (such as Clearene)-use 100% alcohol
  - All other reagents (including Pepsin and  $\rm H_{2}O)-use$  70% alcohol
- 4. Rinse thoroughly using deionized water.
- 5. Allow the bottles and filters to dry before refilling with fresh reagent and returning to the instrument.

#### 7.4.2.4 Clean Waste Bottles

**Items required:** 0.5% bleach solution (w/v) or industrial strength detergent, deionized water, and appropriate personal protective equipment.

- 1. Ensure the instrument is not in operation.
- 2. Remove the cap and empty all waste from containers. Dispose of the waste in accordance with approved procedures at your facility.
- 3. Clean waste containers using a 0.5% bleach solution (w/v) or industrial strength detergent.
- 4. Rinse thoroughly with deionized water.
- 5. Return waste containers to the instrument.

#### 7.4.2.5 Clean the Netbook

Follow the manufacturer's recommendations for cleaning the Netbook.

# 7.5 Back up Data

#### 7.5.1 Back up Log Files on Laptop

Copy all files in the following folder to a USB:

C:\Users\Public\Public Documents\Leica\logs

Log files are stored in a text files.

#### 7.5.2 Back up Protocol Files on Laptop

Copy all files in the following folder to a USB:

C:\Users\Public\Public Documents\Leica\protocols

Each protocol is stored in a comma-separated values (.csv) file.

# 7.6 As Needed Maintenance

#### 7.6.1 Replace the Module Manifold Filters

The Module Manifold is located on the front of the instrument between the peristaltic pumps. If the instrument has not been maintained adequately, you might need to replace the Module Manifold Filters in between services. When running protocols, if you see multiple messages relating to either slow fill or critical fill errors for a chamber, you might need to replace the Module Manifold Filters.

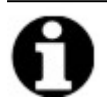

A single error relating to problems with the fill does not necessarily indicate that the Module Manifold Filters need to be replaced. Wait until there are multiple errors for the same chamber.

Items required: Manifold Filter Kit, Item# 3800-007743-001, paper towel, and appropriate personal protective equipment.

- 1. Turn the main power switch located in the back panel to the Off (0)position Make sure the power cable to the ThermoBrite Elite Unit is unplugged.
- 2. Place paper towel underneath the Module Manifold to catch any possible fluid leak (see image below).

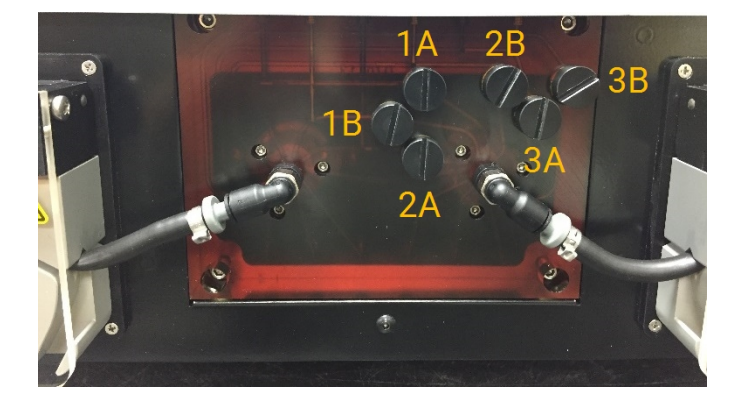

Figure 7-7: Module Manifold

- 3. Using a flat screwdriver and turning counterclockwise, remove each Manifold Filter.
- 4. Discard the old Manifold Filters according to applicable regulations.

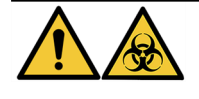

Dispose of contaminated material in compliance with applicable legal regulations. If unsure of the applicable legal requirements, contact the local authorities for information.

5. Each Manifold Filter has a black O-ring. Make sure it is properly seated before installing the filter, see image on the right.

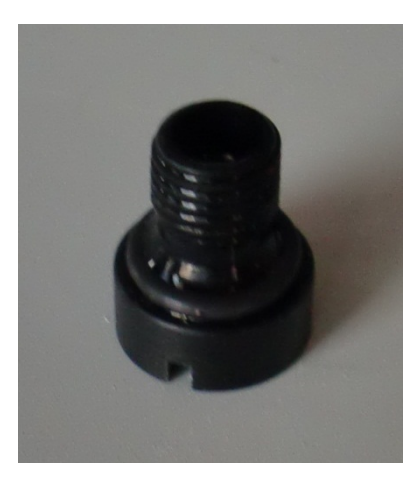

Figure 7-8: Manifold Filter

- 6. Using a flat screwdriver and turning clockwise, install a new filter into each of the six ports. Take care to align the threads. Do not force if the threads are not aligned.
- 7. Turn the main power switch located in the back panel to the On (I) position.
- 8. Run a short protocol or a Line Wash to make sure the filters are installed correctly and not leaking. See <u>7.3 Line</u> Wash.

#### 7.6.2 Replace the Peristaltic Pump Tubes

With normal daily usage, the Peristaltic Pump Tubes will need to be replaced approximately every 3 months, however, this is dependent on the number of runs you perform, and the reagents used. You will be able to tell if they need replacing when:

- You see critical drain and fill errors while running protocols
- On visual inspection, the tubes look like they are crimped.

If you experience these problems after running an overnight hybridization run, first try massaging the tubes to get them back into shape. If that does not work, replace the tubes.

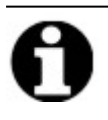

To maximize the life of the tubes, make sure you leave the Peristaltic Pump Cover open when the instrument is not in use. Occasionally you might see these problems after running an overnight hybridization run.

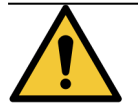

The Peristaltic Pumps have moving rollers that can pinch or trap fingers. Always power off the instrument before opening the Peristaltic Pump Cover. Never attempt to adjust or access the tube while the instrument is powered on.

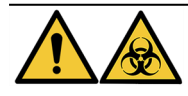

Dispose of contaminated material in compliance with applicable legal regulations. If unsure of the applicable legal requirements, contact the local authorities for information.

**Items required:** Peristaltic Pump Tube Kit, Item# 3800-007742-001, paper towel, and appropriate personal protective equipment.

- 1. Turn the main power switch located in the back panel to the **Off (0)** position. Make sure the power cable to the ThermoBrite Elite Unit is unplugged.
- 2. Place some paper towels underneath the peristaltic pump to catch any possible fluid leak, see image below.

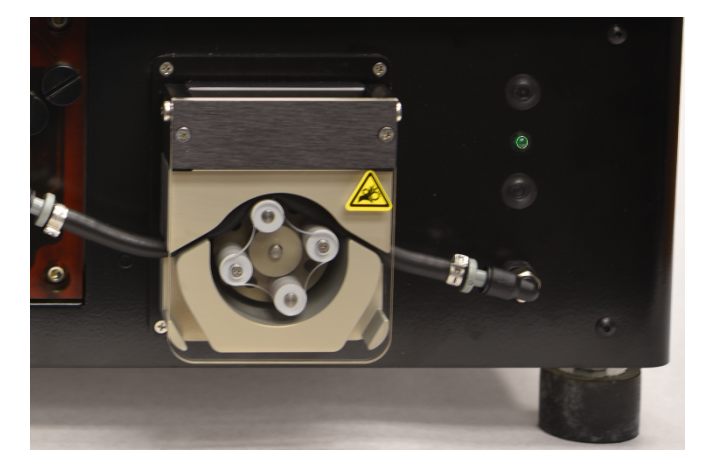

Figure 7-9: Peristaltic Pump

- 3. Lift the Peristaltic Pump Cover to access the pump. This raises the top part of the pump, giving full access to the tube, see Figure 7-10 Remove Plug from Exit Port.
- 4. Remove the gray plug from the exit port by pulling upward on the plug and the tube, see image below.

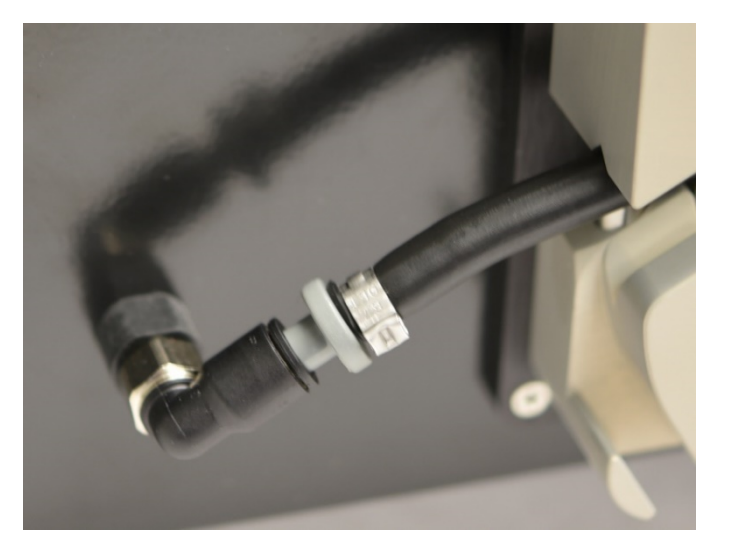

Figure 7-10: Remove Plug from Exit Port

5. Repeat step 4 for the inlet port until the tube and the gray connectors are free.

6. Insert a new pump tube into the inlet and exit plugs. Push the tube all the way to avoid any possible leak.

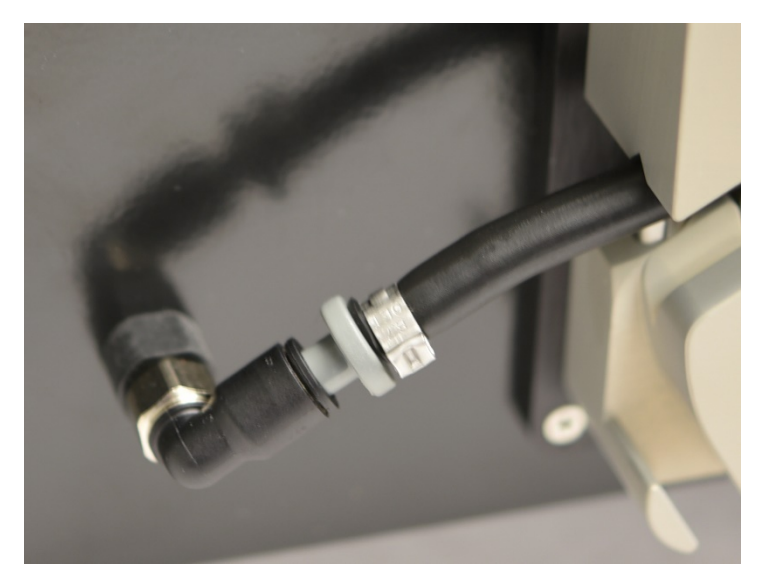

Figure 7-11: Insert Plug into Exit and Inlet Port

7. Guide the tubing into the peristaltic pump, above the rollers. Make sure the tube rests in the V notch on both sides of the pump. See image below.

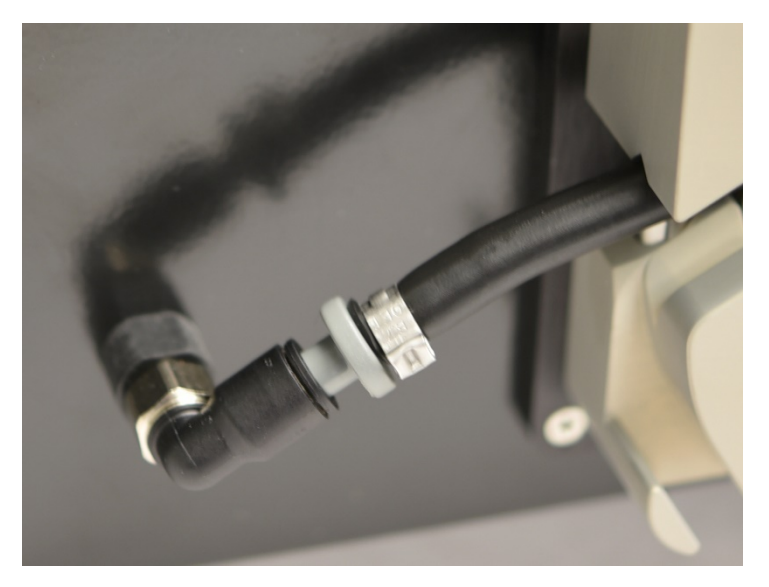

Figure 7-12: Tubing Position

- 8. Lower the Peristaltic Pump Cover to close the pump. This lowers the top part of the pump, securing the tube above the rollers.
- 9. Discard the old tube according to applicable regulations.
- 10. Repeat the procedure for the second peristaltic pump.

#### 7.6.3 Replace the Fuses

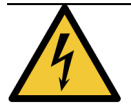

Turn the main power switch located in the back panel to the **Off (0)** position. Unplug the ThermoBrite Elite Unit from the wall outlet and disconnect it from the Netbook before replacing the fuses.

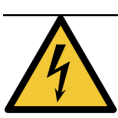

For continued protection against risk of fire and hazard, replace only with the same type and rating fuses.

1. The instrument fuses are located on the rear panel, between the power cable receptacle and the power switch.

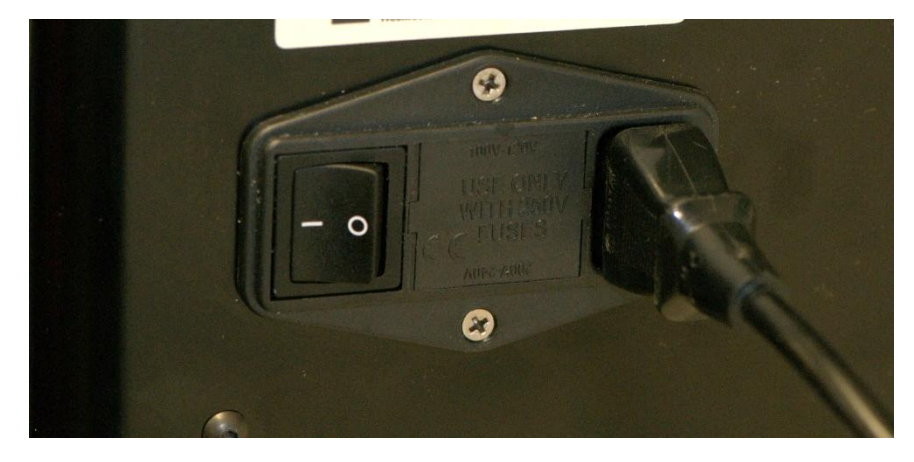

Figure 7-13: Power Switch–Fuse Box

- 2. Remove the power cable to access the fuse holder.
- 3. Using a small flat screwdriver on one side tab, pry the fuse holder out.

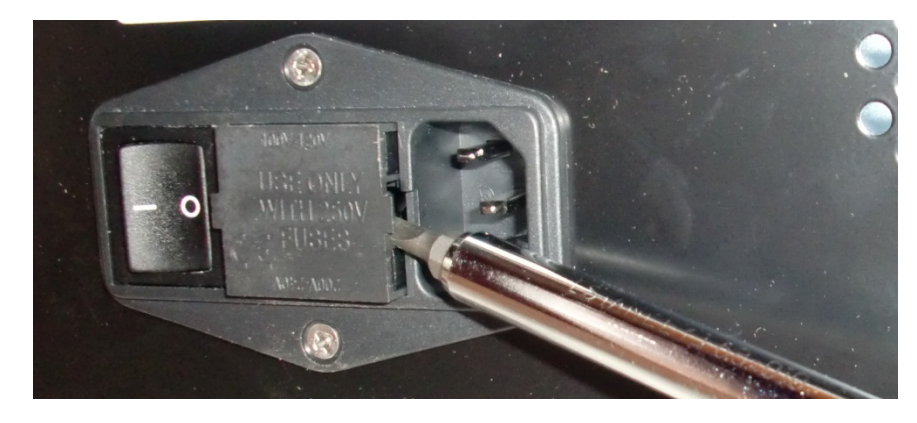

Figure 7-14: Power Switch–Access Fuse Holder

4. Remove the fuse holder. Two fuses are inserted inside the fuse holder.

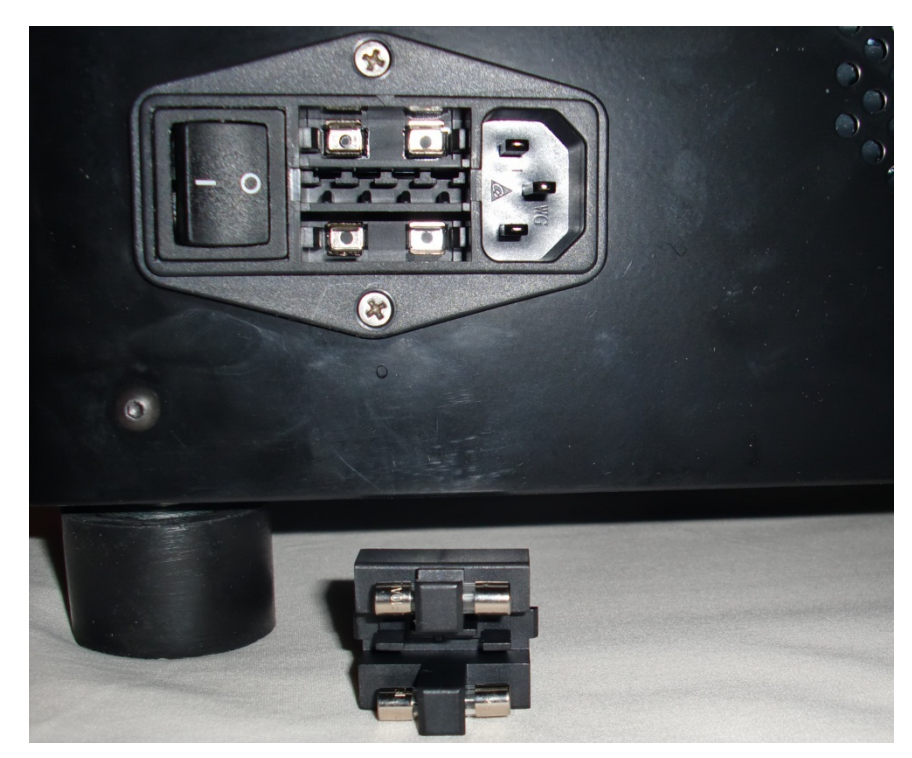

Figure 7-15: Power Switch–Replace Fuse

- 5. Replace with fuses of the same type and rating: 10.0A 250V F 5 x 20 mm.
- 6. Reinstall the fuse holder in its compartment until it clicks into place.
- 7. Reconnect the Netbook to the unit.
- 8. Reconnect the power cable, and then press the power switch to the On (I) position.

# 8. Troubleshooting

A self-test is automatically performed when the ThermoBrite Elite Unit is powered on.

When the instrument successfully powers up, a two-beep ready signal sounds, and the **green** LED on the right side of the front panel illuminates.

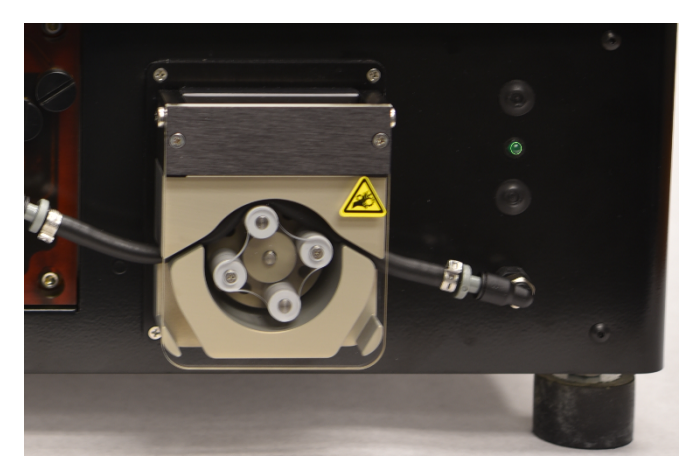

Figure 8-1: Peristaltic Pump

# 8.1 Troubleshooting by Symptoms

| Symptom                                                                  | Possible Cause                              | Remedies                                                                                                 |
|--------------------------------------------------------------------------|---------------------------------------------|----------------------------------------------------------------------------------------------------|
| The green LED light is not<br>on and the instrument will<br>not operate. | Loose power cable connection.               | Make sure that the power cable on the back of the instrument is properly inserted into the power outlet. |
|                                                                          | Unit not plugged in or power source faulty. | Make sure the instrument is properly<br>connected to an electrical outlet.                               |
|                                                                          | Fuse blown or not installed.                | See 7.6.3 - Replace the Fuses                                                                            |
|                                                                          | Faulty internal power supply.               | Call Technical Support or your distributor.                                                              |
| USB Communication Error                                                  | Bad connections.                            | Check the connections on the back of the<br>ThermoBrite Elite and on the USB port of<br>the Netbook.     |
|                                                                          | Faulty cable                                | Replace the USB cable.                                                                                   |

| Symptom                         | Possible Cause                                            | Remedies                                                                                        |
|---------------------------------|-----------------------------------------------------------|-------------------------------------------------------------------------------------------------|
| Sample Chambers are not filling | Reagent Tube not properly connected.                      | Check the tube connections on the<br>Reagent Manifold and Reagent Bottle cap.                   |
|                                 | Reagent Tube kinked.                                      |                                                                                                 |
|                                 | Bottle filter obstructed.                                 | Clean the bottle filter with 70% ethanol.                                                       |
|                                 |                                                           | Replace Filter Assembly.                                                                        |
|                                 | Tube not properly connected on the Module Manifold.       | Check the tube connections on the Reagent Manifold. See <u>Module Manifold</u> .                |
|                                 | The inlet/outlet opening in the Sample                    | Clean the system; see <u>7.3 - Line Wash</u> .                                                  |
|                                 | Chamber may be obstructed. See image below.               | If the problem persists, call Technical<br>Support or your distributor.                         |
|                                 | Reagent Bottle is empty.                                  | Refill the Reagent Bottle with the appropriate reagent.                                         |
|                                 | The Reagent Pump is not pumping reagent, see image below. | Check if the rollers are turning on the left<br>pump located on the front of the<br>instrument. |
|                                 |                                                           | lf not, call Technical Support or your<br>distributor.                                          |

| Symptom                             | Possible Cause                                               | Remedies                                                                                         |
|-------------------------------------|--------------------------------------------------------------|--------------------------------------------------------------------------------------------------|
| Sample Chambers are not<br>emptying | Tube not properly connected on the Module Manifold.          | Check the tube connections on the Reagent Manifold. See <u>Module Manifold</u> .                 |
|                                     | The Waste Pump is not pumping waste liquid, see image below. | Check if the rollers are turning on the right<br>pump located on the front of the<br>instrument. |
|                                     |                                                              | If not, call Technical Support or your<br>distributor.                                           |
|                                     | The inlet/outlet opening in the Sample                       | Clean the system; see 7.3 - Line Wash.                                                           |
|                                     | below.                                                       | If the problem persists, call Technical Support or your distributor                              |
|                                     |                                                              |                                                                                                  |
|                                     | Clogged Manifold Filters                                     | Replace the Manifold Filters; see<br>7.6.1 - Replace the Module Manifold<br>Filters              |

# 8.2 Error Messages

#### 8.2.1 Cannot load protocol

| Causes                                          | Remedies                                                                |
|-------------------------------------------------|-------------------------------------------------------------------------|
| The software cannot load the selected protocol. | Restart the Netbook.                                                    |
|                                                 | If the problem persists, contact Technical Support or your distributor. |

#### 8.2.2 Could not switch the # to #

| Causes                                         | Remedies                                                                |
|------------------------------------------------|-------------------------------------------------------------------------|
| An internal valve is not responding correctly. | Restart the Netbook and instrument.                                     |
|                                                | If the problem persists, contact Technical Support or your distributor. |

#### 8.2.3 Drain Side Low Flow

| Causes                  | Remedies                                                                                                    |
|-------------------------|----------------------------------------------------------------------------------------------------|
| The waste flow is slow. | 1. Check for Sample Chamber blockage                                                                                  |
|                         | 2. Replace Manifold Filters; see <u>7.6.1 - Replace the</u><br><u>Module Manifold Filters</u> .                       |
|                         | <ol> <li>Replace Waste Peristaltic Tubing; see</li> <li><u>7.6.2 - Replace the Peristaltic Pump Tubes</u>.</li> </ol> |
|                         | If the problem persists, contact Technical Support or your distributor.                                               |

#### 8.2.4 Error loading Protocol

| Causes                                          | Remedies                                                                |
|-------------------------------------------------|-------------------------------------------------------------------------|
| The software cannot load the selected protocol. | Restart the Netbook.                                                    |
|                                                 | If the problem persists, contact Technical Support or your distributor. |

### 8.2.5 Exit valve failed to switch to bypass position

| Causes                                      | Remedies                                                                |
|---------------------------------------------|-------------------------------------------------------------------------|
| The exit valve is not responding correctly. | Restart the Netbook and instrument.                                     |
|                                             | If the problem persists, contact Technical Support or your distributor. |

#### 8.2.6 Inlet valve failed to switch to bypass position

| Remedies                                                                                    |
|---------------------------------------------------------------------------------------------|
| start the Netbook and instrument.<br>he problem persists, contact Technical Support or your |
| st<br>he                                                                                    |

#### 8.2.7 Inlet valve failed to switch to chamber

| Causes                                       | Remedies                                                                |
|----------------------------------------------|-------------------------------------------------------------------------|
| The inlet valve is not responding correctly. | Restart the Netbook and instrument.                                     |
|                                              | If the problem persists, contact Technical Support or your distributor. |

### 8.2.8 Instrument failed self-test

| Causes                                                | Remedies                                                                |
|-------------------------------------------------------|-------------------------------------------------------------------------|
| One or more of the instrument self-test did not pass. | Ensure cover is on.                                                     |
|                                                       | Restart the Netbook and instrument.                                     |
|                                                       | If the problem persists, contact Technical Support or your distributor. |

# 8.2.9 Instrument thread is either terminated or unresponsive within 20sec. Software will terminate

| Causes                                                  | Remedies                                                                |
|---------------------------------------------------------|-------------------------------------------------------------------------|
| The instrument is not responding to a software command. | Restart the Netbook.                                                    |
|                                                         | If the problem persists, contact Technical Support or your distributor. |

# 8.2.10 Modules did not reach target temperature(s) within 1 hour

| Causes                            | Remedies                                                  |
|-----------------------------------|-----------------------------------------------------------|
| Firmware or Thermal Module issue. | Restart the Netbook and ThermoBrite Elite. If the problem |
|                                   | persists, contact Technical Support or your distributor.  |

#### 8.2.11 Internal software error

| Causes                        | Remedies                                                                |
|-------------------------------|-------------------------------------------------------------------------|
| The software stopped working. | Restart the Netbook.                                                    |
|                               | If the problem persists, contact Technical Support or your distributor. |

#### 8.2.12 Internal instrument error

| Causes                                                | Remedies                                                                |
|-------------------------------------------------------|-------------------------------------------------------------------------|
| An internal component is not responding to a command. | Restart the Netbook and instrument.                                     |
|                                                       | If the problem persists, contact Technical Support or your distributor. |

#### 8.2.13 Internal operation error

| Causes                                                | Remedies                                                                |
|-------------------------------------------------------|-------------------------------------------------------------------------|
| An internal component is not responding to a command. | Restart the Netbook and instrument.                                     |
|                                                       | If the problem persists, contact Technical Support or your distributor. |

#### 8.2.14 Internal runner module error

| Causes                                                | Remedies                                                                |
|-------------------------------------------------------|-------------------------------------------------------------------------|
| An internal component is not responding to a command. | Restart the Netbook and instrument.                                     |
|                                                       | If the problem persists, contact Technical Support or your distributor. |

### 8.2.15 No ThermoBrite Elite found

| Causes                                               | Remedies                                                                |
|------------------------------------------------------|-------------------------------------------------------------------------|
| The Netbook cannot connect to the ThermoBrite Elite. | Check the USB connections between the instrument and the Netbook.       |
|                                                      | Restart the Netbook and instrument.                                     |
|                                                      | If the problem persists, contact Technical Support or your distributor. |

#### 8.2.16 Reagent valve failed to switch to reagent line #

| Causes                                         | Remedies                                                                |
|------------------------------------------------|-------------------------------------------------------------------------|
| The reagent valve is not responding correctly. | Restart the Netbook and instrument.                                     |
|                                                | If the problem persists, contact Technical Support or your distributor. |

# 8.2.17 Self-test failed to communicate with Instrument

| Causes                                               | Remedies                                                                |
|------------------------------------------------------|-------------------------------------------------------------------------|
| The Netbook cannot connect to the ThermoBrite Elite. | Unplug the USB from the Netbook and then plug it back in.               |
|                                                      | Restart the Netbook and instrument.                                     |
|                                                      | If the problem persists, contact Technical Support or your distributor. |

#### 8.2.18 Sensors indicate a critical flow error

| Causes                                                   | Remedies                                                                                         |
|----------------------------------------------------------|--------------------------------------------------------------------------------------------------|
| Sensors indicate a critical flow problem while filling.  | Restart the Netbook and instrument.                                                              |
| Causes:                                                  | • Perform a Line Wash, see 7.3.1 - Run a line wash                                               |
| empty reagent bottle                                     | Refill any empty Reagent Bottle                                                                  |
| disconnected reagent tube                                | Check the Reagent Tubes connections to the                                                       |
| <ul> <li>blocked reagent bottle filter</li> </ul>        | Reagent Bottles and the Reagent Manifold.                                                        |
| worn Peristaltic Tube                                    | Replace the Peristaltic Tubes; see <u>7.6.2 - Replace</u><br><u>the Peristaltic Pump Tubes</u> . |
| Sensors indicate a critical flow problem while draining. | If the problem persists, contact Technical Support or your                                       |
| Causes:                                                  | distributor.                                                                                     |
| obstructed Chamber Port                                  |                                                                                                  |
| blocked Manifold Filter                                  |                                                                                                  |
| worn Peristaltic Tube                                    |                                                                                                  |
| • full Waste Bottles                                     |                                                                                                  |

### 8.2.19 Sensors indicate reduced flow rate warning(s)

| Causes                                                  | Remedies                                                                                                    |
|---------------------------------------------------------|----------------------------------------------------------------------------------------------------|
| Sensors indicate a reduced flow problem while filling.  | Restart the Netbook and instrument.                                                                           |
| Causes:                                                 | • Perform a Line Wash, see <u>7.3 - Line Wash</u> .                                                           |
| empty reagent bottle                                    | Refill any empty Reagent Bottle.                                                                              |
| disconnected reagent tube                               | Check the Reagent Tubes connections to the                                                                    |
| <ul> <li>blocked reagent bottle filter</li> </ul>       | Reagent Bottles and the Reagent Manifold.                                                                     |
| worn Peristaltic Tube                                   | <ul> <li>Replace the Peristaltic Tubes; see <u>7.6.2 - Replace</u><br/>the Peristaltic Pump Tubes.</li> </ul> |
| Sensors indicate a reduced flow problem while draining. | If the problem persists, contact Technical Support or your                                                    |
| Causes:                                                 | distributor.                                                                                                  |
| obstructed Chamber Port                                 |                                                                                                    |
| blocked Manifold Filter                                 |                                                                                                    |
| • worn Peristaltic Tube                                 |                                                                                                    |
| • full Waste Bottles                                    |                                                                                                    |

### 8.2.20 The protocol has failed

| Causes                                 | Remedies                                                                |
|----------------------------------------|-------------------------------------------------------------------------|
| A problem caused the protocol to fail. | Restart the Netbook and instrument.                                     |
|                                        | Restart the protocol.                                                   |
|                                        | If the problem persists, contact Technical Support or your distributor. |

# 8.2.21 This protocol contains errors and it cannot be run

| Causes                                                      | Remedies                                                                |
|-------------------------------------------------------------|-------------------------------------------------------------------------|
| The selected protocol contains errors in the configuration. | Verify the configuration steps and sub-steps.                           |
|                                                             | Restart the Netbook.                                                    |
|                                                             | If the problem persists, contact Technical Support or your distributor. |

#### 8.2.22 Unhandled exception

| Causes                                                | Remedies                            |
|-------------------------------------------------------|-------------------------------------|
| An internal component is not responding to a command. | Restart the Netbook and instrument. |
|                                                       | distributor.                        |

#### 8.2.23 USB Communication interruption

| Causes                                                  | Remedies                                                                |
|---------------------------------------------------------|-------------------------------------------------------------------------|
| The Netbook lost connection with the ThermoBrite Elite. | Unplug the USB from the Netbook and then plug it in again.              |
|                                                         | Restart the Netbook and instrument.                                     |
|                                                         | If the problem persists, contact Technical Support or your distributor. |

# 8.3 Checking USB Connections

Connect the provided USB communication cable to a USB port on the Netbook and to the communication port located in the center of the back panel.

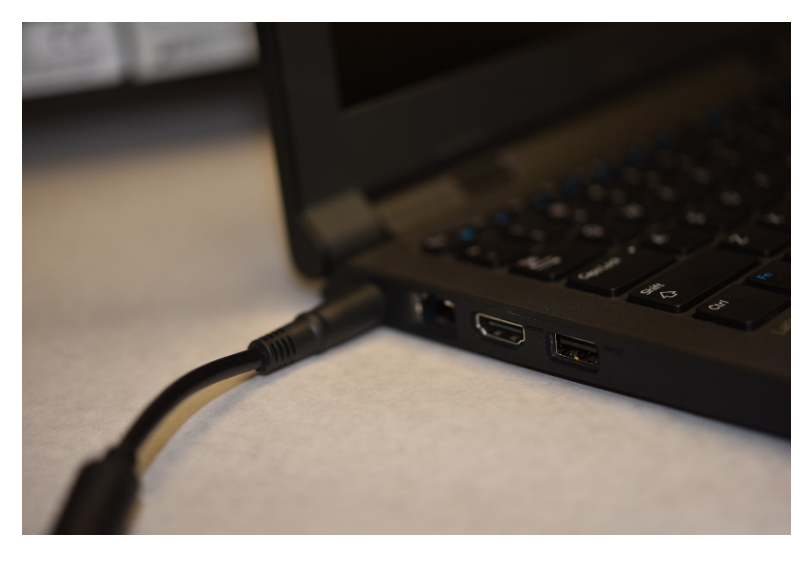

Figure 8-2: USB Connection between Netbook and Instrument

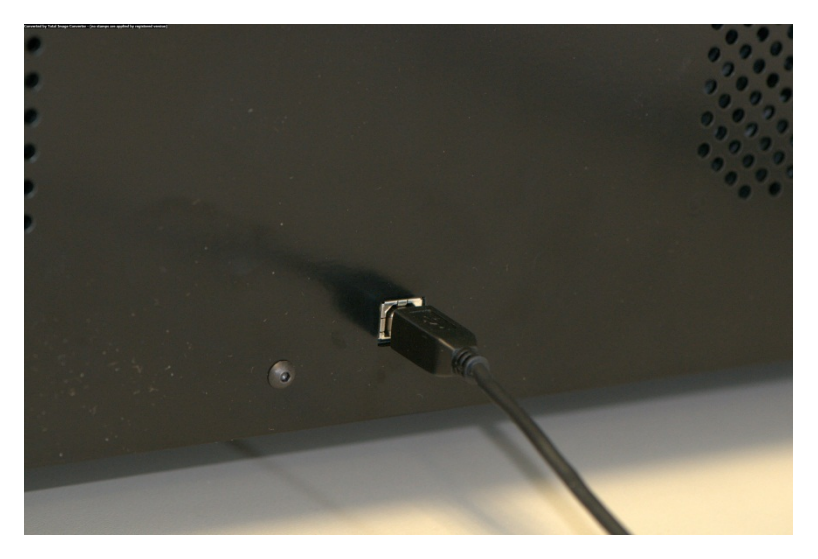

Figure 8-3: Netbook Communication Port

When the connection is established, the Main screen displays the USB connection icon.

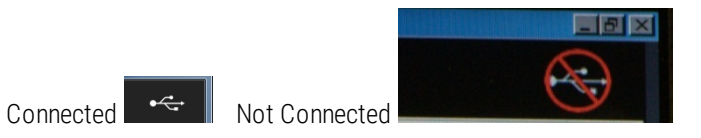

# 9. Specifications

| Product Name                 | ThermoBrite Elite                                                                                                    |
|------------------------------|----------------------------------------------------------------------------------------------------|
| Product Number               | 3800-007000-001                                                                                                    |
| Model Number                 | S600                                                                                                    |
| Computer                     | Netbook with ThermoBrite Elite software preloaded                                                                                                    |
| Interface                    | USB port                                                                                                    |
| Capacity                     | (12) 2.54cm X 7.62cm (1" X 3") slides                                                                                                    |
| Electrical Power Requirement | 100 - 240 VAC, 50-60Hz, 10.0 A                                                                                                    |
| Dimensions                   | Height: 38.1cm (15.0")                                                                                                    |
|                              | Width: 62.2cm (24.5")                                                                                                    |
|                              | Depth: 39.4cm (15.5")                                                                                                    |
| Weight                       | ~27kgs (60lbs)                                                                                                    |
| Environmental                | For indoor use only                                                                                                    |
| Fluid Waste                  | Waste is pumped from the instrument to a Waste Bottle. Drain must be<br>below or at same height as the bench and should be less than 3m from<br>the back of the instrument. If bottles at same height as bench, bottles<br>must be a minimum of 5cm from the side of the unit. |
| Operational Temperature      | 15°C to 40°C (59°F to 104°F)                                                                                                    |
| Relative Humidity            | Maximum 80% for <31°C (<89°F)                                                                                                    |
|                              | Maximum 50% for 31 to 40°C (89 to 104°F)                                                                                                    |
| Storage/Transit Temperature  | -10°C to +50°C (14°F to 122°F)                                                                                                    |

Specifications are subject to change.

# 9.1 References

- CLSI. "Protection of Laboratory Workers from Occupationally Acquired Infections; Approved Guideline-Third Edition." CLSI document M29-A3 [ISBN 1-56238-567-4]. CLSI, 940 West Valley Rd, Suite 1400, Wayne, Pennsylvania 19087-1898 USA, 2005.
- 2. CDC. Recommendations for Prevention of HIV Transmission in Health Care Settings. MMWR (Suppl. No. 2S):2S-18S, 1987.
- 3. CDC. Updated: US Public Health Service Guidelines for the Management of Occupational Exposures to HBV, HCV and HIV and Recommendations for Post Exposure Prophylaxis. Appendix A and B. MMWR 50 (RR-11): 1-42, June 29, 2001.

# Index

#### Α

| Add slides to module50               |
|--------------------------------------|
| After running a protocol             |
| Alerts                               |
| Assign Waste Bottles75               |
| Authorized European Representative15 |
| В                                    |
| Back up Data                         |
| Before Operating the instrument47    |
| Biological Warnings 8                |
| C                                    |
| Cannot load protocol98               |
| Cautions                             |
| Checking USB Connections             |
| Cleaning85                           |
| Cleaning and maintenance checklist80 |
| Cleaning Instrument Surfaces         |
| Cleaning Sample Chambers85           |
| Cleaning Slide Carriers86            |
| Cleaning the Dell Mini Netbook87     |
| Components                           |
| Contact Information                  |
| Leica Biosystems15                   |
| Contents                             |
| Copyright 7                          |
| Could not switch the # to #98        |
| D                                    |
| Description                          |
| Discarding Liquid Waste              |
| Disclaimer of warranty               |
| Drain                                |
| Drain Chambers58                     |
| Drain Side Low Flow                  |

| Drain Step |  | 74 |
|------------|--|----|
|------------|--|----|

#### Ε

| Electrical Requirements                        | .19 |
|------------------------------------------------|-----|
| End-User License Agreement                     | .29 |
| Environmental Requirements                     | .20 |
| Error loading Protocol                         | .98 |
| Error Messages                                 | .98 |
| Exit valve failed to switch to bypass position | 99  |
| Export                                         | .30 |

F

#### Fill

| Reagent                                                                | 65     |
|------------------------------------------------------------------------|--------|
| Fluidic Manifold                                                       | 36     |
| Fluidic System                                                         | 35     |
| Flush                                                                  | 69     |
| Fuses                                                                  |        |
| Replace                                                                | 93     |
| G                                                                      |        |
| Grant of license                                                       | 29     |
| Н                                                                      |        |
| How to use the Operator's Manual                                       | 7      |
| Ι                                                                      |        |
| Incubate                                                               | 68     |
| Inlet valve failed to switch to bypass posit                           | ion99  |
| Inlet valve failed to switch to chamber                                | 99     |
| Installation                                                           | 17, 21 |
| Instrument failed self-test                                            | 99     |
| Instrument thread is either terminated or<br>unresponsive within 20sec | 99     |
| Intended Use                                                           | 7      |
| Internal instrument error                                              | 100    |
| Internal operation error                                               | 100    |
| Internal runner module error                                           | 100    |
| Internal software error                                                | 100    |

| L |  |
|---|--|
| _ |  |

| Leica Biosystems Contact Information1 | 5 |
|---------------------------------------|---|
| Leica Biosystems Warranty             | 5 |
| Limitation of liability               | D |
| Limitation of Liability16             | 6 |
| Limitations                           | 1 |
| М                                     |   |
| Maintenance                           | 9 |
| Manifold Filters                      |   |
| Replacement89                         | 9 |
| Miscellaneous                         | C |
| Monthly Maintenance                   | 9 |
| N                                     |   |
| Netbook Communication Port            | 9 |
| No ThermoBrite Elite found            | 1 |
| Notes                                 | 3 |
| 0                                     |   |
| Operator's Manual                     |   |
| How to use                            | 7 |
| Р                                     |   |
| Pause Step                            | 3 |
| Precautions                           | 3 |
| Precautions and Safety13              | 3 |
| Precautions and Warnings              | 7 |
| Precautions, and Warnings XE          | 7 |
| Preparing the System for Run          | 1 |
| Prime Step                            | C |
| Protocol                              | 9 |
| Protocol Steps                        | 1 |
| Pumps                                 | 5 |
| R                                     |   |
| Reagent Drain                         | 3 |
| Reagent Fill                          | 5 |

Reagent Fill Option ......65

| Reagent Incubate68                                  |
|-----------------------------------------------------|
| Reagent Manifold                                    |
| Reagent Preparation                                 |
| Reagent Pump                                        |
| Reagent Rock                                        |
| Reagent Step Prompt Option70                        |
| Reagent Steps61                                     |
| Reagent Temp67                                      |
| Reagent valve failed to switch to reagent line #    |
| Reagents41                                          |
| References106                                       |
| Replacing the Fuses93                               |
| Replacing the Module Manifold Filters XE89          |
| Restrictions                                        |
| Rock66                                              |
| Run                                                 |
| Run Completion Summary56                            |
| Run Slide Position Activity54-55                    |
| Running a Protocol48                                |
| S                                                   |
| Safety                                              |
| Sample Chambers                                     |
| Selecting a Protocol to Run                         |
| Self-test failed to communicate with Instrument101  |
| Sensors indicate a reduced flow rate<br>draining102 |
| Slide Carriers                                      |
| Slide Preparation45                                 |
| Software40                                          |
| Space Requirements                                  |
| Specifications105                                   |
| Starting the Protocol52                             |
| Supplies                                            |
| Symbols                                            | Waste Pump36 |
|----------------------------------------------------|--------------|
| Symptoms                                           |              |
| Troubleshooting95                                  |              |
| System Cleaning                                    |              |
| System Ready45                                     |              |
| Т                                                  |              |
| Temp67                                             |              |
| Temperature Requirements                           |              |
| Termination                                        |              |
| The protocol has failed103                         |              |
| Theory of Operation                                |              |
| ThermoBrite Elite system18, 105                    |              |
| ThermoBrite Interface                              |              |
| Third Party Computer Products16                    |              |
| This protocol contains errors and it cannot be run |              |
| Trademarks 7                                       |              |
| Troubleshooting95                                  |              |
| Troubleshooting by Symptoms95                      |              |
| U                                                  |              |
| U.S. government users                              |              |
| Unhandled exception103                             |              |
| Unpacking17                                        |              |
| USB Communication interruption103                  |              |
| USB Connections                                    |              |
| check104                                           |              |
| Use of Third Party Computer Products16             |              |
| Using the ThermoBrite Elite Software47             |              |
| W                                                  |              |
| Warning Invalid Protocol Name77                    |              |
| Warning Protocol Issues77                          |              |
| Warnings7-8                                        |              |
| Warnings, Precautions, Limitations                 |              |
| Warranty15                                         |              |
| Waste Manifold35                                   |              |
|                                                    |              |

\_\_\_\_

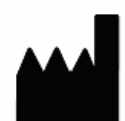

Manufacturer Leica Biosystems Melbourne Pty Ltd. 495 Blackburn Road Mt Waverley, Victoria, 3149 AUSTRALIA

CEpartner4U Esdoornlaan 13 3951 DB Maarn The Netherlands